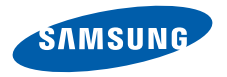

# SGH-E500 Gebruiksaanwijzing

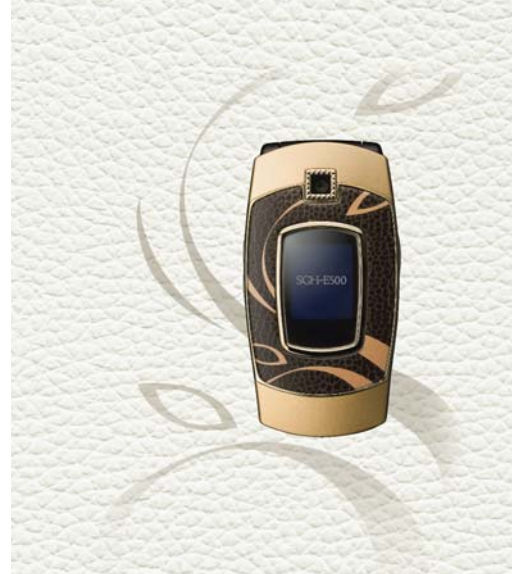

# Belangrijke veiligheids maatregelen

Wanneer u zich niet aan deze veiligheidsvoorschriften houdt, kan dit tot gevaarlijke en onrechtmatige situaties leiden.

#### Rijd altijd veilig

Gebruik uw telefoon niet tijdens het rijden, tenzij u een handsfree-kit heeft. Anders moet u eerst parkeren.

#### Zet de telefoon uit tijdens het tanken

Gebruik de telefoon niet bij een benzinestation of in de buurt van plaatsen waar andere brandstoffen of chemicaliën zijn opgeslagen.

#### Zet de telefoon uit aan boord van vliegtuigen

Draadloze telefoons kunnen storingen veroorzaken. Gebruik van deze telefoon in een vliegtuig is gevaarlijk en verboden.

#### Zet de telefoon uit als u bij ziekenhuisapparatuur in de buurt bent

Ziekenhuizen en andere gezondheidszorginstellingen gebruiken apparatuur die gevoelig is voor bepaalde radiofrequenties. Volg de aangegeven regels op.

#### Storingen

Alle mobiele telefoons zijn gevoelig voor interferentie, wat de werking ervan kan beïnvloeden.

#### Houd u aan de voorschriften

Houd u altijd aan de voorschriften en zet uw telefoon altijd uit op plaatsen waar het gebruik ervan verboden is, storingen in apparatuur kan veroorzaken of gevaar kan opleveren.

#### Waterdichtheid

Uw telefoon is niet waterdicht. Zorg dus dat hij droog blijft.

#### Gebruik de telefoon op de juiste wijze

Gebruik de telefoon alleen in de normale stand (bij het oor). Vermijd onnodig contact met de antenne als de telefoon aan staat.

#### Noodoproepen

Geef het alarmnummer in (112 of een ander officieel alarmnummer) en druk op de toets  $\Box$ 

# Houd de telefoon buiten het bereik van kleine kinderen

Houd de telefoon en toebehoren buiten het bereik van kleine kinderen.

#### Accessoires en batterijen

Gebruik alleen door Samsung goedgekeurde batterijen en accessoires, zoals headsets en pcdatakabels. Gebruik van andere accessoires kan u of uw telefoon beschadigen en kan gevaarlijk zijn.

- De telefoon kan ontploffen als de batterij door een onjuist type wordt vervangen.
- Gooi oude batterijen weg volgens de ter plaatse geldende richtlijnen.

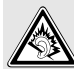

Als u te lang een headset gebruikt die te hard staat, kunt u uw gehoor beschadigen.

#### Deskundige technische service

Alleen gekwalificeerd servicepersoneel mag uw telefoon repareren.

Uitgebreide veiligheidsinformatie vindt u in het hoofdstuk "Gezondheids- en veiligheidsinformatie" op pagina 119.

# Over dit boekje

Deze gebruiksaanwijzing geeft u informatie over het gebruik van uw telefoon. Om snel met uw telefoon aan de slag te gaan, adviseren wij u de hoofdstukken "Aan de slag" en "Speciale functies" door te lezen.

In deze gebruiksaanwijzing worden de volgende pictogrammen gebruikt:

- $\checkmark$
- Informatie over de veiligheid of de werking van de telefoon die u zorgvuldig moet doorlezen.
- Op de pagina waarnaar wordt verwezen, vindt u meer informatie.
- → Geeft aan dat u de stuurtoetsen moet gebruiken om naar de genoemde optie te bladeren en deze te selecteren.
- [ ] Geeft een toets op de telefoon aan, zoals: [ ~]
- < > Een functietoets waarvan de functie onderin het display van de telefoon wordt weergegeven. Voorbeeld: <Menu>

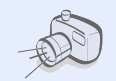

Foto- en videocamera U kunt de camera gebruiken om een foto te nemen of een video-opname te maken.

# Speciale functies

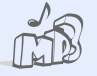

Muziekspeler U kunt uw telefoon als muziekspeler gebruiken om muziekbestanden af te spelen.

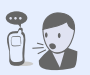

Spraakherkenning U kunt iemand bellen of een functie openen door de betreffende opdracht in te spreken.

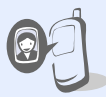

 Zien wie er belt Door foto's aan telefoonnummers te koppelen, kunt u zien door wie u wordt gebeld.

#### Bluetooth

Met Bluetooth kunt u apparaten gratis draadloos met elkaar verbinden en bestanden en persoonlijke info uitwisselen.

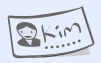

#### Visitekaartje

U kunt visitekaartjes maken met uw telefoonnummer en profiel. Handig om uzelf aan anderen voor te stellen.

# PJ

#### Java

Speel een van de meegeleverde Java™ games en download nieuwe games.

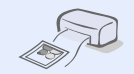

#### Digitaal afdrukken

Afbeeldingen, berichten en andere persoonlijke gegevens rechtstreeks afdrukken vanuit de telefoon.

# Voor de vrouw Speciale mogelijkh

Speciale mogelijkheden voor de moderne vrouw.

#### Vliegtuigstand

Zet uw telefoon in de vliegtuigstand om alleen de functies te gebruiken die niet met radiogolven werken.

#### MMS (Multimedia Message Service) U kunt MMS-berichten met tekst, afbeeldingen, video en geluid verzenden en ontvangen.

#### E-mail

U kunt e-mailberichten met afbeeldingen, video en geluid verzenden en ontvangen.

# Inhoud

| Uitpakken                                                       | 6        |
|-----------------------------------------------------------------|----------|
| Overzicht van de onderdelen                                     |          |
| De telefoon                                                     | 6        |
| Toetsen, functies en locaties                                   |          |
| Aan de slag                                                     | 7        |
| De eerste stappen bij de bediening van de                       | telefoon |
| Gebruiksklaar maken en opladen<br>De telefoon aan- of uitzetten |          |
| Toetsen en display                                              | 10       |
| Toegang tot menufuncties                                        |          |
| Bellen en gebela worden                                         |          |

#### Speciale functies

Camera, internet en andere speciale functies

|   | De camera               | 18 |
|---|-------------------------|----|
|   | Muziek afspelen         | 19 |
|   | Surfen op internet      | 20 |
| 4 | Telefoonlijst gebruiken | 21 |
| 4 |                         |    |

18

| Berichten verzenden<br>Berichten bekijken<br>Bluetooth gebruiken<br>Spraakopdrachten gebruiken | 22<br>24<br>25<br>27 |
|------------------------------------------------------------------------------------------------|----------------------|
| Tekst invoeren                                                                                 | 29                   |
| ABC-stand, T9-stand, cijfers en symbolen                                                       |                      |
| Telefoneren                                                                                    | 32                   |
| Uitgebreide belfuncties                                                                        |                      |
| Menuopties                                                                                     | 37                   |
| Een overzicht van alle menuopties                                                              |                      |
| Problemen oplossen                                                                             | 117                  |
| Hulp bij het oplossen van problemen                                                            |                      |
| Gezondheids- en veiligheidsinformatie                                                          | 119                  |
| Index                                                                                          | 128                  |
|                                                                                                |                      |

# *Overzicht van de menuopties*

Druk in de standby-stand op <Menu> om het menu te openen.

|                                           | Oproepeniijst                                                                                                    | p. 37                                                                                  |                                           |
|-------------------------------------------|----------------------------------------------------------------------------------------------------|----------------------------------------------------------------------------------------|-------------------------------------------|
| 1<br>2<br>3<br>4<br>5<br>6<br>7           | Laatste oproepen<br>Gemiste oproepen<br>Uitgaande oproepen<br>Ontvangen oproepen<br>Alles wissen<br>Gespreksduur<br>Gesprekskosten                                  | p. 37<br>p. 38<br>p. 38<br>p. 38<br>p. 38<br>p. 38<br>p. 38<br>p. 39                   | 3456789                                   |
| 2                                         | Telefoonlijst                                                                                                    | p. 39                                                                                  | 4                                         |
| 1<br>2<br>3<br>4<br>5<br>6<br>7<br>8<br>9 | Lijst met contacten<br>FDN-contactpersonen<br>Contactpersoon<br>toevoegen<br>Groep<br>Snelkiezen<br>Mijn visitekaartje<br>Eigen nummer<br>Beheer<br>Servicenummers* | p. 39<br>p. 40<br>p. 41<br>p. 42<br>p. 42<br>p. 42<br>p. 43<br>p. 44<br>p. 44<br>p. 44 | 1<br>2<br>3<br>4<br>5<br>6<br>5<br>1<br>2 |
| 3                                         | Extra's                                                                                                    | p. 45                                                                                  | 3                                         |
| 1                                         | MP3-speler                                                                                                    | p. 45                                                                                  | 4                                         |

p. 48

2 Spraakrecorder

| - 07                                                                 | 0.5.1                                                                                                    |                                                             |
|----------------------------------------------------------------------|----------------------------------------------------------------------------------------------------|-------------------------------------------------------------|
| p. 37                                                                | 3 Extra's (vervoig)                                                                                                    |                                                             |
| p. 37<br>p. 38<br>p. 38<br>p. 38<br>p. 38<br>p. 38<br>p. 38<br>p. 39 | <ul> <li>3 Afbeelding bewerken</li> <li>4 Schoonheidsmiddelen</li> <li>5 Voor de vrouw</li> <li>6 Bluetooth</li> <li>7 JAVA/Games</li> <li>8 Spraakopdrachten</li> <li>9 SIM-AT</li> </ul> | p. 49<br>p. 50<br>p. 51<br>p. 54<br>p. 57<br>p. 58<br>p. 60 |
| p. 39                                                                | 4 Browser                                                                                                    | p. 60                                                       |
| p. 39<br>p. 40<br>p. 41<br>p. 42<br>p. 42<br>p. 42                   | 1 Startpagina<br>2 Favorieten<br>3 URL ingeven<br>4 Buffer leegmaken<br>5 Instellingen server<br>6 Huidig profiel                                                                          | p. 60<br>p. 61<br>p. 62<br>p. 62<br>p. 62<br>p. 63          |
| p. 44                                                                | 5 Berichten                                                                                                    | p. 63                                                       |
| p. 44<br>p. 44<br>p. 45                                              | 1 Bericht maken<br>2 Mijn berichten<br>3 Standaard-berichten                                                                                                    | p. 63<br>p. 68<br>p. 73                                     |
| p. 45                                                                | <ol> <li>Alles wissen</li> <li>Instellingen</li> </ol>                                                                                                    | p. 74<br>p. 74                                              |

| 5                          | Berichten (vervolg)                                                 |                                                             | 8 Camera p.                                                                                                    |                                 |
|----------------------------|---------------------------------------------------------------------|-------------------------------------------------------------|----------------------------------------------------------------------------------------------------|---------------------------------|
| 6<br>7                     | Infoberichten<br>Geheugenstatus                                     | p. 80<br>p. 81                                              | 1 Foto maken p.<br>2 Video opnemen p.<br>3 Ga naar Miin foto's p.                                                               | 95<br>99<br>102                 |
| 6                          | Mijn bestanden                                                      | p. 82                                                       | 4 Ga naar Mijn videoclips p.                                                                                                    | 102                             |
| 1                          | Afbeeldingen<br>Video's                                             | p. 82                                                       | 9 Instellingen p.                                                                                                    | 102                             |
| 3<br>4<br>5<br>6           | Muziek<br>Geluiden<br>Andere bestanden<br>Geheugenstatus            | p. 84<br>p. 85<br>p. 86<br>p. 86                            | 1 Tijd en datum p.<br>2 Telefoon p.<br>3 Display p.<br>4 Geluid p.<br>5 Verlichting p.                                          | 102<br>103<br>107<br>108<br>110 |
| 7                          | Organizer                                                           | p. 87                                                       | 6 Netwerkdiensten p.                                                                                                    | 110                             |
| 1<br>2<br>3<br>4<br>5<br>6 | Alarm<br>Agenda<br>Notitie<br>Wereldklok<br>Calculator<br>Omrekenen | p. 87<br>p. 88<br>p. 92<br>p. 92<br>p. 93<br>p. 93<br>p. 93 | 7 Bevenging p.<br>8 Geheugenstatus p.<br>9 Instellingen p.<br>terugzetten **<br>10 VOD-instellingen * p.<br>11 Sleutelbeheer p. | 113<br>115<br>110<br>116<br>116 |
| 7                          | Timer p. 9<br>Stopwatch p. 9                                        |                                                             | *. Deze optie wordt alleen<br>weergegeven als deze doo<br>SIM-kaart wordt onderste<br>** Alleen zichtbaar indian                | or de<br>eund.                  |

indien

ondersteund door telefoonbedrijf.

# Uitpakken

Overzicht van de onderdelen

- Telefoon
- · Reisadapter
- Batterij
- · Gebruiksaanwijzing

Bij uw Samsung-dealer kunt u diverse accessoires aanschaffen.

De bij de telefoon geleverde onderdelen en bij Samsungdealers verkrijgbare accessoires kunnen per land en per provider verschillen.

# De telefoon

#### Toetsen, functies en locaties

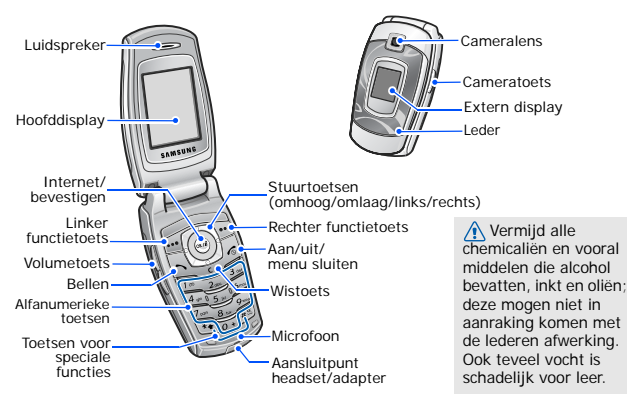

# Aan de slag

De eerste stappen bij de bediening van de telefoon

### Informatie over de SIM-kaart

Wanneer u bij een provider een abonnement afsluit, ontvangt u een SIM-kaart (Subscriber Identity Module). Hierop zijn uw abonnementsgegevens (PINcode, beschikbare extra diensten e.d.) opgeslagen.

# Gebruiksklaar maken en opladen

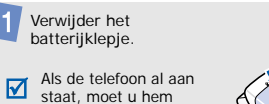

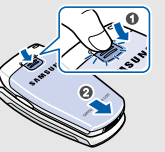

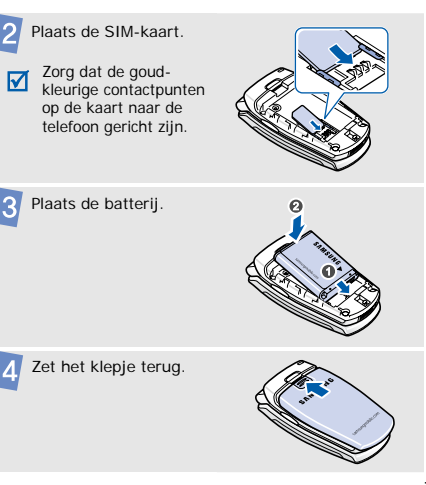

# Aan de slag

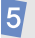

Sluit de adapter aan op de telefoon.

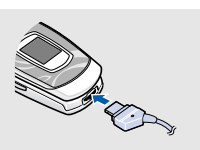

B Haal de adapter uit de telefoon.

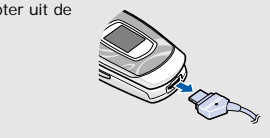

Sluit het netsnoer van de adapter aan op een normaal stopcontact.

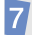

Wanneer de telefoon helemaal is opgeladen (het batterijpictogram knippert niet meer) haalt u de stekker van de adapter uit het stopcontact.

### Symbool batterij bijna leeg

Wanneer de batterij bijna leeg is:

- hoort u een waarschuwingstoon
- wordt een melding gegeven dat de batterij bijna leeg is
- knippert het batterijsymbool

Als de batterij zo zwak is dat de telefoon niet meer gebruikt kan worden, wordt het toestel automatisch uitgeschakeld. In dat geval moet u de batterij weer opladen.

### De telefoon aan- of uitzetten

| De telefoon<br>aanzetten                                                                                | 1. Open de telefoon.                                                              |  |
|----------------------------------------------------------------------------------------------------|-----------------------------------------------------------------------------------|--|
|                                                                                                    | 2. Houd [                                                                         |  |
| Zet de telefoon<br>niet aan op<br>olaatsen waar het<br>gebruik van<br>mobiele telefoons<br>verboden is. | <ol> <li>Geef, indien nodig, de PIN-<br/>code in en druk op <ok>.</ok></li> </ol> |  |
|                                                                                                    |                                                                                   |  |
| De telefoon<br>uitzetten                                                                                | 1. Open de telefoon.                                                              |  |
|                                                                                                    | 2. Houd [                                                                         |  |

#### Vliegtuigstand

U kunt de telefoon in de vliegtuigstand zetten; zo schakelt u alle functies uit die gebruik maken van een netwerkverbinding. Deze stand is nuttig op alle plaatsen waar geen gebruik mag worden gemaakt van mobiele apparaten, zoals in een vliegtuig of ziekenhuis.

Druk om naar de vliegtuigstand te gaan in de standby-stand op <**Menu**> en kies **Instellingen**  $\rightarrow$  **Telefoon**  $\rightarrow$  **Vliegtuigstand**  $\rightarrow$  **Aan**.

In de vliegtuigstand kunt u alleen functies gebruiken waarbij geen radiogolven worden uitgezonden, zoals games, agenda en muziekspeler.

# Aan de slag

# Toetsen en display

#### Toetsen

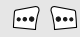

Hiermee voert u de functies uit die op de onderste regel van het display worden aangegeven.

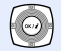

In de standby-stand rechtstreeks uw favoriete menuopties openen. ▶ p. 103 In de menustand door alle menuopties bladeren.

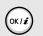

In de standby-stand de internetbrowser starten.

In de menustand de gemarkeerde menuoptie selecteren of de ingave bevestigen.

| 1 |      |
|---|------|
|   | - 1  |
|   | ~ 1  |
|   |      |
|   | L *I |
| 1 |      |

Zelf bellen of een oproep beantwoorden. In de standby-stand de nummers weergeven die u hebt gebeld of waarvan u een oproep hebt gemist of ontvangen.

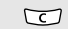

Teken uit het display wissen of geselecteerde items verwijderen in een toepassing. Zet in de standby-stand de spraakherkenning aan.

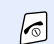

Ingedrukt houden om de telefoon aan of uit te zetten.

Een oproep beëindigen. In de menustand invoer annuleren en teruggaan naar de standby-stand.

| 100             |
|-----------------|
|                 |
| $\overline{()}$ |

Cijfers, letters en speciale tekens invoeren. In de standby-stand [1] ingedrukt houden om naar uw voicemailserver te gaan. Houd [0] ingedrukt om een internationaal toegangsnummer in te geven.

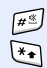

Speciale tekens invoeren. Houd in de standby-stand [#] ingedrukt om de stille stand aan of uit te zetten. Houd [\*] ingedrukt om een pauze in te voegen tussen twee cijfers.

Het volume van de telefoon regelen. In de standby-stand met de telefoon open het toetsvolume aanpassen. Met de telefoon gesloten: ingedrukt houden om het externe display in te schakelen.

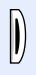

In de standby-stand het menu **Camera** openen: ingedrukt houden om de camera aan te zetten.

In de camerastand een foto maken of een video-opname maken.

#### Display

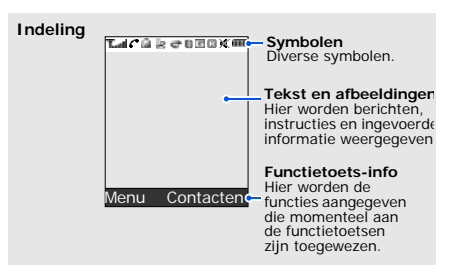

# Aan de slag

| Sym-<br>bolen <sup>*</sup> | Ontvangststerkte<br>Gesprek bezig<br>Buiten bereik van uw netwerk; u<br>kunt niet bellen of gebeld worden<br>Alarm ingesteld ▶ p. 87<br>Nieuw tekstbericht<br>Nieuwe voicemail<br>Nieuw multimediabericht<br>Nieuwe e-mail<br>Een van de postvakken is vol<br>Doorschakelfunctie is<br>ingeschakeld<br>▶ p. 110<br>Bluetooth actief ▶ p. 54 |                                        | Thuisnetwerk, als u zich voor deze<br>dienst hebt aangemeld.<br>Kantoornetwerk, als u zich voor<br>deze dienst hebt aangemeld.<br>Roaming ontvangst<br>Type belsignaal ▶ p. 108<br>• Geen: Melodie<br>• ⓐ : Trillen<br>• ⓑ : Melodie en trillen<br>• ⓑ : Trillen dan melodie<br>• ⓑ : Melodie dan trillen<br>Stille stand (trilalarm)<br>Stille stand (stil)<br>Batterijsterkte |
|----------------------------|----------------------------------------------------------------------------------------------------|----------------------------------------|----------------------------------------------------------------------------------------------------|
|                            | Gesynchroniseerd met pc<br>GPRS netwerk<br>EDGE netwerk                                                                                                    | *.Afhankelijk van u<br>er andere symbo | w land en telefoonnetwerk kunnen<br>den in het display te zien zijn.                                                                                                    |

# **Toegang tot menufuncties**

De functietoetsen gebruiken De werking van een functietoets hangt af van de context waarin hij wordt gebruikt. Onderin het display ziet u welke functie de toets op dat moment vervult.

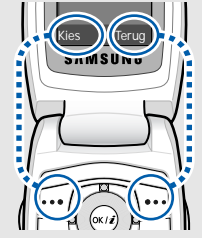

Met de linker functietoets gaat u naar de gemarkeerde optie. Met de rechter functietoets gaat u terug naar het vorige menu.

#### Een optie selecteren

- 1. Druk op de gewenste functietoets.
- 2. Druk op de stuurtoetsen om naar de vorige of volgende optie te gaan.
- Druk op <Kies> of [OK/i] om de geselecteerde functie of optie te bevestigen.
- 4. U kunt het menu op de volgende manieren verlaten:
  - Druk op <Terug> om een menuniveau terug te gaan.

Sneltoetsen Druk op de cijfertoets die bij de gewenste optie hoort.

## Aan de slag

# De telefooninstellingen wijzigen

Displaytaal

- Druk in de standby-stand op <Menu> en kies Instellingen → Telefoon → Taal.
- 2. Selecteer een taal.

Beltoon

 Druk in de standby-stand op <Menu> en kies Instellingen → Geluid → Inkomende oproep → Beltoon.

-----

- 2. Selecteer een beltooncategorie.
- 3. Selecteer een beltoon.
- 4. Druk op < Opslaan>.

Achtergrond standbystand U kunt een achtergrond instellen voor het standby-scherm op beide displays.

#### Voor het hoofddisplay:

- Druk in de standby-stand op
   <Menu> en kies Instellingen →

   Display → Achtergrond →
   Hoofddisplay → Hoofddisplay.
- 2. Selecteer een afbeeldingtype.
- 3. Selecteer een afbeelding.
- 4. Druk op <**Opslaan**>. Voor het externe display:
- Druk in de standby-stand op

   <Menu> en kies Instellingen →
   Display → Achtergrond →
   Extern display.

2. Selecteer een afbeeldingtype.

 Bij Klok bladert u naar een type klok en drukt u op <Opslaan>.
 Bij Tekst extern display geeft u een tekst in en drukt u op [OK/*i*].
 Bij Achtergrondafbeeldingen selecteert u eerst een

afbeeldingencategorie en daarna een afbeelding.

Kleur menustand U kunt de kleur van de schermcomponenten zoals de titelbalk en de markeringsbalk aanpassen.

- Druk in de standby-stand op <Menu> enkies Instellingen → Display → Kleur.
- 2. Selecteer een kleurpatroon.

Snelkoppeling menu's U kunt de stuurtoetsen [Links], [Rechts] en [Omlaag] instellen als sneltoetsen om uw favoriete menu's te openen.

- Druk in de standby-stand op <Menu> en kies Instellingen → Telefoon → Snelkoppelingen.
- 2. Selecteer een toets.
- Selecteer het menu dat u wilt koppelen.

## Aan de slag

#### Mijn menu

U kunt een eigen menu maken met uw favoriete menu-items. Item instellen in Mijn menu:

- Druk in de standby-stand op <Menu> en kies Instellingen → Telefoon → Mijn menu.
- Selecteer een item om te wijzigen.
- 3. Selecteer het gewenste menuitem.

#### Naar een item in Mijn menu gaan:

- Druk in de standby-stand op [Omhoog].
- 2. Blader naar een item.
- Druk op [OK/i].

#### Stille stand

U kunt de telefoon in de Stille stand zetten zodat u anderen niet stoort met de geluiden van uw telefoon. Houd [#] in de standby-stand ingedrukt.

#### Toestel blokkeren

U kunt de telefoon met een wachtwoord beschermen tegen ongeoorloofd gebruik. Als u de telefoon aanzet, moet u eerst het wachtwoord ingeven.

- Druk in de standby-stand op

   <Menu> en kies Instellingen →
   Beveiliging → Wachtwoord
   wijzigen.
- Geef het standaardwachtwoord 00000000 in en druk op <OK>.

- Geef een nieuw wachtwoord van vier tot acht cijfers in en druk op <OK>.
- Geef het nieuwe wachtwoord nogmaals in en druk op < OK>.
- 5. Selecteer Telefoonblokkering.
- 6. Selecteer Aanzetten.
- Geef het wachtwoord in en druk op <**OK**>.

# Bellen en gebeld worden

#### Zelf bellen

- 1. Geef het netnummer en het abonneenummer in.
- 2. Druk op [ 🔨].

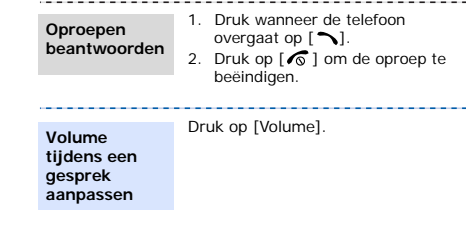

# Speciale functies

Camera, internet en andere speciale functies

### De camera

#### Foto maken

- 1. Houd in de standby-stand [Camera] ingedrukt om de camera aan te zetten.
- 2. Richt de lens op het onderwerp en kies de gewenste instellingen.
- Druk op [OK/i] of [Camera] om een foto te maken. De foto wordt automatisch opgeslagen.
- Druk op <Terug> om de volgende foto te nemen.

#### Foto bekijken

- Druk in de standby-stand op <Menu> en kies Mijn bestanden → Afbeeldingen → Mijn foto's.
- 2. Selecteer de gewenste foto.

#### Video opnemen

- 1. Houd in de standby-stand [Camera] ingedrukt om de camera aan te zetten.
- Druk op [1] om naar de videostand te gaan.
- Druk op [OK/i] of [Camera] om de opname te starten.
- Druk op [OK/i], < > of [Camera] om de opname te stoppen. De video-opname wordt automatisch opgeslagen.
- Druk op < ↔ > om weer naar de opnamestand te gaan.

#### Video afspelen

- Druk in de standby-stand op <Menu> en kies Mijn bestanden → Video's → Mijn videoclips.
- 2. Selecteer de gewenste videoclip.

## Muziek afspelen

Muziekbestanden naar telefoon kopiëren Dit kunt u als volgt doen:

- Downloaden van internet > p. 60
- Downloaden van een computer met behulp van het als optie verkrijgbare programma Samsung PC Studio
  - Gebruiksaanwijzing
- Ontvangen via Bluetooth
   p. 56

Playlist samenstellen

- Druk in de standby-stand op <Menu> en kies Extra's ' MP3speler.
- Druk op <Opties> en kies Muziek toevoegen.
- Druk op [OK/i] om de gewenste bestanden te selecteren en druk op <Voeg toe>.

#### Muziekbestanden afspelen

- Druk in het scherm MP3-speler op [OK/*i*].
- Tijdens het afspelen kunt u de volgende toetsen gebruiken:
  - OK/*i*: afspelen onderbreken/hervatten.
  - Omhoog: de huidige playlist openen.
  - Links: terug naar het vorige bestand. Als u deze toets ingedrukt houdt, gaat u terug in het bestand.
  - Rechts: naar het volgende bestand.
  - Als u deze toets ingedrukt houdt, gaat u vooruit in het bestand.

## Speciale functies

Muziekbestanden afspelen (vervolg)

- Volume: het volume aanpassen.
- 3. Druk op [Omlaag] om de opname te stoppen.

Surfen op internet

Met de ingebouwde internetbrowser kunt u makkelijk draadloos surfen op internet, allerlei actuele informatie opvragen, diensten gebruiken en materiaal van websites downloaden.

De internetbrowser starten Druk in de standby-stand op [OK/i]of op <Menu> en kies Browser  $\rightarrow$ Startpagina. Navigeren op internet

- Druk op [Omhoog] of [Omlaag] om door de opties te bladeren.
- Om een item te selecteren, drukt u op < √ > of [OK/*i*].
- U gaat terug naar de vorige pagina door op <Terug> of [C] te drukken.
- Om naar de startpagina te gaan, houd u [C] ingedrukt.
- Om naar de opties van de browser te gaan, selecteert u
   of drukt u op [\*].
- Om naar andere telefoonmenu's te gaan, drukt u op [#].

# Telefoonlijst gebruiken

Een contactpersoon toevoegen

#### Aan het telefoongeheugen:

- Geef in de standby-stand een telefoonnummer in en druk op [OK/i].
- 2. Selecteer **Telefoon**  $\rightarrow$  **Nieuw**  $\rightarrow$  een nummertype.
- Geef informatie van de contactpersoon in: Achternaam, Voornaam, Mobiel, Privé, Kantoor, Fax, Overig, E-mail, Afbeelding, Beltoon, Groep en Notities.
- Druk op <**Opslaan**> of [OK/*i*] om het contact op te slaan.

#### Op de SIM-kaart:

- Geef in de standby-stand een telefoonnummer in en druk op [OK/*i*].
- 2. Selecteer SIM  $\rightarrow$  Nieuw.
- 3. Geef een naam in.
- Druk op [OK/i] om de vermelding op te slaan.

#### Een contactpersoon zoeken

- 1. Druk in de standby-stand op <**Contacten**>.
- Geef de eerste letters in van de naam die u zoekt.
- 3. Selecteer een contact.
- Ga naar een nummer en druk op
   [ ] om het te bellen of op
   [ OK/*i* ] om de contactinformatie
   te bewerken.

## Speciale functies

Visitekaartje maken en verzenden

- Druk in de standby-stand op <Menu> en kies Telefoonlijst → Mijn visitekaartje.
- 2. Geef detailgegevens voor uzelf in.
- Druk op [OK/i] om het visitekaartje op te slaan.
- Als u het visitekaartje wilt verzenden, drukt u op <**Opties**> en kiest u **Verzenden via** → een verzendmethode.

### Berichten verzenden

Tekstbericht (SMS) verzenden

- Druk in de standby-stand op <Menu> en kies Berichten → Bericht maken → SMS-bericht.
- Geef de tekst van het bericht in en druk op [OK/i].
- 3. Geef de bestemming(en) in.
- Druk op [OK/*i*] om het bericht te verzenden.

Multimediabericht (MMS) verzenden

- Druk in de standby-stand op <Menu> en kies Berichten → Bericht maken → MMS-bericht.
- 2. Selecteer Onderwerp.
- Geef het onderwerp van het bericht in en druk op [OK/i].
- Selecteer Afbeelding of video of Melodie.
- In Afbeelding of video selectert u Afbeelding toevoegen of Video toevoegen en voegt u een afbeelding of videoclip toe.

In Melodie selecteert u Melodie toevoegen en voegt u een geluidsbestand toe.

- 6. Selecteer Tekst.
- Geef de tekst van het bericht in en druk op [OK/i].
- Druk op <**Opties**> en kies Verzenden.
- 9. Geef de bestemming(en) in.
- 10. Druk op [OK/*i*] om het bericht te verzenden.

#### E-mailbericht verzenden

- Druk in de standby-stand op <Menu> en kies Berichten → Bericht maken → E-mail.
- 2. Selecteer Onderwerp.

## Speciale functies

E-mailbericht verzenden (vervolg)

- Geef het onderwerp van het bericht in en druk op [OK/i].
- 4. Selecteer Bericht.
- Geef de tekst van het bericht in en druk op [OK/*i*].
- 6. Selecteer Bijlage toevoegen.
- Voeg een afbeelding, videoclip, melodie, muziekbestand of document toe.
- Druk op <Opties> en kies Verzenden.
- 9. Geef een e-mailadres in.
- 10. Druk op [OK/*i*] om het bericht te verzenden.

# Berichten bekijken

SMS-bericht bekijken

#### Wanneer een melding verschijnt:

- 1. Druk op <Tonen>.
- 2. Selecteer een bericht uit Postvak IN.

#### Vanuit Postvak IN:

- Druk in de standby-stand op <Menu> en selecteer Berichten → Mijn berichten → Postvak IN.
- 2. Selecteer een SMS-bericht (M).

#### MMS-bericht bekijken

#### Wanneer een melding verschijnt:

- 1. Druk op <Tonen>.
- 2. Selecteer een bericht uit Postvak IN.

#### Vanuit Postvak IN:

- Druk in de standby-stand op <Menu> en selecteer Berichten → Mijn berichten → Postvak IN.
- 2. Selecteer een MMS-bericht (W).

#### E-mailbericht bekijken

- Druk in de standby-stand op

   <Menu> en selecteer Berichten
   →Mijn berichten → E-mail
   postvak IN.
- 2. Kies Nieuwe mail controleren.
- Selecteer een e-mailbericht of een kopregel.
- Als u een kopregel hebt geselecteerd, drukt u op <**Opties**> en kiest u **Ophalen** om de inhoud van het emailbericht te bekijken.

## **Bluetooth gebruiken**

De telefoon is uitgerust met Bluetooth-technologie waardoor u hem draadloos met andere Bluetoothapparaten kunt verbinden en gegevens kunt uitwisselen. Zo kunt u bijvoorbeeld handsfree bellen of de telefoon op afstand bedienen.

#### Bluetooth aanzetten

- Druk in de standby-stand op <Menu> en kies Extra's → Bluetooth → Aanzetten → Aan.
- Selecteer Zichtbaarheid van mijn telefoon → Aan zodat andere apparaten uw telefoon kunnen vinden.

### Speciale functies

Zoeken naar een Bluetoothapparaat en dit koppelen

- Druk in de standby-stand op <Menu> en kies Extra's → Bluetooth → Mijn apparaten → Nieuw apparaat zoeken.
- 2. Selecteer een apparaat.
- B. Toets een zelfbedachte Bluetooth-PIN-code in, of de Bluetooth-PIN-code van het andere apparaat (als dit een Bluetooth PIN-code heeft) en druk op <OK>. Als de eigenaar van het andere apparaat dezelfde code intoetst, zijn de apparaten gekoppeld.

#### Gegevens verzenden

- 1. Open een applicatie, Telefoonlijst, Mijn bestanden, Agenda of Notitie.
- Selecteer het item dat u wilt verzenden.
- Druk op <Opties> en kies
   Verzenden via → Bluetooth.
- 4. Selecteer een apparaat.
- Toets, indien nodig, de Bluetooth-PIN-code in en druk op <OK>.

#### Gegevens ontvangen

Als u gegevens wilt ontvangen via Bluetooth, moet de Bluetooth-functie op de telefoon ingeschakeld zijn.

- Als een apparaat toegang tot uw telefoon probeert te krijgen, drukt u op <Ja> als u dit wilt toestaan.
- Druk, indien nodig, op <Ja> om te bevestigen dat u gegevens wilt ontvangen.

# Spraakopdrachten gebruiken

Uw telefoon herkent spraakopdrachten om een nummer te bellen, een naam op te zoeken in de telefoonlijst, door menu's lopen of de status van de telefoon te controleren. Afhankelijk van de taalinstelling herkent uw telefoon Engels.

#### Opbellen door de naam te zeggen

- 1. Druk in de standby-stand [C].
- Als u een stem hoort, zegt u "Bel," of "Bel" gevolgd door de naam of het telefoonnummer van de gewenste persoon.
- Als u "Bel" gezegd heeft, spreekt u een naam of telefoonnummer in.
- Als u een verkeerde naam of onjuist nummer hoort, zegt u "Nee."

#### Opbellen door de naam te zeggen (vervolg)

- 5. Zeg "Ja" als u de juiste informatie hoort.
- Als het contact meerdere nummers heeft, spreekt u het nummertype in.

# Functies openen

- 1. Druk in de standby-stand [C].
- Als u een stem hoort, spreekt u een van de volgende opdrachten in:
  - Bel <naam/nummer>: nummer bellen door de naam of het nummer uit de telefoonlijst in te spreken.

# Speciale functies

- Stuur SMS <naam/ telefoonnummer>: een SMS-bericht verzenden.
- Zoek <naam persoon>: contactgegevens oproepen.
- Open <menu>: een menu openen.
- Controleer <status>: signaalsterkte, resterende batterijlading of eigen telefoonnummer oproepen.
- 3. Volg de bijbehorende menuprocedure.

# Tekst invoeren

ABC-stand, T9-stand, cijfers en symbolen

 Bij sommige functies, zoals berichten, de telefoonlijst en de agenda, kunt u tekst invoeren in de ABC, T9, cijfer- of symboolstand.

# De tekstinvoerstand wijzigen

Het symbool voor de tekstinvoerstand wordt weergegeven wanneer de cursor in een tekstveld staat.

- Houd [\*] ingedrukt om te wisselen tussen T9 (T9Nab) en ABC ( Abc ).
- Druk op [\*] om te wisselen tussen hoofdletters, kleine letters en cijfers (123).
- Houd [#] ingedrukt om naar de symboolstand te gaan (SYM).

# ABC-stand gebruiken

Druk op de betreffende toets totdat het gewenste teken op het scherm wordt weergegeven.

| Toot | Tekens in de weergegeven volgorde |  |  |
|------|-----------------------------------|--|--|
| IDel | Hoofdletter Kleine letter         |  |  |
| 1    | . , - ? ! @ : ( ) / 1             |  |  |
| 2    | ABCÄÅÆÇΓ2 abcäàåæçΓ2              |  |  |
| 3    | DEFÉΔΦ3 defèéΦ3                   |  |  |
| 4    | GHIΘΨ4 ghiìΨ4                     |  |  |
| 5    | JKLA5 jklA5                       |  |  |
| 6    | MNOÑÖØ6 mnoñöòø6                  |  |  |
| 7    | ΡQRSΠΣΞ7 ΡqrsβΣΞ7                 |  |  |
| 8    | TUVÜ8 tuvüù8                      |  |  |
| 9    | W X Y Z Ω 9 w x y z Ω 9           |  |  |
| 0    | + = < > € £ \$ % & ¥ ¤ 0          |  |  |

(SMS-bericht maken met GSM-alfabetcodering)

Tekst invoeren

#### Ander mogelijkheden ABC-stand

- Als u tweemaal dezelfde letter of een andere letter op dezelfde toets wilt invoeren, wacht u tot de cursor automatisch naar rechts schuift of drukt u op [Rechts]. Geef dan de volgende letter in.
- Druk op [#] om een spatie in te voegen.
- Met de stuurtoetsen kunt u de cursor verplaatsen.
- Druk op [C] om tekens één voor één te wissen.
   Houd [C] ingedrukt om het display leeg te maken.

# T9-stand gebruiken

Met de voorspellende T9-stand hoeft u maar één keer op een toets te drukken om een teken in te voeren.

### Een woord invoeren in de T9-stand

 Druk op [2] t/m [9] om te beginnen met het invoeren van een woord. Druk voor elke letter de toets slechts één keer in. Voor bijvoorbeeld het woord Hallo drukt u in de T9-stand op [4], [2], [5], [5] en [6]. T9 voorspelt welk woord u wilt typen en dit kan bij elke volgende toetsindruk wijzigen.

- Geef het hele woord in voordat u tekens wijzigt of verwijdert.
- Als het juiste woord wordt weergegeven gaat u naar stap 4. Druk op [0] om alternatieve woorden weer te geven.

Voor *Of* en *Me* bijvoorbeeld worden dezelfde toetsen gebruikt: **[6]** en **[3**].

 Druk op [#] om een spatie in te voegen en het volgende woord in te geven.

### Ander mogelijkheden T9-stand

- Druk op [1] om automatisch een punt of apostrof in te voegen.
- · Met de stuurtoetsen kunt u de cursor verplaatsen.
- Druk op [C] om tekens één voor één te wissen.
   Houd [C] ingedrukt om het display leeg te maken.

# Een nieuw woord toevoegen aan het T9-woordenboek

Deze functie is niet beschikbaar voor alle talen.

- 1. Geef het woord in dat u wilt toevoegen.
- Druk op [0] om alternatieve woorden weer te geven voor de door u ingegeven toetsen. Wanneer er geen alternatieve woorden meer zijn, wordt onderin het display Nieuw weergegeven.
- 3. Druk op <Nieuw>.
- Geef in de ABC-stand het gewenste woord in en druk op <Voeg toe>.

# De cijferstand gebruiken

In de cijferstand kunt u cijfers ingeven. Druk op de toetsen waarop de door u gewenste cijfers voorkomen.

# Speciale tekens invoeren

In de symboolstand kunt u symbolen en speciale tekens invoegen.

| U wilt                     | Druk op                    |
|----------------------------|----------------------------|
| Meer symbolen<br>weergeven | [Omhoog] of [Omlaag]       |
| Een symbool kiezen         | de betreffende cijfertoets |
| Symbolen wissen            | [C]                        |
| Symbolen invoegen          | < <b>OK</b> >              |

# Telefoneren

Uitgebreide belfuncties

# Een nummer bellen

- 1. Geef in de standby-stand het netnummer en abonneenummer in.
  - Druk op [C] om het laatste cijfer te wissen of houd [C] ingedrukt om het hele display leeg te maken.
    - Houd [ \*] ingedrukt om een pauze in te voegen tussen twee cijfers.
- 2. Druk op [ 🔨].
- Druk op [ 6 ] om de oproep te beëindigen.

### Internationaal bellen

- 1. Houd in de standby-stand [**0**] ingedrukt. Het teken + verschijnt.
- Toets achtereenvolgens het landnummer, netnummer en abonneenummer in en druk op [
  ].

### Recente nummers (terug)bellen

- Blader naar het gewenste nummer en druk op [ 
  ].

### Een nummer bellen uit de telefoonlijst

Als u een nummer hebt opgeslagen in de telefoonlijst, kunt u dit nummer bellen door dit in de telefoonlijst te selecteren.  $\blacktriangleright$  p. 39 U kunt ook de functie voor verkort kiezen gebruiken, door de nummers die u het vaakst belt toe te wijzen aan bepaalde cijfertoetsen.  $\blacktriangleright$  p. 42 U kunt een telefoonnummer snel draaien via het nummer van de locatie waar het op de SIM-kaart staart.

- 1. Geef in de standby-stand het locatienummer in van het telefoonnummer dat u wilt bellen en druk op [#].
- 2. Blader zo nodig door de andere nummers.
- 3. Druk op <**Bellen**> of op [ ] om het gewenste nummer te bellen.

#### Opbellen met spraakopdracht

U kunt een telefoonnummer uit de telefoonlijst laten bellen door de bijbehorende naam of het nummer in te spreken. ▶ p. 58

# Een oproep beantwoorden

Wanneer u wordt gebeld, gaat de telefoon over en wordt een afbeelding in het display getoond. Druk op  $< OK > of [\frown]$  om de oproep aan te nemen.

# Tips bij het beantwoorden van een oproep

- Als de optie Met elke toets antwoorden aan staat, kunt u op iedere toets drukken om een oproep te beantwoorden, behalve <Weiger> en [ 
   ▶ p. 106
- Wanneer Klep ingeschakeld aan staat, hoeft u alleen de telefoon te openen om een oproep te beantwoorden. ▶ p. 106

 Afhankelijk van de instelling bij Volumetoets kunt u door het ingedrukt houden van de [Volume] toets de beltoon uitzetten of de oproep weigeren.
 p. 105

# Gemiste oproepen bekijken

Als u oproepen gemist heeft, verschijnt het aantal gemiste oproepen in het display.

- 1. Druk op <**Tonen**>.
- 2. Blader, indien nodig, door de gemiste oproepen.
- 3. Druk op [ ~] om het nummer te bellen.

# De headset gebruiken

Gebruik de headset om te telefoneren zonder de telefon vast te hoeven houden.

# Telefoneren

Sluit de headset aan op het aansluitpunt aan de onderkant van de telefoon. De knop op de headset werkt als volgt:

| Gewenste actie                                        | Werkwijze                                                              |
|-------------------------------------------------------|------------------------------------------------------------------------|
| Het laatste nummer<br>herhalen                        | Druk twee keer op de toets<br>en houd hem de tweede<br>keer ingedrukt. |
| Een oproep<br>beantwoorden of<br>spraakopdracht geven | Houd de toets ingedrukt.                                               |
| Gesprek beëindigen                                    | Houd de toets ingedrukt.                                               |

# Opties tijdens een gesprek

Tijdens een gesprek kunt u diverse functies gebruiken.

# Het volume bijstellen tijdens een gesprek

Gebruik [Volume] om het volume van de luidspreker tijdens een gesprek bij te stellen.

Druk op [Volume omhoog] om het volume te verhogen of op [Volume omlaag] om het te verlagen.

# Een gesprek in de wacht zetten/uit wacht halen

Druk op <**Wacht**> om een gesprek in de wacht te zetten of op <**Ophalen**> om het uit de wacht te halen.

### Tweede gesprek starten

U kunt een tweede gesprek beginnen als het netwerk deze functie ondersteunt.

- 1. Druk op < Wacht> om het gesprek in de wacht te zetten.
- 2. Bel op de normale wijze het tweede nummer.
- 3. Druk op < Wissel > om heen en weer te schakelen.
- Druk op <Opties> en selecteer Gesprek in wacht beëindigen om het wachtende gesprek te beëindigen.
#### Een tweede oproep beantwoorden

U kunt een inkomende oproep beantwoorden terwijl u al in gesprek bent, als het netwerk deze functie ondersteunt en als u de functie Wisselgesprek hebt ingeschakeld. ▶ p. 112

- 1. Druk op [ ] om de oproep aan te nemen. Het eerste gesprek wordt in de wacht gezet.
- 2. Druk op < Wissel > om heen en weer te schakelen.

#### Op de luidspreker zetten

Met een als optie verkrijgbare externe luidspreker kunt u op korte afstand telefoongesprekken voeren. Druk op [OK/i] en vervolgens op <Ja> om de telefoon op de extra luidspreker te zetten. Druk opnieuw op [OK/i] om weer naar de gewone luidspreker te gaan.

# Opties tijdens een gesprek

Druk tijdens een gesprek op <**Opties**> voor de volgende opties:

- Druk op Overschakelen naar headset of Overschakelen naar telefoon: verbinden met een Bluetooth headset of hands-free car kit of terugnemen op de telefoon.
- Helderheid stem aan/uit: met deze functie kunt u omgevingsgeluiden filteren en de geluidskwaliteit verhogen, zodat uw gesprekspartner u ook in een rumoerige ruimte kan verstaan.

Als u de telefoon op de luidspreker heeft staan, moet u de luidsprekerfunctie uitzetten om de functie 'Helderheid stem' te kunnen gebruiken.

 Microfoon uit/aan: de microfoon van de telefoon uitzetten zodat de persoon aan de andere kant u niet kan horen, of de microfoon weer aanzetten. Telefoneren

 Toetstonen uit/aan: DTMF toetstonen aan- of uitzetten.

| ☑ | Als u wilt communiceren met antwoordapparaten of telefooncentrales moet u <b>Toetstonen aan</b> |
|---|-------------------------------------------------------------------------------------------------|
|   | selecteren.                                                                                     |

- · Telefoonlijst: lijst met contacten openen.
- Toetstonen verzenden: DTMF (Dual tone multifrequency) toetstonen als serie verzenden. DTMFtonen zijn de geluiden die u hoort als u op de toetsen drukt. Deze functie is handig bij het invoeren van een wachtwoord of rekeningnummer wanneer u een geautomatiseerd systeem belt, bijvoorbeeld van een bank.
- Bericht: een ontvangen bericht lezen of een nieuw bericht verzenden. ▶ p. 63
- Deelnemen: een multipartygesprek starten door een beller die in de wacht staat aan een huidig gesprek toe te voegen. U kunt tot vijf mensen aan een multipartygesprek laten deelnemen.
- Uit Mpty: een privégesprek voeren met de geselecteerde deelnemer. De andere deelnemers kunnen met elkaar spreken. Kies na het

privégesprek voor **Deelnemen** om terug te gaan naar het multipartygesprek.

- Doorverbinden: het actieve gesprek doorverbinden naar een beller die in de wacht staat. De twee bellers kunnen met elkaar spreken, maar uw verbinding wordt verbroken.
- Verwijderen: verbinding met de geselecteerde deelnemer verbreken.
- Gesprek in wacht beëindigen: het wachtende gesprek beëindigen.
- SIM-diensten: aanvullende diensten gebruiken die op uw SIM-kaart ter beschikking staan, zoals nieuws, weerbericht, entertainment en plaatsbepaling. Deze optie is alleen beschikbaar als uw SIM-kaart SIM AT-menu's ondersteunt.

Een overzicht van alle menuopties

# Oproepenlijst (Menu 1)

Gebruik dit menu om te zien welke nummers u hebt gebeld, welke oproepen u hebt ontvangen of gemist en wat de duur van de gesprekken was. U kunt ook de kosten van de oproepen bekijken als uw SIM-kaart deze functie ondersteunt.

Om dit menu te openen, drukt u in de standby-stand op <**Menu**> en kiest u **Oproepenlijst**.

### Laatste oproepen (Menu 1.1)

Dit menu toont de laatste uitgaande, ontvangen en gemiste oproepen.

## Oproepenlijst bekijken

 Druk op [Links] of [Rechts] om een ander oproeptype te selecteren.

- 2. Druk op [Omhoog] of [Omlaag] om door de oproepenlijst te bladeren.
- Druk op [ ] om een nummer te bellen of op [ OK/*i*] om de gegevens van een oproep te bekijken.

## **Opties oproepenlijst**

Druk in de oproepenlijst op <**Opties**> voor de volgende opties:

- · Details: toont details van de geselecteerde oproep.
- Bellen: het nummer bellen.
- Toevoegen aan Telefoonlijst: het nummer in de telefoonlijst opslaan.
- · Bericht zenden: een SMS- of MMS-bericht sturen.
- Wissen: de geselecteerde oproep of alle oproepen wissen.
- Blokkeerlijst: hier kunt u telefoonnummers
  opgeven waarvan u geen oproepen wilt aannemen.
- Toevoegen aan blokkeerlijst: het nummer aan de blokkeerlijst toevoegen.
- Details contactpersoon weergeven: informatie over de contactpersoon weergeven als deze in de telefoonlijst staat.

### Gemiste oproepen (Menu 1.2)

Dit menu toont de laatste oproepen die u niet hebt beantwoord.

#### Uitgaande oproepen (Menu 1.3)

Dit menu toont de laatste nummers die u hebt gebeld.

#### Ontvangen oproepen (Menu 1.4)

Dit menu toont de laatste oproepen die u hebt ontvangen.

#### Alles wissen (Menu 1.5)

Met dit menu kunt u alle gegevens van de diverse typen oproepen wissen.

- Druk op [OK/*i*] om de te wissen oproeptypes te selecteren.
- 2. Druk op <Wissen>.
- Druk op <Ja> om het wissen te bevestigen.

## Gespreksduur (Menu 1.6)

Dit menu toont de tijdsduur van uitgaande en inkomende oproepen. De werkelijke duur op de rekening van uw provider kan iets afwijken.

- Duur laatste gesprek: toont de duur van het laatste gesprek.
- **Totaal uitgaand**: toont de totale duur van alle uitgaande oproepen.
- Totaal ontvangen: toont de totale duur van alle inkomende oproepen.
- Tijdtellers op nul zetten: tellers op nul zetten. U moet eerst het wachtwoord voor de telefoon ingeven.

|    | let wachtwoord is vooraf ingesteld op |  |
|----|---------------------------------------|--|
| V. | 0000000. U kunt dit wachtwoord        |  |
|    | vijzigen. 🕨 p. 114                    |  |

#### Gesprekskosten (Menu 1.7)

Deze netwerkfunctie geeft de gesprekskosten weer. Dit menu is alleen beschikbaar als uw SIM-kaart dit ondersteunt. Deze functie is niet bedoeld voor factureerdoeleinden.

- Kosten laatste gesprek: toont de kosten van de laatste oproep.
- Totale kosten: toont de totale kosten van alle gesprekken. Als de totale kosten hoger uitvallen dan de maximumkosten die zijn ingesteld bij Maximum kosten instellen, moet u de teller op nul zetten voordat u weer kunt bellen.
- Maximumkosten: hier kunt u de maximale kosten controleren die zijn ingesteld bij Maximumkosten instellen.
- Kostentellers op nul zetten: hier kunt u de tellers op nul zetten.
- Maximumkosten instellen: hier kunt u de maximaal toegestane kosten voor uw gesprekken instellen.
- **Tarief**: hier stelt u de prijs per eenheid in die wordt gebruikt bij de berekening van de gesprekskosten.

# Telefoonlijst (Menu 2)

U kunt telefoonnummers op de SIM-kaart en in het geheugen van de telefoon opslaan. Hoewel beide geheugens in fysiek opzicht gescheiden zijn, vormen ze in de praktijk eén geheel: de telefoonlijst. Als u dit menu wilt openen, drukt u in de standby-stand op <**Menu>** en kiest u **Telefoonlijst**.

## Lijst met contacten (Menu 2.1)

Met dit menu kunt u contactpersonen in de telefoonlijst opzoeken.

| - | -  |   | t. |  |
|---|----|---|----|--|
| h | 1  | 1 |    |  |
| Ľ | γ. |   |    |  |

U kunt dit menu ook direct openen door in de standby-stand op <**Contacten**> te drukken.

## Een contactpersoon zoeken

- 1. Geef de eerste letters in van de naam die u zoekt.
- 2. Selecteer de gewenste naam in de lijst.
- Ga naar een nummer en druk op [ ) om het te bellen of op [ OK/i] om de contactinformatie te bewerken.

# Opties telefoonlijst

Wanneer u de contactgegevens bekijkt, kunt u op <**Opties**> drukken voor de volgende opties:

- · Wijzigen: gegevens contactpersoon bewerken.
- Bericht zenden: een SMS- of MMS-bericht naar het geselecteerde nummer of een MMS- of e-mailbericht naar het geselecteerde e-mailadres verzenden.
- Kopiëren: kopieert het nummer naar het telefoongeheugen, de SIM-kaart of de FDN-lijst.
- Naar telefoon kopiëren: e-mailadres in het telefoongeheugen opslaan.
- Verzenden via: hiermee verzendt u het contact via SMS, MMS, e-mail of Bluetooth.
- · Wissen: hiermee verwijdert u de contactpersoon.
- Markeren als standaardnummer: hiermee stelt u het geselecteerde nummer in als standaardnummer voor de contactpersoon.
- Afdrukken via Bluetooth: contactgegevens afdrukken op een printer die Bluetooth ondersteunt. Sommige printers zijn misschien niet compatibel met de telefoon.

## FDN-contactpersonen (Menu 2.2)

Met dit menu kunt u een lijst met telefoonnummers voor FDN (Fixed Dialling Number) samenstellen. Bij gebruik van de FDN-modus zijn alleen uitgaande oproepen mogelijk naar de nummers in deze lijst (als uw SIM-kaart dit ondersteunt). Via het menu **FDN**modus kunt u deze functie inschakelen. ▶ p. 114

## Een contactpersoon opslaan

- Druk in de FDN-lijst op <**Opties**> en kies Toevoegen.
- 2. Geef uw PIN2-code in en druk op <OK>.
- 3. Geef informatie over de contactpersoon in:
  - Naam: geef een naam in.
  - Telefoonnummer: een nummer toevoegen.
  - · Locatie: een locatienummer toewijzen.
- 4. Druk op < Opslaan > om het contact op te slaan.

# Opties bij contactpersoon gebruiken

U kunt naar de contactopties gaan door in de FDN-lijst op <br/> <br/>  $\mathsf{Opties}\mathsf{>}$  te drukken.

#### Contactpersoon toevoegen (Menu 2.3)

In dit menu kunt u een nieuwe contactpersoon aan de telefoonlijst toevoegen.

# Een contactpersoon in het telefoongeheugen opslaan

- 1. Selecteer Telefoon.
- Wijzig de instellingen of geef gegevens voor de contactpersoon in:
  - · Voornaam/Achternaam: geef een naam in.
  - Mobiel/Privé/Kantoor/Fax/Overig: geef een nummer in voor de gewenste categorie.
     U kunt het nummertype veranderen of het nummer als standaardnummer voor de contactpersoon instellen door op <Opties> te drukken en Type wijzigen of Markeren als standaardnummer te selecteren
  - E-mail: geef een e-mailadres in.

☑ U kunt domeinnaamextensies instellen en deze oproepen door op <**Opties**> te drukken en **Gewoon adres** te selecteren

- Afbeelding: afbeelding koppelen die u ziet als u door deze persoon wordt gebeld.
- **Beltoon**: een beltoon koppelen die u hoort als u door deze persoon wordt gebeld.

De instellingen bij **Afbeelding** en **Beltoon** krijgen voorrang boven de instellingen voor de groep.

- **Groep**: het nummer in een belgroep opnemen.
- Notities: een notitie over de persoon ingeven.
- 3. Druk op <**Opties**> en selecteer **Opslaan** of druk op <**Opslaan**> om het contact op te slaan.

# Een contactpersoon op de SIM-kaart opslaan

- Selecteer SIM.
- 2. Geef een naam in en druk op [Omlaag].
- 3. Geef een telefoonnummer in en druk op [Omlaag].

- 4. Wijzig zonodig het locatienummer.
- U kunt alleen een afbeelding, beltoon of groep aan een contactpersoon toewijzen als deze persoon in het telefoongeheugen is opgeslagen.
- 5. Druk op < Opslaan> om het contact op te slaan.

## Groep (Menu 2.4)

In dit menu kunt u uw contacten in belgroepen indelen.

### Leden aan een belgroep toevoegen

- 1. Selecteer een groep.
- 2. Druk op <Voeg toe>.
- 3. Druk op  $[OK/\bar{t}]$  om de gewenste contactpersonen te selecteren.
- 4. Druk op < Voeg toe>.

## Belgroepen beheren

Wanneer u de lijst met groepen bekijkt, kunt u op <**Opties**> drukken en de volgende opties kiezen:

- Tonen: toont de leden van de geselecteerde groep.
- Toevoegen: een nieuwe groep toevoegen.
- Wijzigen: de eigenschappen van de geselecteerde groep wijzigen.
- Bericht zenden: een SMS-, MMS- of e-mailbericht naar de gewenste leden verzenden.
- Wissen: verwijdert de geselecteerde groep. De groepsleden blijven als contact in de telefoonlijst aanwezig.

### Snelkiezen (Menu 2.5)

In dit menu kunt u snelkiesnummer toewijzen aan de toetsen 2 t/m 9 voor de acht meest gebelde nummers, zodat u deze snel kunt bellen.

#### Nummers voor snelkiezen toewijzen

 Blader naar een toets (2 t/m 9). De toets 1 is gereserveerd voor uw voicemailserver.

- 2. Druk op <**Opties**> en kies **Toevoegen** → **Contact** of **FDN-contact**.
- 3. Selecteer een contactpersoon uit de lijst.
- 4. Selecteer een nummer als de contactpersoon verschillende nummers heeft.

#### Nummers voor snelkiezen beheren

Druk in het scherm Snelkiezen op <**Opties**> om de volgende opties weer te geven:

- Toevoegen: een nummer aan een ongebruikte toets toewijzen. U kunt ook een contact in de telefoonlijst of FDN-lijst selecteren.
- Tonen: aan de toets toegewezen naam en nummer tonen.
- · Wijzigen: ander nummer aan een toets toewijzen.
- Verwijderen: hiermee kunt u het snelkiesnummer van een toets wissen.

#### Snelkiesnummers bellen

Houd in de standby-stand de betreffende toets ingedrukt.

## Mijn visitekaartje (Menu 2.6)

Met dit menu kunt u een visitekaartje maken en dit naar anderen verzenden.

#### Visitekaartje opslaan

De procedure voor het maken van een visitekaartje is identiek aan die voor het opslaan van een nummer in het telefoongeheugen. ▶ p. 41

### Opties voor visitekaartjes

Wanneer u een visitekaartje hebt opgeslagen, kunt u op <**Opties**> drukken en de volgende opties kiezen:

- Wijzigen: hiermee kunt u het visitekaartje wijzigen.
- Verzenden via: hiermee verzendt u het visitekaartje via SMS, MMS, e-mail of Bluetooth.
- Visitekaartje uitwisselen: hiermee kunt u via Bluetooth visitekaartjes met anderen uitwisselen.
- Verwijderen: het visitekaartje wissen.
- Afdrukken via Bluetooth: hiermee kunt u het visitekaartje afdrukken wanneer de telefoon op een printer is aangesloten die Bluetooth ondersteunt. Sommige printers zijn misschien niet compatibel met de telefoon.

#### Eigen nummer (Menu 2.7)

Met deze functie kunt u zien wat uw eigen telefoonnummers zijn en kunt u een naam aan de nummers geven. Wijzigingen die u hier aanbrengt, zijn niet van invloed op de daadwerkelijke abonneenummers op uw SIM-kaart.

#### Beheer (Menu 2.8)

Met dit menu kunt u de contactinformatie in de telefoonlijst beheren.

- Nieuwe contactpersonen opslaan in: hier kunt u het geheugen selecteren waarin contacten standaard worden opgeslagen. Wanneer u Alttijd vragen selectert, wordt u iedere keer dat u een nummer opslaat, gevraagd een geheugen te selecteren.
- Alles kopiëren: hiermee kopieert u alle contactpersonen van de SIM-kaart naar het geheugen van de telefoon, of andersom.
- Sorteren op: sorteert uw contacten op de voor- of achternaam.

- Alles wissen: alle contacten in uw telefoongeheugen, op de SIM-kaart en in de FDN-lijst wissen.
- Geheugenstatus: geeft weer hoeveel contacten er in de telefoonlijst zijn opgeslagen.

#### Servicenummers (Menu 2.9)

Dit menu toont de lijst met SDN-nummers (Service Dialling Numbers) die door de provider zijn toegewezen, zoals alarmnummers en inlichtingennummers. Dit menu is alleen beschikbaar als uw SIM-kaart SDN ondersteunt.

- 1. Blader naar het gewenste nummer.
- Druk op < Bellen > of [ ].

## Extra's (Menu 3)

In dit menu kunt u Java-games spelen,

muziekbestanden afspelen en foto's bewerken. Verder kunt u hier spraakherkenning- en Bluetoothfuncties gebruiken.

Om dit menu te openen, drukt u in de standby-stand op </br><Menu> en kiest u Extra's.

#### MP3-speler (Menu 3.1)

In dit menu kunt u naar muziek luisteren. Eerst moet u de muziekbestanden opslaan in het telefoongeheugen. Voor muziekweergave van hoge kwaliteit kunt u een afzonderlijk verkrijgbare Bluetooth stereo headset gebruiken.

Normale headsets en Bluetooth mono headsets zijn niet geschikt voor de MP3-speler.

# Muziekbestanden downloaden en ontvangen

Uw telefoon kan in het telefoongeheugen gezette \*.mp3, \*.aac en \*.m4a-bestanden weergeven. U kunt de volgende methoden gebruiken om muziekbestanden in het telefoongeheugen op te slaan:

- Downloaden van internet ▶ p. 60
- Van een computer downloaden met behulp van het optionele programma Samsung PC Studio
  - Samsung PC Studio gebruiksaanwijzing
- Ontvangen via een actieve Bluetooth-verbinding
  p. 56

## Een afspeellijst samenstellen

Voeg muziekbestanden toe aan de playlist om ze af te kunnen spelen.

- 1. Druk in het scherm MP3-speler op **<Opties>** en kies **Muziek toevoegen**.
- Druk op [OK/i] om de gewenste bestanden te selecteren en druk op <Voeg toe>.

### Muziekbestanden afspelen

- 1. Druk in het scherm MP3-speler op <**Opties**> en kies **Afspelen via**.
- 2. Selecteer **Telefoon** om de luidspreker van de telefoon te gebruiken.

Selecteer **Bluetooth stereo headset** om een Bluetooth headset te gebruiken en laat de telefoon de headset zoeken en er verbinding mee maken.

Tijdens het afspelen kunt u de volgende toetsen gebruiken:

| Toets        | Functie                                                                                       |
|--------------|-----------------------------------------------------------------------------------------------|
| ок/ <i>і</i> | Het afspelen onderbreken/hervatten.                                                           |
| Links        | Terug naar het vorige bestand. Als u deze<br>ingedrukt houdt, gaat u terug in het<br>bestand. |
| Rechts       | Naar het volgende bestand. Als u deze<br>ingedrukt houdt, gaat u vooruit in het<br>bestand.   |
| Omhoog       | De huidige playlist openen.                                                                   |

| Toets  | Functie                                               |
|--------|-------------------------------------------------------|
| Omlaag | Het afspelen stoppen.                                 |
| Volume | Het volume aanpassen.                                 |
| 1      | Herhaalstand wijzigen.                                |
| 2      | Weergave-animatie wijzigen.                           |
| 3      | De muziekbestanden in willekeurige volgorde afspelen. |
| 5      | Uiterlijk wijzigen (skin afbeelding).                 |

# Opties voor muziekbestanden gebruiken

Druk in het scherm MP3-speler op <**Opties**> om de volgende opties weer te geven:

- Afspelen via: het geselecteerde bestand afspelen op de luidspreker of een Bluetooth stereo headset.
- Afspelen/Pauze: weergave starten of pauzeren.

- Overdragen naar Bluetooth stereo headset/ Overdragen naar telefoon: overschakelen naar de luidspreker of een Bluetooth headset.
- Playlist openen: huidige playlist of alle playlists openen.
- Verwijderen uit afspeellijst: het geselecteerde bestand uit de playlist verwijderen.
- Verzenden via: het bestand via e-mail of Bluetooth verzenden.
- Instellen als: het bestand instellen als algemene beltoon, beltoon voor een bepaalde contactpersoon of beltoon voor alarms.
- Instellingen: u kunt de standaardinstellingen voor het afspelen van muziekbestanden wijzigen: Herhaling: selecteer een herhaalstand.
   Shuffle: muziekbestanden in willekeurige volgorde

laten afspelen.

Visualisatie: weergave-animatie wijzigen. Kleur: selecteer een uiterlijk.

Volume: selecteer een volumeniveau.

- · Details: eigenschappen van het bestand bekijken.
- Sleutel activeren: een licentiesleutel verkrijgen wanneer de sleutel voor het geselecteerde DRMbestand is vervallen.

- Sleutel opnieuw activeren: andere licentiesleutel verkrijgen, ook als de sleutel voor het geselecteerde DRM-bestand nog niet is vervallen.
- Sleutelbeheer: de door u verkregen licentiesleutels beheren.
- Snelkoppelingen: de functies weergeven van de toetsen die u tijdens het afspelen kunt gebruiken.

#### De playlist openen

Druk in het scherm MP3-speler op [Omhoog]. Druk op <**Opties**> voor toegang tot de volgende opties:

- Afspelen via: het geselecteerde bestand afspelen op de luidspreker of een Bluetooth stereo headset.
- Muziek toevoegen: hiermee kunt u bestanden aan de playlist toevoegen.
- Nummer in playlist verplaatsen: het bestand verplaatsen naar de gewenste positie in de playlist.
- · Ga naar Alle playlists: alle playlists openen.
- Verplaatsen naar: geselecteerd bestand naar andere playlist verplaatsen.
- Kopiëren naar: geselecteerd bestand naar een andere playlist kopiëren.

• Verwijderen: het geselecteerde bestand of alle bestanden uit de playlist verwijderen.

# Spraakrecorder (Menu 3.2)

In dit menu kunt u spraakmemo's opnemen. Een spraakmemo kan maximaal een uur duren.

#### Een spraakmemo opnemen

- Druk op [OK/i] om de opname te starten.
- Spreek uw memo in de microfoon in. Druk op [OK/i] om de opname te onderbreken of hervatten.
- Als u klaar bent, drukt u op <**Opslaan**> of [Omlaag]. De spraakmemo wordt automatisch opgeslagen.
- Druk op [OK/*i*] om de memo af te luisteren of [Omhoog] om meer memo's op te nemen.

## Een spraakmemo afspelen

- 1. Druk in het scherm Spraakrecorder op <**Opties**> en kies **Ga naar Mijn spraakmemo's**.
- 2. Selecteer een memo. De memo wordt afgespeeld.

Tijdens het afspelen kunt u de volgende toetsen gebruiken:

| Toets        | Functie                                                            |
|--------------|--------------------------------------------------------------------|
| ок/ <b>і</b> | Het afspelen onderbreken/hervatten.                                |
| Links        | Achteruit gaan in een memo.                                        |
| Rechts       | Vooruit gaan in een memo.                                          |
| Omlaag       | Het afspelen stoppen.                                              |
| Volume       | Het volume aanpassen.                                              |
| Omhoog       | Heen en weer schakelen tussen<br>afluisteren (┖►) en opnemen (┖●). |

#### Opties voor spraakrecorder gebruiken

Druk in het scherm Spraakrecorder op <**Opties**> om de volgende opties weer te geven:

- · Opnemen: een nieuwe voice memo opnemen.
- Ga naar Mijn spraakmemo's: spraakmemolijst openen.

 Instellingen: de standaardinstellingen van de spraakrecorder wijzigen:

Opnametijd: selecteer een opnametijd:

- Limiet voor MMS-berichten: spraakmemo opnemen en aan MMS-bericht toevoegen.

- Limiet voor e-mailberichten: spraakmemo opnemen en aan e-mailbericht toevoegen.

- 1 uur: spraakmemo van maximaal een uur opnemen.

Volume: selecteer een volumeniveau.

Standaardnaam: de standaardbenaming wijzigen. Visualisatie: weergave-animatie wijzigen.

#### Afbeelding bewerken (Menu 3.3)

In dit menu vindt u verschillende mogelijkheden om uw foto's te bewerken.

#### Effect toepassen

- 1. Druk op <**Opties**> en selecteer **Nieuwe afbeelding** → **Openen** of **Foto maken**.
- 2. Selecteer een foto of maak een nieuwe.
- Druk op <Laden> of druk op <Opties> en selecteer Laden.
- Druk op <**Opties**> en kies Effecten → een effectkeuze.

- 5. Druk op <Klaar>.
- 6. Druk op < Opties> en kies Opslaan als.
- 7. Druk op <Ja>.
- Geef een nieuwe naam in voor het bestand en druk op [OK/*i*].

#### Afbeeldingen verfraaien

U kunt foto's verfraaien door er een kader of afbeelding aan toe te voegen.

- 1. Selecteer een foto of maak een nieuwe.
- Druk op <Laden> of druk op <Opties> en selecteer Laden.
- Druk op < Opties> en kies Invoegen → een verfraaiing.
  - Kader: een decoratief kader toepassen.
  - · Clipart: een afbeelding toevoegen.
  - · Emoticon: een emoticon toevoegen.
- 4. Selecteer een item.
- Verschuif het item naar de gewenste plaats en druk op <**Klaar**>.
- 6. Druk op < Opties > en kies Opslaan als.
- 7. Druk op <Ja>.
- Geef een nieuwe naam in voor het bestand en druk op [OK/*i*].

## Schoonheidsmiddelen (Menu 3.4)

In dit menu vindt u verschillende mogelijkheden om uw foto's te bewerken.

#### Make-upsetjes (Menu 3.4.1)

In dit menu kunt u het uiterlijk van een persoon op een foto aanpassen met verschillende methodes.

- 1. Druk op <**Opties**> en selecteer **Nieuwe afbeelding** → **Openen** of **Foto maken**.
- 2. Selecteer een foto of maak een nieuwe.
- 3. Als u een nieuwe foto heeft gemaakt, kunt u de kaaklijn aanpassen met de stuurtoetsen.
- 4. Druk op < Opties> en kies Laden.
- 5. Druk op <**Opties**> voor een van de volgende opties:
  - Nieuwe afbeelding: selecteer een foto of maak een nieuwe.
  - Wijzigen: iemands stijl aanpassen, zoals haar, baard en kleding. U kunt ook de achtergrond van de foto wijzigen.

- Make-up: Het uiterlijk van de persoon aanpassen met verschillende makeupmethodes.
- Beelden combineren: twee afbeeldingen samenvoegen.
- Ongedaan maken: uw selectie annuleren.
- Wanneer u klaar bent, drukt u op <Opties> en kiest u Opslaan als.
- 7. Druk op < Ja>.
- Geef een naam voor de afbeelding in en druk op [OK/*i*].

### Geheugenstatus (Menu 3.4.2)

In dit menu ziet u hoeveel geheugen in gebruik is voor het schoonheidmenu.

Verder kunt u eerder opgeslagen gezichten oproepen door in dit menu de optie **Beelden van gezichten** te selecteren.

#### Voor de vrouw (Menu 3.5)

Uw telefoon heeft bijzondere functies voor de moderne vrouw.

#### Geurtype (Menu 3.5.1)

Met behulp van dit menu vindt u het geurtype dat het beste bij uw persoonlijke image past, op basis van uw voorkeuren zoals favoriete gerecht, muziek, hobby's, modebewustzijn en de plaatsen die u graag bezoekt.

#### Een profiel maken

- Druk op <Nieuw> of druk op <Opties> en selecteer Nieuw.
- 2. Profielparameters aangeven:
  - Naam: geef een naam in voor het profiel.
  - Eten: selecteer uw favoriete gerecht.
  - Drinken: selecteer uw favoriete drankje.
  - · Muziek: selecteer uw favoriete muziek.
  - · Kleur: selecteer uw favoriete kleur.
  - · Mode: selecteer uw favoriete modestijl.
  - · Hobby: selecteer uw favoriete hobby.
  - Weer: selecteer uw favoriete weertype.

- Vakantiebestemming: selecteer een vakantiebestemming.
- Gebruikstijd parfum: selecteer wanneer u parfum wilt gebruiken.
- Als u klaar bent, drukt u op <**Opslaan**>. Op het scherm ziet u uw geurtype.

Wanneer u de geurtype-info bekijkt, kunt u op

- <Opties> drukken voor de volgende opties:
- Wijzigen: het profiel-item bewerken.
- Verzenden via MMS-bericht: geurtype verzenden via MMS.
- Wissen: geurtype wissen.

## **Opties geurtype**

Druk in de geurtypelijst op <**Opties**> voor de volgende opties:

- Tonen: details geurtype weergeven.
- Nieuw: nieuw geurtype maken.
- Wissen: geselecteerd geurtype of alle geurtypes wissen.

#### Bioritme (Menu 3.5.2)

In dit menu kunt u zien waar u in uw bioritme zit. De bioritmecyclus begint op de geboortedatum en heeft voortdurend invloed op uw fysieke, emotionele en intellectuele toestand.

# Uw bioritme voor een bepaalde datum bepalen

- 1. In het scherm Bioritme selecteert u Dagoverzicht.
- 2. Geef de gewenste datum in en druk op [Omlaag].
- Geef uw geboortedatum in en druk op <OK>. Uw bioritme voor die dag wordt aangegeven in de vorm van een grafiek en getallen.

Als u de bioritme-info wilt verzenden, drukt u op <**Opties**> en kiest u **Verzenden via SMS**.

# Uw bioritme voor de huidige maand bepalen

- 1. In het scherm Bioritme selecteert u Maandoverzicht.
- 2. Geef uw geboortedatum in en druk op < OK >.

#### Alarm voor uw bioritme instellen.

- 1. In het scherm Bioritme selecteert u Bioritmealarm.
- 2. Stel de diverse opties in.
  - · Bioritme-alarm instellen: alarm activeren.
  - Verjaardag: geef uw geboortedatum in.
  - Alarmtijd: geef de tijd in waarop het alarm moet afgaan.
  - am/pm: selecteer am of pm in de 12uursnotatie.
  - Alarm voor dag: controleer de dagen waarop het alarm moet afgaan.
  - Alarmtoon: selecteer een alarmtoon.
- 3. Als u klaar bent, drukt u op < Opslaan>.

# Verhouding lengte/gewicht (Menu 3.5.3)

Hier kunt u vaststellen hoever u onder of boven uw ideale gewicht (voor uw lengte) zit.

- 1. Druk op [Links] of [Rechts] om uw geslacht aan te geven.
- 2. Geef uw lengte in.
- 3. Geef uw gewicht in.
- Druk op <OK> voor het resultaat. Druk op <Help> voor de betekenis van het percentage.

#### Calorieën (Menu 3.5.4)

In dit menu kunt u meten hoeveel calorieën u heeft ingenomen en verbrand op basis van de hoeveelheid werk die u heeft verricht en de lichaamsbeweging die u heeft genomen. Verder kunt u de totaal op een dag geconsumeerde calorieën bekijken.

#### Calorie-item opslaan

- 1. Selecteer een datum op de kalender.
- 2. Druk op < Opties> en kies Nieuw.
- 3. Druk op [Links] of [Rechts] om voor iedere optie uw werkcategorie aan te geven.
- 4. Als u een categorie verandert, verandert ook de weergave van de overige categorieën.
- 5. Ga naar het veld **Hoe lang?** en geef de gewerkte tijd in.
- 6. Druk op < Opslaan>.

#### Calorie-item weergeven

Als u naar het menu **Calorieën** gaat, worden de geconsumeerde calorieën voor de geselecteerde dag onderaan de kalender weergegeven. Selecteer een dag om de details te bekijken. Druk in de calorieënlijst op **<Opties**> voor de volgende opties:

- Tijd wijzigen: geef de gewerkte tijd in.
- Nieuw: een nieuw calorie-item toevoegen.
- Wissen: het geselecteerde calorie-item of alle calorie-items wissen.

#### Dameskalender (Menu 3.5.5)

Met behulp van dit menu kunt u de dag van de volgende eiersprong schatten en daarmee de periode waarin u de grootste kans heeft om zwanger te worden.

- 1. Geef de eerste dag in van uw vorige menstruatiecyclus.
- 2. Druk op [Omlaag] en geef de gemiddelde lengte (in dagen) van uw menstruatiecyclus in.
- Druk op < OK >.
- 4. Druk op [Links] of [Rechts] om naar een andere dag te gaan.

### Boodschappenlijst (Menu 3.5.6)

In dit menu kunt u een boodschappenlijst maken door informatie in te geven over de dingen die u nodig heeft, en de totale kosten berekenen.

- 1. Selecteer een boodschappentas.
- 2. Druk op <Voeg toe>.
- 3. Hier kunt u de volgende opties voor het item ingeven:
  - Afbeeldingen: een afbeelding aan het item toewijzen.
  - Item: geef een naam in voor het item.
  - Hoe duur?: geef de prijs van het item in. Druk op [\*] om een decimaalteken in te voeren.
  - · Hoeveel?: geef het aantal items in.
- Wanneer u klaar bent, drukt u op < Opslaan> om het item in de tas te doen.

Druk in de lijst met items in een boodschappentas op <**Opties**> voor de volgende opties:

- Wijzigen: bewerk de informatie over het item.
- **Toevoegen:** hiermee doet u een nieuw item in de tas.

• Wissen: het selecteerde item of alle items uit de tas verwijderen.

#### Bluetooth (Menu 3.6)

Met de Bluetooth-functie kunt u de telefoon draadloos verbinden met andere Bluetooth-apparaten en daarmee gegevens uitwisselen, handsfree bellen of de telefoon op afstand bedienen.

Bluetooth maakt gratis draadloze verbindingen mogelijk tussen alle Bluetooth apparaten, met een bereik van maximaal 10 meter. Omdat de apparaten communiceren via radiogolven, hoeft u het andere Bluetooth-apparaat niet te kunnen zien.

- Als er zich obstakels tussen de apparaten bevinden, kan het bereik verminderen.
  - Voor betere prestaties raden we gelijktijdig gebruik af van Bluetooth en multimediamogelijkheden zoals spraakopname, camera en MP3-speler.
  - Sommige apparaten, met name indien deze niet door SIG zijn getest, kunnen incompatibel zijn met uw telefoon.

#### De Bluetooth-functie instellen

Het menu Bluetooth bevat de volgende opties:

- Aanzetten: hiermee zet u de Bluetooth-functie aan of uit.
- Mijn apparaten: hiermee zoekt u naar Bluetoothapparaten waarmee u verbinding kunt maken.
- Zichtbaarheid van mijn telefoon: andere Bluetooth-apparaten verbinding laten maken met uw telefoon.
- Naam van mijn telefoon: hiermee wijst u een Bluetooth-apparaatnaam toe aan de telefoon. Deze naam wordt op andere apparaten weergegeven.
- Veilige modus: hier geeft u aan of om een bevestiging moet worden gevraagd wanneer uw gegevens worden geopend via andere apparaten.
- Bluetooth diensten: geeft de beschikbare Bluetooth-diensten weer.

# Zoeken naar een Bluetooth-apparaat en dit koppelen

- 1. Kies Mijn apparaten in het menu Bluetooth.
- 2. Kies Nieuw apparaat zoeken.

Als het zoeken is voltooid, wordt een lijst getoond met apparaten waarmee u verbinding kunt maken. De volgende symbolen geven aan om wat voor type apparat het gaat:

- M Stereo headset
- Mobiele telefoon
- Land Computer
- 🖪 PDA
- Image: Image: Image: Onbekend
- Printer
- Mono headset/handsfree car kit De kleur van het symbool geeft de status van het apparaat aan:
- Grijs voor niet-gekoppelde apparaten
- Blauw voor gekoppelde apparaten
- Rood voor apparaten die momenteel verbinding hebben met uw telefoon
- 3. Selecteer een apparaat.
- Geef een Bluetooth-PIN-code in en druk op <OK>. Deze code wordt slechts eenmaal gebruikt en u hoeft deze niet te onthouden.

Als de eigenaar van het andere apparaat dezelfde code intoetst, zijn de apparaten gekoppeld.

 $\checkmark$ 

Sommige apparaten, met name headsets en handsfree carkits, hebben een vaste Bluetooth-PINcode, zoals **0000**. Als het andere apparaat een code heeft, moet u deze invoeren.

# Apparaatopties gebruiken

Druk in de lijst met items op <**Opties**> voor de volgende opties:

- Verbinden: verbinden met headset of handsfree carkit.
- Verbinding verbreken: verbinding met het andere apparaat verbreken.
- Bestanden doorzoeken: zoeken naar gegevens op het apparaat en deze in de telefoon importeren.
- Servicelijst: lijst met Bluetooth diensten van het apparaat openen.
- · Hernoemen: het apparaat hernoemen.
- Apparaat goedkeuren/Apparaat niet goedkeuren: hier geeft u aan of de telefoon u om toestemming moet vragen wanneer het andere apparaat verbinding probeert te maken.

• Wissen: het selecteerde apparaat of alle apparaten uit de lijst verwijderen.

### Gegevens verzenden via Bluetooth

- 1. Activeer de Bluetooth-functie.
- 2. Selecteer de toepassing waarin het item is opgeslagen dat u wilt verzenden.
- 3. Ga naar het gewenste item en druk op < Opties>.
- Kies Verzenden via → Bluetooth. De telefoon zoekt naar apparaten en geeft een lijst met beschikbare apparaten weer.
- 5. Selecteer een apparaat.
- Geef zonodig de Bluetooth-PIN-code in die vereist is voor het koppelen en druk op <OK>.

## Gegevens ontvangen via Bluetooth

Als u gegevens wilt ontvangen via Bluetooth, moet de Bluetooth-functie op de telefoon ingeschakeld zijn en moet de keuze Zichtbaarheid van mijn telefoon aan staan.

Als een niet-toegestaan Bluetooth-apparaat gegevens naar uw telefoon zendt, verschijnt er een melding. Druk op <Ja> als u gegevens wilt ontvangen.

## JAVA/Games (Menu 3.7)

in dit menu vindt u de ingebouwde en gedownloade Java-games en -toepassingen.

#### Games spelen

Selecteer een game uit de lijst en volg de aanwijzingen op het scherm. De bediening is voor ieder game weer anders.

## Opties voor Java-toepassingen

Druk in de toepassingenlijst op <**Opties**> voor de volgende opties:

- Start: de geselecteerde toepassing starten.
- Wissen: de geselecteerde toepassing verwijderen.
- Details: eigenschappen van de toepassing bekijken.
- Machtiging: machtigingen instellen ter beveiliging van diensten waarvoor extra kosten in rekening worden gebracht, zoals netwerktoegang en SMS.
- Blokkeren/Deblokkeren: de toepassing vergrendelen zodat hij niet kan worden verwijderd, of de toepassing ontgrendelen.

- **Upgrade**: de toepassing bijwerken naar de laatste versie (niet voor ingebouwde spellen).
- Informatie verzenden via SMS: de URL van de toepassing per SMS verzenden (niet voor ingebouwde spellen).
- Geheugenstatus: geheugeninformatie van toepassingen bekijken.
- Netwerk: selecteer het verbindingsprofiel dat moet worden gebruikt voor toepassingen die om netwerktoegang vragen. De volgende opties zijn beschikbaar:

**APN**: geef de naam van het toegangspunt (APN) van de GPRS-netwerkgateway in.

Gebruikersnaam: geef uw gebruikersnaam in. Wachtwoord: geef uw wachtwoord in.

**Proxy**: hier kunt u aangeven of de telefoon een proxyserver gebruikt voor de internetbrowser.

**Proxy instellingen**: hier kunt u de volgende proxyserverinstellingen wijzigen:

Als de proxy is ingesteld op Aanzetten:

- IP-adres: geef het gateway-adres in.
- **Poort**: geef het poortnummer in. Als de proxy is ingesteld op **Uitzetten**:
- DNS1: geef het eerste DNS-adres in.
- DNS2: geef het tweede DNS-adres in.

## Spraakopdrachten (Menu 3.8)

Uw telefoon beschikt over verschillende krachtige spraakmogelijkheden voor verbeterd handsfree bellen.

Afhankelijk van de taalinstelling herkent uw telefoon Engels.

## Bellen met een spraakopdracht

- Ga in de standby-stand naar het menu Spraakopdrachten of druk op [C] om de spraakherkenning in te schakelen.
- 2. Als u een stem hoort, zegt u "Bel".
- Spreek de naam of het telefoonnummer in. Spreek rechtstreeks in de microfoon voor het beste resultaat.
- 4. Als de telefoon om een bevestiging vraagt, zegt u "Ja" om de naam of het nummer te bevestigen.
- 5. U kunt verder kiezen uit de volgende opdrachten:
  - Nee: overslaan en naar andere naam of ander nummer.
  - Herhalen om opnieuw te beginnen met een andere opdracht

- Annuleren om de spraakherkenning uit te schakelen.
- 6. Als het contact verschillende nummers heeft, spreekt u het nummertype in.

## **Functies openen**

- Ga in de standby-stand naar het menu Spraakopdrachten of druk op [C] om de spraakherkenning in te schakelen.
- 2. Als u een stem hoort, spreekt u een van de volgende opdrachten in:
  - · Stuur SMS: een SMS-bericht verzenden.
  - Zoek: contactgegevens oproepen.
    - U kunt deze functie ook direct openen door in de standby-stand de rechter functietoets ingedrukt te houden.
  - Open: een menu openen.
  - Controleer: signaalsterkte, resterende batterijlading of eigen telefoonnummer oproepen.
- 3. Volg de bijbehorende menuprocedure.

#### **Opties instellen**

Hier kunt u diverse instellingen voor spraakherkenning aanpassen.

Druk in het scherm Spraakopdrachten op

<Instellingen> om de volgende opties weer te geven:

 Keuzelijsten: telefoon om bevestiging laten vragen bij gebruik van spraakopdrachten om te bellen of in de telefoonlijst te kijken:

Automatisch: de telefoon vraagt om bevestiging als de opdracht niet duidelijk is.

Altijd aan: de telefoon vraagt altijd om bevestiging.

Altijd uit: de telefoon vraagt niet om een bevestiging.

- Gevoeligheid: de gevoeligheid van de spraakherkenning instellen.
- Cijfers kiezen: telefoon instellen om uw stem te herkennen bij ingeschakelde spraakherkenning, en instellingen herstellen:

Locatie selecteren: selecteer een land waarvan u de taal spreekt.

**Cijfers aanpassen**: uw telefoon per cijfer aanpassen aan uw spreekstijl en uitspraak. Volg de gesproken aanwijzingen om de telefoon aan te passen. Standaardinstelling cijfers: terug naar standaardinstellingen.

 Geluid: geluidinstellingen voor spraakherkenning instellen:

Aanwijzingen: stemopdrachten van telefoon aan/ uitzetten.

**Cijfers**: instellen of de telefoon om bevestiging vraagt bij nummeropdrachten.

Namen: instellen of de telefoon om bevestiging vraagt bij naamopdrachten.

**Instellingen voor namen**: spreeksnelheid en volume van uw naamopdrachten aanpassen.

 Info: informatie over de spraakopdrachtfunctie weergeven.

### Helpinformatie weergeven

U kunt helpinformatie opvragen over het gebruik van de spraakherkenning. Druk in het menu **Spraakopdrachten** op <**Help**>.

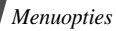

#### SIM-AT (Menu 3.9)

Dit menu is beschikbaar als u een SIM AT-kaart gebruikt die SIM Application Tool Kit menu's ondersteunt voor aanvullende diensten, zoals nieuws, weer, sportuitslagen, entertainment en plaatsbepaling. Beschikbare diensten kunnen wisselen, afhankelijk van de door uw provider aangeboden mogelijkheden. Neem voor meer informatie contact op met uw provider of raadpleeg de instructies bij uw SIM-kaart.

### Browser (Menu 4)

Met behulp van WAP (Wireless Application Protocol) kunt u met uw telefoon draadloos internetten. De internetbrowser geeft toegang tot actuele informatie en allerlei materiaal, zoals achtergronden, beltonen en muziekbestanden.

Om dit menu te openen, drukt u in de standby-stand op <**Menu**> en kiest u **Browser**.

#### Startpagina (Menu 4.1)

Als u deze optie kiest, maakt de telefoon verbinding met het netwerk en wordt de startpagina van de internetprovider geladen. U kunt dit ook doen door in de standby-stand  $[OK/\hat{i}]$  in te drukken.

#### Navigeren met de internetbrowser

| U wilt                           | Druk op                    |
|----------------------------------|----------------------------|
| door de browseritems<br>bladeren | [Omhoog] of<br>[Omlaag].   |
| een browseritem selecteren       | < 🗸 > of [ OK/ <i>i</i> ]. |
| terug naar de vorige pagina      | <terug> of [C].</terug>    |
| terug naar de startpagina        | houd [C] ingedrukt.        |

#### Browser-opties gebruiken

- Selecteer No of druk op [\*].
- 2. Selecteer een van de volgende browseropties.

- **Terug**: hiermee gaat u terug naar de vorige pagina.
- Startpagina: hiermee gaat u terug naar de startpagina.
- · Afsluiten: internetbrowser afsluiten
- Vernieuwen: hiermee laadt u de huidige pagina opnieuw.
- Adres tonen: hiermee geeft u het URL-adres van de huidige webpagina weer.
- Info: versie- en copyrightinformatie van de browser oproepen.

#### Naar andere telefoonmenu's gaan

Druk in een willekeurige internetpagina op [#] om de volgende opties weer te geven:

- URL ingeven: handmatig een URL-adres ingeven.
- · Favorieten: naar het menu Favorieten:
- Berichten: berichten lezen in de map Mijn berichten. Ook kunt u een nieuw SMS-bericht samenstellen en verzenden.
- · Mijn bestanden: naar het menu Mijn bestanden.

#### Internetbrowser afsluiten

#### Favorieten (Menu 4.2)

In dit menu kunt u URL-adressen opslaan, zodat u de betreffende pagina's snel en makkelijk opnieuw kunt oproepen.

#### Favorieten toevoegen

- 1. Selecteer een lege locatie.
- Geef een naam voor de favoriet in en druk op [Omlaag].
- Geef een URL-adres in en druk op [OK/i].

#### Een favoriete pagina openen

Als u een favoriet selecteert, wordt de betreffende pagina geopend in de internetbrowser.

## Opties voor favorieten gebruiken

Druk in het venster Favorieten op **<Opties**> voor de volgende opties:

- Openen: opent de website.
- Wijzigen: hier kunt u het adres en de naam van de favoriet bewerken.
- Wissen: verwijdert de geselecteerde favoriet of alle favorieten.

## URL ingeven (Menu 4.3)

Via dit menu kunt u handmatig het URL-adres van een website invoeren en de website openen.

### Buffer leegmaken (Menu 4.4)

Met dit menu kunt u de buffer leegmaken waarin webpagina's worden opgeslagen die u onlangs hebt geopend.

### Instellingen server (Menu 4.5)

Met dit menu kunt u de servers voor de internetbrowser instellen. Voor meer informatie over deze instellingen kunt u contact opnemen met uw provider. Voor iedere server zijn de volgende opties beschikbaar:

- · Profielnaam: geef hier een naam aan het profiel.
- URL startpagina: geef hier het adres van uw startpagina in.
- **Drager**: hier selecteert u voor ieder type netwerkadres een drager.
- Proxy: hier kunt u aangeven of de telefoon een proxyserver gebruikt voor de internetbrowser.
- GPRS instellingen: GPRS-netwerkinstellingen wijzigen:

Als de proxy is ingesteld op Aanzetten: Proxy IP: geef het gateway-adres in. Proxy poort: geef het poortnummer in. APN: geef de naam van het toegangspunt (APN) van de GPRS-netwerkgateway in. Gebruikersnaam: geef uw gebruikersnaam in. Wachtwoord: geef uw wachtwoord in. Als de proxy is ingesteld op Uitzetten: DNS1: geef het eerste DNS-adres in. DNS2: geef het tweede DNS-adres in. APN: geef de naam van het toegangspunt (APN) van de GPRS-netwerkgateway in. Gebruikersnaam: geef uw gebruikersnaam in. Wachtwoord: geef uw wachtwoord in.

 GSM instellingen: hier kunt u de volgende GSM netwerkinstellingen wijzigen:

Als de proxy is ingestéld op Aanzetten: Proxy IP: geef het gateway-adres in. Proxy poort: geef het portnummer in. Inbelnummer: geef het PPP-telefoonnummer in. Gebruikersnaam: geef uw gebruikersnaam in. Wachtwoord: geef uw wachtwoord in. Type data-oproep: kies een type dataverbinding. Als de proxy is ingesteld op Uitzetten: DNS1: geef het tweede DNS-adres in. DNS2: geef het tweede DNS-adres in. Inbelnummer: geef het PPP-telefoonnummer in.

Gebruikersnaam: geef uw gebruikersnaam in. Wachtwoord: geef uw wachtwoord in.

Type data-oproep: kies een type dataverbinding.

#### Huidig profiel (Menu 4.6)

In dit menu kunt u een van de door u ingestelde proxyservers activeren.

#### Berichten (Menu 5)

Via het menu **Berichten** verzendt u SMS-, MMS- en e-mailberichten. Ook vindt u hier functies voor serverberichten, voicemails en infoberichten. Druk in de standby-stand op <**Menu**> en selecteer **Berichten** om dit menu te openen.

#### Bericht maken (Menu 5.1)

In dit menu kunt u SMS-, MMS- en e-mailberichten maken en verzenden.

#### SMS-bericht (Menu 5.1.1)

Via SMS (Short Message Service) kunt u tekstberichten verzenden en ontvangen die ook stilstaande of bewegende afbeeldingen en melodieën kunnen bevatten.

#### Een SMS-bericht maken en verzenden

- Geef uw bericht in en druk op [OK/i].
  - Het maximum aantal tekens dat toegestaan is in een tekstbericht varieert per provider. Als het maximum aantal tekens in een bericht wordt overschreden, wordt het bericht gesplitst.
    - U kunt de verschillende opties gebruiken door op <**Opties**> te drukken. Volgend hoofdstuk
- Geef het bestemmingsnummer in. Als u het bericht naar meer ontvangers wilt verzenden, moet u de overige bestemmingsvelden invullen.
- 3. Druk op [OK/*i*] om het bericht te verzenden.

#### Opties tijdens schrijven van een SMSbericht.

Druk terwijl u een bericht aan het schrijven bent op <**Opties**> voor toegang tot de volgende opties:

Alleen verzenden: het bericht verzenden.

- Opslaan en verzenden: het bericht verzenden en opslaan in de map Verzonden items.
- Voorbeeld weergeven als VIVID-bericht: bericht in 3D bekijken. De telefoon zet berichttekst om in 3D. Deze optie is alleen beschikbaar als het bericht uit een enkele pagina bestaat.
- Invoegen: een sjabloon, contactpersoon of favoriet toevoegen.
- Foto toevoegen/Animatie toevoegen/Geluid toevoegen: een afbeelding, animatie of melodie toevoegen.
- **Bijvoegen**: een visitekaartje of agenda-item toevoegen als bijlage.
- Opslaan in: het bericht in een andere berichtenmap opslaan.
- **Invoertaal**: hiermee kunt u de taal wijzigen die wordt gebruikt voor de T9-invoerstand.
- Tekstopmaak: hier kunt u de opmaakopties wijzigen.

### MMS-bericht (Menu 5.1.2)

MMS (Multimedia Message Service) bezorgt berichten met een combinatie van tekst, beeld en geluid van een telefoon bij een andere telefoon of op een e-mailadres.

#### Een MMS-bericht maken en verzenden

Selecteer de regel Onderwerp.

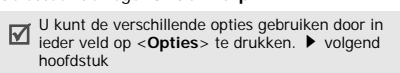

- Geef het onderwerp van het bericht in en druk op [OK/*i*].
- 3. Selecteer de regel Afbeelding of video.
- Selecteer Afbeelding toevoegen of Video toevoegen en voeg een afbeelding of videoclip toe.
  - De maximaal toegestane grootte van een bericht kan per provider variëren.
    - Afhankelijk van het type bestand of DRMsysteem (Digital Rights Management) is het mogelijk dat bepaalde bestanden niet kunnen worden doorgestuurd.
- 5. Selecteer de regel Melodie.
- 6. Selecteer **Melodie toevoegen** en voeg een geluidsbestand toe
- 7. Selecteer de regel Tekst.
- 8. Geef de tekst van het bericht in en druk op [OK/i].

- Wanneer u klaar bent, drukt u op < Opties> en kiest u Verzenden.
- Geef een telefoonnummer of e-mailadres in. Als u het bericht naar meer ontvangers wilt verzenden, moet u de overige bestemmingsvelden invullen.
- 11. Druk op [OK/i] om het bericht te verzenden.

#### Opties tijdens schrijven van een MMSbericht.

Druk terwijl u een bericht aan het schrijven bent op <**Opties**> voor toegang tot de volgende opties:

- Toevoegen: voeg het onderwerp en de tekst van het bericht toe.
- Afbeelding toevoegen/Video toevoegen/ Melodie toevoegen: een afbeelding, videoclip of geluidsbestand toevoegen.
- Afbeelding wijzigen/Video wijzigen/Geluid wijzigen: toegevoegd item vervangen.
- · Wijzigen: het onderwerp of de tekst wijzigen.
- Voorbeeld: het bericht bekijken zoals het op de ontvangende telefoon zal worden getoond.

• Tonen: de geselecteerde bijlage openen.

Bijlagen in de map **Andere bestanden** kunnen niet op uw telefoon worden geopend.

- · Verzenden: het bericht verzenden.
- **Opslaan in**: het bericht in een andere berichtenmap opslaan.
- Pagina toevoegen: hiermee kunt u pagina's toevoegen. Druk op [Links] of [Rechts] voor de verschillende pagina's.
- Pagina wissen: een pagina verwijderen.
- Pagina bewerken: hiermee wijzigt u de weergaveduur van de pagina of verplaatst u de pagina.
- Bijvoegen: visitekaartje met contactgegevens toevoegen als visitekaartje, of een bijlage toevoegen met kalendergegevens, notities of een documentbestand uit de map Andere bestanden.
- Onderwerp verwijderen/Tekst verwijderen/ Media verwijderen/Geluid verwijderen/ Verwijderen: toegevoegd item verwijderen.

### E-mail (Menu 5.1.3)

U kunt e-mailberichten met tekst, geluid en afbeeldingen verzenden. Als u deze functie wilt gebruiken, moet u zich abonneren op een e-maildienst en uw e-mailaccount en -profiel instellen.

▶ p. 78, p. 79

#### Een e-mailbericht maken en verzenden

- 1. Selecteer de regel Onderwerp.
  - ☑ U kunt de verschillende opties gebruiken door in ieder veld op <**Opties**> te drukken. ► volgend hoofdstuk
- 2. Geef het onderwerp van het e-mailbericht in en druk op [ OK/*i*].
- 3. Selecteer de regel Bericht.
- Geef de tekst van het e-mailbericht in en druk op [OK/*i*].
- 5. Selecteer de regel Bijlage toevoegen.
- 6. Mediabestanden, documentbestanden uit de map **Andere bestanden** of contactgegevens als

visitekaartje toevoegen, of agenda-gegevens als bijlage toevoegen.

- Afhankelijk van het type bestand of DRM-systeem (Digital Rights Management) is het mogelijk dat bepaalde bestanden niet kunnen worden doorgestuurd.
- Wanneer u klaar bent, drukt u op < Opties> en kiest u Verzenden.
- 8. Geef een e-mailadres in.

Als u het e-mailbericht naar meer ontvangers wilt verzenden, moet u aanvullende bestemmingsvelden invullen.

9. Druk op [OK/i] om het e-mailbericht te verzenden.

#### Opties tijdens schrijven van een emailbericht.

Wanneer u een e-mailbericht samenstelt, kunt u op <**Opties**> drukken om de volgende opties te gebruiken:

- Toevoegen: geef het onderwerp van het emailbericht in of de tekst van het bericht.
- Wijzigen: het onderwerp of de tekst wijzigen.

- Afbeelding/Video's/Geluiden/Muziek
  toevoegen: mediabestanden uit het
  telefoongeheugen toevoegen.
- Ander bestand toevoegen: documentbestanden uit de map Overige bestanden toevoegen.
- Tonen/Afspelen: de geselecteerde bijlage openen.

Bijlagen in de map **Andere bestanden** kunnen niet op uw telefoon worden geopend.

- · Verzenden: het e-mailbericht verzenden.
- **Opslaan in**: het e-mailbericht in een andere berichtenmap opslaan.
- Bijvoegen: contactgegevens als visitekaartje toevoegen, of agenda-gegevens of notities als bijlage toevoegen.
- Onderwerp/Bericht verwijderen: het onderwerp of de tekst wissen.
- Verwijderen: geselecteerde bijlage(n) verwijderen.
- · Alle bijlagen verwijderen: alle bijlagen wissen.

## Mijn berichten (Menu 5.2)

In dit menu kunt u berichten oproepen die u heeft ontvangen of verzonden of die u niet kon verzenden.

#### Postvak IN (Menu 5.2.1)

In deze map worden alle berichten opgeslagen die u hebt ontvangen, behalve e-mail.

## Een bericht bekijken

De volgende symbolen kunnen in de lijst met berichten verschijnen om het berichttype aan te duiden:

- $\sim$ SMS
- MMS ٠
- 👪 MMS-melding ٠
- Serverbericht ٠

 $\square$ 

Het symbool ! naast een bericht geeft aan dat het bericht een hoge prioriteit heeft. Een grijs berichtsymbool geeft een lage prioriteit aan.

## Berichtopties gebruiken

Druk terwiil u een bericht bekiikt op < Opties > voor toegang tot de volgende opties:

#### SMS-berichten

- Beantwoorden via: beantwoorden via SMS of MMS
- Doorsturen: het bericht naar anderen doorsturen. ٠
- Weergeven als VIVID-bericht/ Weergeven als tekstbericht: bericht in 3D bekilken of teruggaan naar normale weergave. Deze optie is alleen beschikbaar als het bericht uit een enkele pagina bestaat
- Wissen: het bericht wissen.
- Naar telefoon/Naar SIM: het bericht naar het telefoongeheugen of de SIM-kaart verplaatsen.
- Zoomweergave: grotere letters gebruiken. •
- Aan blokkeerlijst toevoegen: het nummer van de • afzender toevoegen aan de Blokkeerlijst.
- Adres overnemen: URL-adressen, e-mailadressen • of telefoonnummers uit het bericht overnemen.
- Bijgesloten items: media-inhoud uit het bericht in . het telefoongeheugen opslaan.

- Afdrukken via Bluetooth: bericht afdrukken op een printer die Bluetooth ondersteunt. Sommige printers zijn misschien niet compatibel met de telefoon.
- Blokkeren/Deblokkeren: het bericht vergrendelen zodat het niet kan worden verwijderd, of het bericht ontgrendelen.

#### MMS-berichten

- · Ophalen: het MMS-bericht bij de server ophalen.
- Beantwoorden via SMS-bericht: beantwoorden via SMS.
- Beantwoorden via MMS-bericht: antwoord sturen aan de afzender of alle ontvangers via MMS.
- Doorsturen: het bericht naar anderen doorsturen.
- Wissen: het bericht of alle berichten verwijderen.
- Aan blokkeerlijst toevoegen: het nummer van de afzender toevoegen aan de Blokkeerlijst.
- Adres overnemen: URL-adressen, e-mailadressen
  of telefoonnummers uit het bericht overnemen.
- **Bijgesloten items**: media-inhoud uit het bericht in het telefoongeheugen opslaan.
- Blokkeren/Deblokkeren: het bericht vergrendelen zodat het niet kan worden verwijderd, of het bericht ontgrendelen.

Details: eigenschappen van het bericht bekijken.

#### Serverberichten

- Ga naar adres: de in het bericht opgegeven URL openen.
- Wissen: het bericht wissen.
- Adres overnemen: URL-adressen, emailadressen of telefoonnummers uit het bericht overnemen.

#### Configuratieberichten

- Installeren: de instellingen uit het configuratiebericht overnemen in uw telefoon.
- Adres overnemen: URL-adressen, emailadressen of telefoonnummers uit het bericht overnemen.
- Wissen: het bericht wissen.
- Blokkeren/Deblokkeren: het bericht vergrendelen zodat het niet kan worden verwijderd, of het bericht ontgrendelen.

#### Concepten (Menu 5.2.2)

In deze map worden berichten opgeslagen die u hebt opgeslagen om ze later te verzenden.

Als u een SMS- of e-mailbericht selecteert, wordt het in het bewerkvenster geopend en kunt u het bewerken en verzenden.

Als u een MMS-bericht selecteert, wordt het in het voorbeeldvenster geopend, net als een bericht uit Postvak IN. Om het MMS-bericht te bewerken, drukt u op <**Opties**> en selecteert u **Wijzigen**.

## Postvak UIT (Menu 5.2.3)

In deze map worden berichten opgeslagen die worden verzonden of die niet verzonden kunnen worden. Druk terwijl u een bericht bekijkt op <**Opties**> voor toegang tot de volgende opties:

· Tonen/Afspelen: open het geselecteerde hestand.

Bijlagen in de map **Andere bestanden** kunnen niet op uw telefoon worden geopend.

• Vastleggen: bijlagen met visitekaartjes of agendagegevens in de telefoon opslaan.

- Opslaan in Mijn bestanden: sla het geselecteerde hestand op.
- · Opnieuw verzenden: nieuwe verzendpoging.
- Doorsturen: het bericht naar anderen doorsturen.
- Wissen: het bericht wissen.
- Naar telefoon/Naar SIM: het bericht naar het telefoongeheugen of de SIM-kaart verplaatsen.
- Afdrukken via Bluetooth: bericht afdrukken op een printer die Bluetooth ondersteunt. Sommige printers zijn misschien niet compatibel met de telefoon.
- Blokkeren/Deblokkeren: het bericht vergrendelen zodat het niet kan worden verwijderd, of het bericht ontgrendelen.
- Details: eigenschappen van het bericht bekijken.

#### Verzonden items (Menu 5.2.4)

In deze map worden met succes verzonden berichten opgeslagen.

Druk terwijl u een bericht bekijkt op <**Opties**> voor toegang tot de volgende opties:
· Tonen/Afspelen: open het geselecteerde bestand.

| <br>Bijlagen in de map Andere bestanden kunnen |
|------------------------------------------------|
| niet op uw telefoon worden geopend.            |

- Vastleggen: bijlagen met visitekaartjes of agendagegevens in de telefoon opslaan.
- Opslaan in Mijn bestanden: sla het geselecteerde hestand op.
- Doorsturen: het bericht naar anderen doorsturen.
- · Wissen: het geselecteerde bericht wissen.
- Naar telefoon/Naar SIM: het bericht naar het telefoongeheugen of de SIM-kaart verplaatsen.
- Afdrukken via Bluetooth: bericht afdrukken op een printer die Bluetooth ondersteunt. Sommige printers zijn misschien niet compatibel met de telefoon.
- Blokkeren/Deblokkeren: het bericht vergrendelen zodat het niet kan worden verwijderd, of het bericht ontgrendelen.
- · Details: eigenschappen van het bericht bekijken.

### E-mail Postvak IN (Menu 5.2.5)

In deze map worden ontvangen e-mailberichten opgeslagen.

#### E-mailbericht bekijken

 Druk op <Selecteren> als Nieuwe mail controleren wordt getoond. De telefoon kijkt op de e-mailserver of er nieuwe e-mailberichten zijn en haalt deze op.

De volgende symbolen kunnen in de lijst met berichten verschijnen om het e-mailberichttype aan te duiden:

- Magehaald van de server
- Wordt opgehaald
- Xi Ophalen mislukt

Het symbool ! naast een bericht geeft aan dat het een hoge prioriteit heeft. Een grijs e-mailsymbool geeft een lage prioriteit aan.

- 2. Selecteer een e-mailbericht of een berichtkop.
- Druk op [Volume] om andere pagina's te bekijken binnen het e-mailbericht.

Houd [Volume] ingedrukt om naar de eerste of laatste pagina van het e-mailbericht te gaan.

 Druk op [\*] of [#] voor het volgende of vorige emailbericht

#### E-mailopties gebruiken

Wanneer u een berichtkop of e-mailbericht aan het bekijken bent, kunt u op <**Opties**> drukken voor de volgende opties:

- Ophalen: Inhoud van het emailbericht ophalen van de emailserver.
- · Tonen/Afspelen: open het geselecteerde hestand.

Bijlagen in de map **Andere bestanden** kunnen niet op uw telefoon worden geopend.

- **Opslaan in Mijn bestanden**: het geselecteerde hestand opslaan.
- Vastleggen: bijlagen met visitekaartjes of agendagegevens in de telefoon opslaan.
- Antwoorden: antwoord sturen aan de afzender of alle ontvangers.
- **Doorsturen**: het e-mailbericht naar anderen doorsturen.

- Wissen: het e-mailbericht uit het telefoongeheugen verwijderen, of zowel uit het telefoongeheugen als van de e-mailserver.
- Aan blokkeerlijst toevoegen: het e-mailadres van de afzender of het onderwerp van het bericht toevoegen aan de Blokkeerlijst om e-mail van dat adres of met dit onderwerp voortaan te weigeren.
- Wissen: URL-adressen, e-mailadressen of telefoonnummers uit het bericht overnemen.
- Bijgesloten items: geselecteerde bijlage of alle bijlagen uit het e-mailbericht opslaan in het telefoongeheugen.
- Afdrukken via Bluetooth: bericht afdrukken op een printer die Bluetooth ondersteunt. Sommige printers zijn misschien niet compatibel met de telefoon.
- Blokkeren/Deblokkeren: het bericht vergrendelen zodat het niet kan worden verwijderd, of het bericht ontgrendelen.
- **Details**: eigenschappen van het e-mailbericht bekijken.

#### Map (Menu 5.2.6)

In dit menu bekijkt u de berichten die u uit een berichtenlijst naar deze map heeft verplaatst met de optie **Verplaatsen naar Map**.

### Standaard-berichten (Menu 5.3)

Hier kunt u standaard tekstberichten met veel gebruikte teksten samenstellen en gebruiken.

#### Standaard SMS-berichten (Menu 5.3.1)

Hier kunt u zelf standaardberichten maken die u kunt gebruiken wanneer u een SMS-bericht schrijft.

#### Een standaardbericht maken

- 1. Selecteer een lege locatie.
- Geef uw bericht in en druk op [OK/i].

#### Standaardberichtopties gebruiken

Druk in de lijst met standaardberichten op <**Opties**> voor de volgende opties:

Wijzigen: het standaardbericht wijzigen.

- Verzenden: op basis van het standaardbericht een nieuw SMS-, MMS- of e-mailbericht maken en verzenden.
- · Wissen: het geselecteerde sjabloon wissen.

#### Standaard MMS-berichten (Menu 5.3.2)

U kunt ingebouwde en zelfgemaakte standaardberichten gebruiken bij het schrijven van een MMS-bericht.

#### Een standaardbericht maken

- 1. Druk op < Opties> en kies Maken.
- 2. U maakt een standaardbericht op dezelfde manier als een MMS-bericht.
- 3. Druk op <**Opties**> en kies **Opslaan in** → **Standaard-berichten**.

#### Standaardberichtopties gebruiken

Druk in de lijst met standaardberichten op <**Opties**> voor de volgende opties:

- Tonen: geselecteerd standaardbericht openen.
- Verzenden: het geselecteerde standaardbericht verzenden.
- · Wijzigen: geselecteerd standaardbericht wijzigen.

- Maken: een nieuw standaardbericht toevoegen.
- Wissen: één of alle standaardberichten wissen. U kunt de ingebouwde standaardberichten niet verwijderen.

### Alles wissen (Menu 5.4)

In dit menu kunt u alle berichten met hetzelfde berichttype tegelijk verwijderen.

- Druk op [OK/*i*] om de berichtmappen te selecteren die u wilt leegmaken.
- 2. Druk op < Wissen>.
- 3. Druk op <Ja> om het wissen te bevestigen.

### Instellingen (Menu 5.5)

Met dit menu kunt u verschillende opties instellen voor het gebruik van de berichtendienst.

### SMS-berichten (Menu 5.5.1)

Hier kunt u de standaard SMS-instellingen wijzigen.

 Verzendopties: verzendinstellingen voor SMSberichten invullen: Antwoordpad: aanvraag voor een leesbevestiging met uw berichten meesturen.

Vragen om ontvangstbevestiging: het netwerk stelt u op de hoogte wanneer uw berichten zijn afgeleverd.

Ondersteunde tekenset: hier kunt u een type tekencodering selecteren. Als u Auto selecteert, verandert de tekenset automatisch van GSM-alfabet in Unicode zodra u een Unicode-teken ingeeft. Bij gebruik van Unicode wordt het maximum aantal tekens in een tekstbericht gehalveerd. Als dit menu niet wordt weergegeven, wordt Auto standaard als tekenset gebruikt.

Geldigheidsperiode: instellen hoe lang uw berichten op de SMS-server blijven staan. Soort bericht: hier kunt u het standaard berichttype instellen. Het netwerk kan de berichten in de gekozen indeling omzetten.

**SMS-centrale**: nummer van de SMS-server opslaan of wijzigen.

 Ontvangstopties: 3D-weergave activeren voor ontvangen berichten. De telefoon zet berichttekst om in 3D. Deze optie is alleen beschikbaar als het bericht uit een enkele pagina bestaat.  Tel. nummer blokkeren: hier kunt u ingeven van welke telefoonnummers u SMS-berichten wilt weigeren.

#### MMS-berichten (Menu 5.5.2)

U kunt standaard MMS-instellingen ingeven.

 Verzendopties: verzendinstellingen voor MMSberichten invullen:

Vragen om ontvangstbevestiging: het netwerk stelt op de hoogte wanneer uw bericht is afgeleverd. Adres verbergen: hiermee stelt u in dat uw adres niet wordt weergegeven op de telefoon van de ontvanger.

Vragen om leesbevestiging: aanvraag voor een leesbevestiging met uw berichten meesturen.

**Prioriteit**: de prioriteit van uw berichten instellen. **Verloop**: instellen hoe lang uw berichten op de MMS-server blijven staan.

Aflevertijd: hiermee stelt u een periode in waarna de berichten moeten worden verzonden.

Ontvangstopties: instellingen voor het ophalen van MMS-berichten invullen:

Anoniem weigeren: berichten van onbekende afzenders worden geweigerd.

Reclame toestaan: reclame toestaan.

Bevestiging toegestaan: het netwerk de afzender laten inlichten als een bericht bij u is afgeleverd. **Thuisnetwerk**: hier kunt u opgeven of nieuwe berichten automatisch worden opgehaald wanneer u zich in het servicegebied van uw eigen provider bevindt.

Netwerk bij verblijf in buitenland: hier kunt u opgeven of nieuwe berichten automatisch worden opgehaald wanneer u zich in het servicegebied van een ander netwerk bevindt.

Voor Thuisnetwerk en Netwerk bij verblijf in buitenland zijn de volgende opties beschikbaar:

- Automatisch: berichten worden automatisch opgehaald van de server.

- Weigeren: alle berichten worden geweigerd.
- Handmatig: op de telefoon wordt een melding weergegeven. Met de optie **Ophalen** kunt u nieuwe berichten handmatig downloaden.

 MMS-profiel: een MMS-profiel instellen en het te gebruiken profiel aangeven:

Huidig profiel: selecteer een profiel.

Instellingen server: MMS-profielen configureren voor verschillende MMS-servers:

- Profielnaam: geef een naam voor het profiel in.

- URL server: geef het adres van uw MMS-server in.

- **Proxy**: verbinden met het GPRS-netwerk via de proxyserver.

- GPRS instellingen: hier kunt u de instellingen voor verbinding met het GPRS-netwerk wijzigen. als de proxy is ingesteld op **Aanzetten**:

IP-adres: geef het gateway-adres in.

Poort: geef het poortnummer in.

**APN**: geef de naam in van het toegangspunt (APN) voor het GPRS-netwerkadres in.

**Gebruikersnaam**: geef uw gebruikersnaam in. **Wachtwoord**: geef uw wachtwoord in.

als de proxy is ingesteld op Uitzetten:

DNS1: geef het eerste DNS-adres in.

DNS2: geef het tweede DNS-adres in.

**APN**: geef de naam in van het toegangspunt (APN) voor het GPRS-netwerkadres in.

Gebruikersnaam: geef uw gebruikersnaam in. Wachtwoord: geef uw wachtwoord in.

- Versie: hier kunt u een beschikbare OMA-versie selecteren en een maximum limiet voor het verzenden en ontvangen instellen.

Het is mogelijk dat uw telefoonbedrijf de limiet van 300KB niet ondersteunt. Wijzig in dat geval de instelling in 100KB en probeer het nog een keer.

- Tel.nummer blokkeren: hier kunt u telefoonnummers ingeven waarvan u geen berichten wilt ontvangen. Deze nummers worden ook in de SMSblokkeerlijst opgenomen.
- Berichtklasse: selecteer het type berichtinhoud dat u wilt toevoegen, of de berichtgrootte: Alleen tekst: u kunt maximaal 30 KB tekst opslaan.

Kleine afbeelding: u kunt items van alle types (behalve video) toevoegen; maximum is 30 KB. Gemiddelde afbeelding: u kunt items van alle types (behalve video) toevoegen; maximum is 100 KB. Kleine video: u kunt items van alle types toevoegen met een maximum van 100 KB. Gemiddelde video: u kunt items van alle types toevoegen met een maximum van 300 KB.

 Aanmaakstand: Selecteer een MMSaanmaakstand:

Waarschuwing: U kunt berichten maken met alle inhoudtypes en onbeperkte grootte, maar de telefoon geeft aan als u de grenzen overschrijdt.

 $\ensuremath{\text{Vrij}}$  : U kunt berichten maken met alle inhoudtypes en onbeperkte grootte

**Beperkt**: U kunt berichten maken met de inhoudtypes en grootte opgegeven in **Berichtklasse**.

#### E-mailberichten (Menu 5.5.3)

U kunt standaard e-mailinstellingen invullen.

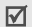

De instellingen voor de e-mail profielen en accounts kunnen niet worden gewijzigd tijdens het ophalen of verzenden van e-mailberichten.

 Verzendopties: verzendinstellingen voor e-mail invullen: Kopie naar jezelf sturen: stuur een exemplaar van uw

e-mailbericht naar uw eigen e-mailaccount.

Vragen om ontvangstbevestiging: het netwerk u laten inlichten als uw e-mailberichten zijn afgeleverd.

Vragen om leesbevestiging: aanvraag voor een leesbevestiging met uw e-mailberichten meesturen. Prioriteit: selecteer de prioriteit van uw e-mailbericht.

Handtekening toevoegen: uw naam,

telefoonnummer of korte notitie aan e-mailberichten toevoegen.

Naam wijzigen: de naam aan uw handtekening toevoegen.

Telefoonnummer wijzigen: het telefoonnummer aan uw handtekening toevoegen.

Notitie wijzigen: slotregel aan uw handtekening toevoegen.

 Ontvangstopties: ontvanginstellingen voor e-mail invullen:

Controle-interval: hier stelt u in hoe vaak de server wordt gecontroleerd op nieuwe e-mailberichten. Als u deze optie instelt op Niet

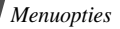

gebruiken, kunt u via 'Nieuwe mail controleren' handmatig controleren of er nieuwe berichten zijn. Leesbevestiging verzenden: bepalen of de telefoon leesbevestigingen moet versturen voor inkomende e-mail. Als u Melden selecteert, vraagt de telefoon u een leesbevestiging te verzenden. Ophaal-optie: instellen of de telefoon alleen berichtkoppen of zowel berichtkoppen als berichten ophaalt.

**Wis-optie**: hier kunt u instellen dat berichten direct van de server worden verwijderd of pas de volgende keer dat u verbinding met de server maakt.

Downloadlimiet: hier stelt u de maximumgrootte voor inkomende e-mailberichten in. Berichten die de opgegeven grootte overschrijden worden geweigerd.

**Op server bewaren**: opgehaalde berichten op de server laten staan.

 E-mailaccounts: e-mailaccounts instellen en het te gebruiken account aangeven:

Huidige account: selecteer een account. Account-instellingen: e-mailaccounts instellen voor verschillende e-mailservers. Druk op <Nieuw> of druk op <Opties> en selecteer Maken, als er al een bericht is opgeslagen:

- Gebruiken: selecteer deze optie om de account te selecteren en weer te geven in Postvak IN.

- Accountnaam: hier geeft u een naam in voor de geselecteerde account.

Om naar de volgende opties te gaan, drukt u op <**Opties**> en selecteert u **Volgende** of drukt u op [OK/*i*]:

- Gebruikersnaam: geef hier uw gebruikersnaam in.

- E-mailadres: geef hier uw e-mailadres in.

 Antwoordadres: geef hier het e-mailadres in waarnaar de ontvanger een antwoord kan sturen.
 Om naar de volgende opties te gaan, drukt u op <Opties> en selecteert u Volgende of drukt u op [OK/*i*]:

- SMTP server: geef hier het IP-adres of de domeinnaam van de server voor de uitgaande e-mailberichten in.

- SMTP poort: geef hier het nummer van de SMTP-poort in.

- SMTP-gebruikersnaam: geef de SMTP-gebruikersnaam in.

- SMTP-wachtwoord: geef het SMTP-wachtwoord in.

- Veilige verbinding (SMTP): een veilige verbinding gebruiken voor de e-maildienst.

 Servertype ophalen: hier selecteert u het protocol voor de server voor inkomende emailberichten. De overige opties zijn afhankelijk van de instellingen voor het protocoltype.

Bij protocoltype POP3:

- **POP3-server**: geef hier het IP-adres of de domeinnaam van de server voor de inkomende e-mailberichten in.

- **POP3-poort**: geef hier het nummer van de POP3poort in.

- Dezelfde gebruikersnaam en wachtwoord:

Hier kunt u aangeven of u dezelfde gebruikersnaam en wachtwoord wilt gebruiken voor de uitgaande emailserver.

- **POP3-gebruikersnaam**: een POP3 gebruikersnaam ingeven.

- POP3-wachtwoord: het POP3 wachtwoord ingeven.

- Inloggen bij APOP: wanneer u deze optie selecteert, wordt er verbinding gemaakt met de server door de APOP-inlogprocedure te gebruiken. - Veilige verbinding (POP3): een veilige verbinding gebruiken voor de e-maildienst. *Bij protocoltype IMAP4*:

- IMAP4 server: het IP-adres of de domeinnaam ingeven van de server voor uw inkomende e-mailberichten.

- IMAP4 poort: geef hier het nummer van de IMAP4-poort in.

 Dezelfde gebruikersnaam en wachtwoord:
 Hier kunt u aangeven of u dezelfde gebruikersnaam en wachtwoord wilt gebruiken voor de uitgaande emailserver.

- IMAP4-gebruikersnaam: geef de IMAP4-gebruikersnaam in.

- IMAP4-wachtwoord: geef het IMAP4wachtwoord in.

- Veilige verbinding (IMAP4): een veilige verbinding gebruiken voor de e-maildienst.

- Inclusief bijlagen: selecteer deze optie als u ook de bijlagen bij e-mailberichten wilt ontvangen.

 Limiet voor ophalen van e-mail: hier stelt u het aantal kopregels in dat u wilt ophalen van de server.
 Wanneer u klaar bent, drukt u op <Opties> en kiest u Opslaan of drukt u op [OK/ī].

• E-mailprofielen: een e-mailprofiel instellen en het te gebruiken profiel aangeven:

Huidig profiel: selecteer een profiel.

Instellingen server: e-mailprofielen instellen voor verschillende e-mailservers. Stel voor ieder profiel de instellingen in:

- Profielnaam: geef een naam voor het profiel in.

- **APN**: geef de naam van het toegangspunt (APN) voor het adres van het GPRS-netwerk in.

- Gebruikersnaam: geef uw gebruikersnaam in.
- Wachtwoord: geef uw wachtwoord in.
- DNS1: geef het eerste DNS-adres in.
- DNS2: geef het tweede DNS-adres in.
- Blokkeerlijst: e-mailadressen of onderwerpen opgeven die u wilt weigeren.

#### Serverberichten (Menu 5.5.4)

U kunt de instellingen wijzigen voor het ontvangen van berichten van de draadloze webserver.

- **Ontvangen**: hiermee stelt u in hoe serverberichten worden ontvangen.
- SMS-centrale: hier kunt u het adres ingeven van de server waarvan u serverberichten wilt ontvangen.

### Infoberichten (Menu 5.6)

De infoberichtendienst levert korte berichten over verschillende onderwerpen, zoals het weer en verkeersinformatie.

Met dit menu kunt u de instellingen van de infoberichtendienst aanpassen en infoberichten lezen.

 Lezen: ontvangen infoberichten openen. In Huidige berichten worden infoberichten opgeslagen totdat de telefoon wordt uitgezet. Druk op <Opties > en selecteer Opslaan als een melding aangeeft dat u het bericht in het berichtenvak Opgeslagen berichten kunt opslaan.
 In Opgeslagen berichten kunt u infoberichten

definitief opslaan.

- Aanzetten: selecteren om al dan niet infoberichten te ontvangen.
- Kanalen: hier kunt u ingeven van welke kanalen u infoberichten wilt ontvangen. Neem voor meer informatie contact op met uw provider.
- Taal: selecteer de voorkeurtalen voor weergave van infoberichten.

### Geheugenstatus (Menu 5.7)

In dit menu ziet u hoeveel geheugen per berichtmap in beslag wordt genomen.

U kunt een berichtenvak ook openen door het in dit menu te selecteren.

# Mijn bestanden (Menu 6)

Het menu **Mijn bestanden** geeft toegang tot afbeeldingen, video's, muziek- en geluidsbestanden die in het telefoongeheugen zijn opgeslagen. Druk in de standby-stand op <**Menu**> en selecteer **Mijn bestanden** om dit menu te openen.

### **Tips voor Digital Rights Management**

In verband met het Digital Rights Management (DRM) systeem is het mogelijk dat bepaalde materialen die u downloadt van internet of per MMS-bericht ontvangt, alleen kunnen worden geopend als u over de bijbehorende licentiesleutel beschikt. U kunt zo'n sleutel verkrijgen op de website van de eigenaar van het materiaal via de optie **Sleutel** activeren.

De lijst kan de volgende symbolen bevatten:

- Item kan worden doorgestuurd met een geldige sleutel.
- Item kan worden doorgestuurd zonder geldige sleutel.
- Item kan niet worden doorgestuurd met een geldige sleutel.
- Item kan niet worden doorgestuurd zonder geldige sleutel.

Uw serviceprovider ondersteunt alleen tot een bepaald aantal beperkte of onbeperkte toegankelijke DRMbestanden.

### Afbeeldingen (Menu 6.1)

In dit menu vindt u foto's die u hebt gemaakt en afbeeldingen die u gedownload, in berichten ontvangen of uit een computer opgehaald hebt.

### Een afbeelding bekijken

- 1. Selecteer een map met afbeeldingen.
- 2. Selecteer een afbeelding.

### Diavertoning bekijken

U kunt een diashow maken waarin de foto's uit de huidige map een voor een worden weergeven.

- 1. Selecteer een map met afbeeldingen.
- 2. Druk op < Opties> en kies Diaserie.
- 3. Selecteer een interval. De diashow begint.
- Druk op < Terug> om de diashow te stoppen.

### Opties voor afbeeldingen gebruiken

Druk terwijl u een afbeelding bekijkt op <**Opties**> voor de volgende opties:

- · Lijst: terug naar de lijst met afbeeldingen.
- Verzenden via: het bestand via MMS, e-mail of Bluetooth verzenden.
- Instellen als: de afbeelding als achtergrond instellen of aan een item uit de telefoonlijst koppelen om te tonen als deze belt.
- Wijzigen: afbeelding bewerken met het beeldbewerkingprogramma als een foto met de camera van de telefoon gemaakt is. ▶ p. 49
- Verplaatsen naar Favoriete afbeeldingen/ Verplaatsen naar: het bestand naar een andere map verplaatsen.
- Wissen: het geselecteerde bestand wissen.
- · Hernoemen: de naam van het bestand wijzigen.
- **Diaserie**: geeft alle foto's na elkaar weer als diapresentatie.
- Bluetooth-zichtbaarheid: het bestand met andere Bluetooth-apparaten delen.

- Afdrukken via: de foto afdrukken op een via usb of ٠ Bluetooth met de telefoon verbonden printer.
  - · Om via usb af te drukken, moet u eerst de usb-modus op Pictbridge zetten. > p. 106
    - · Sommige printers zijn misschien niet compatibel met de telefoon.
- Blokkeren/Deblokkeren: het bestand vergrendelen zodat het niet kan worden verwijderd, of het bestand ontgrendelen.
- Details: eigenschappen van het bestand bekijken.
- Sleutel activeren: een licentiesleutel verkrijgen wanneer de sleutel voor het geselecteerde DRMbestand is vervallen.
- Sleutel opnieuw activeren: andere licentiesleutel verkrijgen, ook als de sleutel voor het geselecteerde DRM-bestand nog niet is vervallen.
- Sleutelbeheer: de door u verkregen licentiesleutels beheren

#### Video's (Menu 6.2)

Dit menu bevat videoclips die u hebt opgenomen, gedownload, in een bericht ontvangen of van een computer geïmporteerd hebt.

Met andere apparatuur (zoals camcorders)  $\mathbf{\nabla}$ opgenomen videoclips worden mogelijk niet goed weergegeven.

### Een videoclip afspelen

- Selecteer een map met video's.
- 2. Selecteer een videoclip.

Tijdens het afspelen kunt u de volgende toetsen gebruiken:

| Toets        | Functie                                                                                       |
|--------------|-----------------------------------------------------------------------------------------------|
| ок/ <i>і</i> | Het afspelen onderbreken/hervatten.                                                           |
| Links        | Terug naar het vorige bestand. Als u deze<br>ingedrukt houdt, gaat u terug in het<br>bestand. |

| Toets                 | Functie                                                                                     |
|-----------------------|---------------------------------------------------------------------------------------------|
| Rechts                | Naar het volgende bestand. Als u deze<br>ingedrukt houdt, gaat u vooruit in het<br>bestand. |
| Omhoog                | Bestandenlijst openen.                                                                      |
| Omlaag                | Het afspelen stoppen.                                                                       |
| Volume                | Het volume aanpassen.                                                                       |
| Druk na he<br>opties: | t afspelen op < 🍅 > voor de volgende                                                        |

- · Afspelen: speelt het geluidsbestand af.
- Verzenden via: geselecteerd bestand verzenden via MMS, e-mail of Bluetooth.
- Verplaatsen naar Favoriete video's/ Verplaatsen naar: het bestand naar een andere map verplaatsen.
- · Wissen: het geselecteerde bestand wissen.
- · Hernoemen: de naam van het bestand wijzigen.
- Bluetooth-zichtbaarheid: het geselecteerde bestand met andere Bluetooth-apparaten delen.

- Blokkeren/Deblokkeren: het bestand vergrendelen zodat het niet kan worden verwijderd, of het bestand ontgrendelen.
- · Details: eigenschappen van het bestand bekijken.
- Sleutel activeren: een licentiesleutel verkrijgen wanneer de sleutel voor het geselecteerde DRMbestand is vervallen.
- Sleutel opnieuw activeren: andere licentiesleutel verkrijgen, ook als de sleutel voor het geselecteerde DRM-bestand nog niet is vervallen.
- Sleutelbeheer: de door u verkregen licentiesleutels beheren.

#### Muziek (Menu 6.3)

In dit menu worden muziekbestanden weergegeven die u hebt gedownload of uit uw computer hebt geïmporteerd.

- 1. Selecteer Muziek.
- 2. Selecteer een bestand. De muziekspeler wordt geopend.
  - ▶ p. 45

### Geluiden (Menu 6.4)

In dit menu vindt u de spraakmemo's die u hebt opgenomen en geluidsbestanden die u gedownload, in berichten ontvangen of uit een computer opgehaald hebt.

### Een geluidsfragment afspelen

- 1. Selecteer een map met geluiden.
- Selecteer een geluidsbestand. Zie Spraakrecorder voor spraakmemo's. ▶ p. 58

### Opties voor geluidsbestanden

Druk terwijl u een geluidsbestand beluistert op <**Opties**> voor de volgende opties:

- Lijst: terug naar de lijst met geluidsbestanden.
- Verzenden via: geselecteerd bestand verzenden via MMS, e-mail of Bluetooth.
- Instellen als: het bestand instellen als algemene beltoon, beltoon voor een bepaalde contactpersoon of beltoon voor alarms.

- Verplaatsen naar Favoriete geluiden/ Verplaatsen naar: het bestand naar een andere map verplaatsen.
- · Wissen: het bestand wissen.
- · Hernoemen: de naam van het bestand wijzigen.
- Bluetooth-zichtbaarheid: het geselecteerde bestand of bepaalde bestanden met andere Bluetooth-apparaten delen.
- Blokkeren/Deblokkeren: het bestand vergrendelen zodat het niet kan worden verwijderd, of het bestand ontgrendelen.
- · Details: eigenschappen van het bestand bekijken.
- Sleutel activeren: een licentiesleutel verkrijgen wanneer de sleutel voor het geselecteerde DRMbestand is vervallen.
- Sleutel opnieuw activeren: andere licentiesleutel verkrijgen, ook als de sleutel voor het geselecteerde DRM-bestand nog niet is vervallen.
- Sleutelbeheer: de door u verkregen licentiesleutels beheren.

### Andere bestanden (Menu 6.5)

Ontvangen bestanden die niet worden ondersteund door uw telefoon, worden hier opgeslagen. U kunt deze bestanden niet openen op de telefoon.

Druk in de bestandenlijst op <**Opties**> voor de volgende opties:

- Verzenden via: het bestand via MMS, e-mail of Bluetooth verzenden.
- Wissen: het geselecteerde bestand of alle bestanden verwijderen.
- · Hernoemen: de naam van het bestand wijzigen.
- Sorteren op: de sorteervolgorde van de bestandenlijst wijzigen.
- Bluetooth-zichtbaarheid: het geselecteerde bestand of bepaalde bestanden met andere Bluetooth-apparaten delen.
- Afdrukken via: de foto afdrukken op een via usb of Bluetooth met de telefoon verbonden printer.
  - Om via usb af te drukken, moet u eerst de usbmodus op Pictbridge zetten.
    - Sommige printers zijn misschien niet compatibel met de telefoon.

- Blokkeren/Deblokkeren: het bestand vergrendelen zodat het niet kan worden verwijderd, of het bestand ontgrendelen.
- · Details: eigenschappen van het bestand bekijken.
- Sleutel activeren: een licentiesleutel verkrijgen wanneer de sleutel voor het geselecteerde DRMbestand is vervallen.
- Sleutel opnieuw activeren: andere licentiesleutel verkrijgen, ook als de sleutel voor het geselecteerde DRM-bestand nog niet is vervallen.
- Sleutelbeheer: de door u verkregen licentiesleutels beheren.

### Geheugenstatus (Menu 6.6)

U kunt de totale hoeveelheid geheugen voor mediaitems controleren en de hoeveelheid geheugen per mediamap.

U kunt een mediamap ook openen door deze in dit menu te selecteren.

# Organizer (Menu 7)

Hier kunt u uw agenda bijhouden. U vindt hier ook andere handige mogelijkheden zoals een alarmklok, notitieblok, calculator, omrekenen, timer en stopwatch. Druk in de standby-stand op <**Menu**> en selecteer **Organizer** om dit menu te openen.

#### Alarm (Menu 7.1)

In dit menu kunt u alarms instellen. Het signaaltype voor een normaal alarm komt overeen met de instellingen van het type belsignaal. Een wekkeralarm wordt niet beïnvloed door uw geluidinstellingen.

#### Een alarm instellen

- 1. Selecteer het type alarm.
- 2. Iedere alarmoptie instellen.
  - · Alarm: alarm activeren.
  - Alarmtijd: geef de tijd in waarop het alarm moet afgaan.
  - am/pm: selecteer am of pm in de 12uursnotatie.

- Alarm voor dag: geef de weekdagen in waarop het alarm moet afgaan.
- · Alarmtoon: selecteer een alarmtoon.
- 3. Druk op < Opslaan>.

### Een alarm uitzetten

- Druk op een willekeurige toets voor alle alarms behalve een wekkeralarm.
- Voor een wekkeralarm drukt u op <OK> of [OK/*i*]. Druk op een willekeurige toets (behalve <OK> en [OK/*i*]) om het geluid na vijf minuten te laten herhalen. Dit kunt u maximaal vijf keer doen.

#### Een alarm deactiveren

- 1. Selecteer het alarm dat u wilt deactiveren.
- 2. Selecteer **Uit** in de regel **Alarm** en druk op <**Opslaan**>.

# Alarms laten afgaan als de telefoon uit staat

Selecteer in het scherm Alarm Automatisch inschakelen  $\rightarrow$  Aan.

Als de telefoon uitgeschakeld is op het moment dat het alarm moet afgaan, wordt de telefoon ingeschakeld en gaat het alarm af.

#### Agenda (Menu 7.2)

Hier kunt u uw agenda bijhouden.

#### Een dag op de kalender selecteren

Als u het menu **Agenda** opent, wordt de kalender in de maandweergave weergegeven, waarbij de huidige datum wordt aangegeven met een blauw vak.

- Druk op [Links] of [Rechts] om naar een andere dag te gaan.
- Druk op [Links] of [Rechts] om naar een andere week te gaan.
- Druk op [Volume] voor een andere maand.

#### Een item toevoegen

U kunt afspraken, verjaardagen, diverse items en taken vastleggen in de agenda. U kunt per dag meer items vastleggen.

#### Afspraak of diversen-item ingeven

- 1. Selecteer een datum op de kalender.
- 2. Druk op <Opties> en kies Nieuw  $\rightarrow$  Afspraak of Varia.
- 3. Geef de informatie in of wijzig de instellingen:
  - · Onderwerp: geef een naam in voor het item.
  - · Details: geef details voor het item in.
  - Begindatum en Begintijd: geef de begindatum en-tijd voor het item in.
  - am/pm: selecteer am of pm in de 12-uursnotatie.
  - **Einddatum** en **Eindtijd**: geef de einddatum en eindtijd voor het item in.
  - am/pm: selecteer am of pm in de 12-uursnotatie.
  - Locatie: (bij Afspraak) geef de plaats van de afspraak in.

- · Alarm: een alarm voor het item instellen.
- **voor**: instellen hoe lang voor de begintijd van de afspraak het alarm moet afgaan.
- · Alarmtoon: selecteer een alarmtoon.
- Herhalen: (bij Afspraak) selecteren om een herhaalpatroon voor het item in te stellen.
- tot: (bij Afspraak) de einddatum instellen bij een terugkerende afspraak.
- 4. Druk op < Opslaan> om het item op te slaan.

#### Verjaardag ingeven

- 1. Selecteer een datum op de kalender.
- Druk op <Opties> en kies Nieuw → Verjaardag.
- 3. Geef de informatie in of wijzig de instellingen:
  - Gebeurtenis: geef informatie over de verjaardag in.
  - Datum: geef de datum in.
  - Alarm: een alarm voor de verjaardag instellen.
  - **Voor**: instellen hoe lang voor de begintijd van de verjaardag het alarm moet afgaan.

- Alarmtijd: geef de tijd in waarop het alarm moet afgaan.
- am/pm: selecteer am of pm in de 12-uursnotatie.
- · Alarmtoon: selecteer een alarmtoon.
- leder jaar herhalen: instellen dat u elk jaar aan de verjaardag wilt worden herinnerd.
- 4. Druk op <**Opslaan**> om de verjaardag op te slaan.

#### Een taak ingeven

- 1. Selecteer een datum op de kalender.
- 2. Druk op  $\langle Opties \rangle$  en kies Nieuw  $\rightarrow$  Taak.
- 3. Geef de informatie in of wijzig de instellingen:
  - · Taak: geef het onderwerp in.
  - Begindatum: geef de begindatum in.
  - Einddatum: geef de einddatum in.
  - · Prioriteit: selecteer een prioriteit.
  - Alarm: een alarm voor de taak instellen.
  - **Voor**: instellen hoe lang voor de taak het alarm moet afgaan.

- Alarmtijd: geef de tijd in waarop het alarm moet afgaan.
- am/pm: selecteer am of pm in de 12uursnotatie.
- Alarmtoon: selecteer een alarmtoon.
- 4. Druk op < Opslaan> om de taak op te slaan.

# De agenda bekijken

Als u items hebt gepland, worden onder in de kalender de betreffende symbolen en het aantal age<u>nd</u>a-items voor de betreffende dag weergegeven.

- Afspraak
- <u>
   <u>
   </u>
   Verjaardag

  </u>
- ダ Taak
- Biversen-item

#### Een item weergeven

- 1. Selecteer een datum op de kalender om de items voor die dag weer te geven.
- 2. Selecteer een item om de details te bekijken.
- 3. Druk op [Links] of [Rechts] om naar de overige items voor de geselecteerde dag te gaan.

Druk terwijl u een item bekijkt op <**Opties**> voor de volgende opties:

- Wijzigen: het item bewerken.
- Nieuw: een nieuw item toevoegen.
- Verzenden via: het item verzenden via SMS, MMS, e-mail of Bluetooth.
- Weergave: hiermee wijzigt u de weergave van de kalender.
- Afgehandeld/Niet uitgevoerd: de status van de taak wijzigen.
- Wissen: het item wissen.
- Afdrukken via Bluetooth: item afdrukken op een printer die Bluetooth ondersteunt. Sommige printers zijn misschien niet compatibel met de telefoon.

### Agenda-opties gebruiken

Druk in de agenda op **<Opties>** voor de volgende opties:

- Weergave: hiermee wijzigt u de weergave van de kalender.
- · Nieuw: een nieuw item toevoegen.

- **Ga naar**: huidige datum selecteren of een bepaalde datum ingeven.\*
- Lijst met agenda-items: items op type sorteren.
- Wissen: verschillende opties gebruiken om items uit de agenda te verwijderen.
- **Instellingen**: hiermee wijzigt u de instellingen van de agenda.

**Begindag**: instellen op welke dag de week begint.

**Standaard weergave**: de standaard agendaweergave selecteren.

- Gemist alarm agenda-item: opent items waarvan u het alarm hebt gemist.
- **Geheugenstatus**: toont geheugeninformatie voor agenda-items.

#### Items in een andere weergave bekijken

U kunt voor dagweergave of weekweergave kiezen. Druk op <**Opties**> en selecteer **Weergave**  $\rightarrow$  een weergave.

#### Dagoverzicht

U kunt items voor de geselecteerde datum bekijken. De itemstatus kan met de volgende symbolen worden aangeduid:

- Alarm ingesteld
- Gamma Terugkerend item
- Afgehandelde taak
- Prioriteit taak (rood: hoog, blauw: normaal en grijs: laag)

Selecteer een item om de details te bekijken.

#### Weekoverzicht

U kunt items voor de geselecteerde week bekijken. Een cel in het overzicht geeft aan of er informatie over het item is. Selecteer een cel van de gewenste dag.

## Notitie (Menu 7.3)

U kunt een lijst met notities maken.

#### Een notitie maken

- 1. Druk op < Opties> en selecteer Nieuw.
- 2. Geef de notitie in.
- Druk op [OK/i].

### Een notitie weergeven

Selecteer een notitie uit de lijst.

Druk terwijl u een notitie bekijkt op <**Opties**> voor de volgende opties:

- Wijzigen: geselecteerde notitie wijzigen.
- Verzenden via: verzend de notitie via Bluetooth, SMS, MMS of e-mail.
- Wissen: geselecteerde notitie verwijderen.
- Afdrukken via Bluetooth: notitie afdrukken op een printer die Bluetooth ondersteunt. Sommige printers zijn misschien niet compatibel met de telefoon.

• Geheugenstatus: aantal notities in het telefoongeheugen bekijken.

### Wereldklok (Menu 7.4)

In dit menu vindt u de huidige tijd in andere gedeelten van de wereld.

### Wereldklok bekijken

 Druk in de wereldkaart op [Links] of [Rechts] om naar de gewenste stad te gaan (bovenste of onderste regel).

De tijdlijn verschuift en de lokale tijd en datum van de desbetreffende zone worden weergegeven.

2. Druk op [OK/*i*] om de tijdzone op te slaan.

### Zomertijd toepassen

- 1. Druk in de wereldkaart op <**Opties**> en kies **Zomertijd toepassen**.
- Druk op [OK/i] om de gewenste tijdzones te selecteren.
- 3. Druk op <**Opslaan**>.

### Calculator (Menu 7.5)

Met dit menu kunt u elementaire rekenbewerkingen uitvoeren, zoals optellen, aftrekken, vermenigvuldigen en delen.

- 1. Geef het eerste getal in.
  - Druk op [ \*] om een komma in te geven.
  - Druk op [#] om een haakje in te voegen.
  - Druk op [Volume] om de cursor te verplaatsen.
  - Druk op < Opties > voor meer rekenfuncties of om over te schakelen naar het scherm Omrekenen.
- 2. Ga met de stuurtoetsen naar de gewenste rekenbewerking.
- 3. Geef het tweede getal in.

- 4. Druk op [OK/*i*] om de uitkomst te bekijken.
- 5. Zo nodig herhalen vanaf stap 2 om verder te gaan met de berekening.

### Omrekenen (Menu 7.6)

Met dit menu kunt u diverse eenheden omrekenen, zoals valuta en temperatuur.

### Een eenheid omrekenen

- 1. Selecteer een omrekeningtype.
- 2. Druk op [Links] of [Rechts] om de oorspronkelijke eenheid te selecteren en druk op [Omlaag].
- Geef de waarde in die u wilt omrekenen en druk op [Omlaag].
  - Druk op [\*] om een decimaalteken in te voeren.
  - Druk op [#] om de temperatuur te wijzigen in boven nul (+) of onder nul (-).
- Druk op [Links] of [Rechts] om de eenheid te selecteren die u wilt omrekenen.
   De omgerekende waarde van het ingevoerde getal wordt weergegeven.

### Omrekenopties gebruiken

Druk op <**Opties**> voor toegang tot de volgende opties:

- Wissen: wist de huidige waarden.
- · Omkeren: keert de conversie om.
- Wisselkoers: de lijst met wisselkoersen bewerken.

#### Timer (Menu 7.7)

Met deze functie kunt u de telefoon af laten tellen. De telefoon laat een melodie horen wanneer de ingestelde tijd om is.

#### De timer starten

- 1. Druk op <Stel in>.
- Geef de af te tellen tijd in en druk op <OK>.
- 3. Druk op [OK/*i*] om het aftellen te starten.

### De timer stoppen

- Druk op een willekeurige toets wanneer de timer afgaat.
- Druk in het scherm Timer op [OK/*i*] om de timer te stoppen voordat deze afgaat.

#### Stopwatch (Menu 7.8)

Met dit menu kunt u de verstreken tijd opnemen. U kunt maximaal tien uur meten.

- 1. Druk op [OK/*i*] om de stopwatch te starten.
- Druk op [OK/i] om de tussentijd op te nemen. U kunt dit maximaal vijf keer doen (maximaal vier wachtperiodes).

### Camera (Menu 8)

U kunt de in de telefoon ingebouwde cameramodule gebruiken om foto's te nemen en video-opnamen te maken.

Druk in de standby-stand op <**Menu**> en selecteer **Camera** om dit menu te openen.

- Maak geen foto's van personen zonder hun toestemming.
  - Maak geen foto's op plaatsen waar camera's niet zijn toegestaan.
  - Maak geen foto's op plaatsen waar u inbreuk kunt maken op de privacy van een ander.

#### Foto maken (Menu 8.1)

De telefoon maakt JPEG-foto's.

Als u in direct zonlicht of bij helder weer een foto maakt, kunnen op de foto schaduwen verschijnen.

#### Een foto nemen met de telefoon dicht

- 1. Open het menu Foto maken of houd [Camera] ingedrukt om de camera aan te zetten.
- 2. Pas desgewenst de instellingen aan.
  - Druk op < >> voor de camera-opties.
    - volgende paragraaf

 U kunt via het toetsenbord de camerainstellingen wijzigen of naar andere standen overschakelen.

#### ▶ p. 97

 Druk op [OK/i] of [Camera] om een foto te maken. De foto wordt opgeslagen in de map Mijn foto's.

| 4. | U wilt                       | Druk op                              |
|----|------------------------------|--------------------------------------|
|    | foto-opties openen           | < <b>Opties</b> >. ▶ p. 98           |
|    | de foto wissen               | [ <b>C</b> ] en op < <b>Ja</b> >.    |
|    | terug naar de<br>opnamestand | < <b>Terug</b> > of [OK/ <b>i</b> ]. |

### Beschikbare opties in de fotostand

Druk in de opnamestand op < >> voor de volgende opties:

- Video opnemen: naar de video-opnamestand.
- Fotostand: hiermee kunt u een foto nemen in de volgende standen:

Eén opname: een foto maken in de normale stand. U kunt aangeven of de camera een gemaakte foto al dan niet onmiddellijk opslaat. Multishot: een reeks foto's achterelkaar. Selecteer het aantal foto's dat moet worden genomen.

**Mozaïek-opname**: een reeks foto's die u in één kader opslaat. U kunt de indeling selecteren.

- Effecten: de kleurtoon wijzigen of een speciaal effect toepassen.
- · Kaders: een decoratief kader toepassen.
- **Timer**: een vertraging instellen waarmee de foto wordt genomen.
- Ga naar Mijn foto's: naar de map Mijn foto's gaan.

- Camera: hier kunt u de standaardinstellingen voor het maken van foto's wijzigen.
   Foto-instellingen: de volgende afbeeldinginstellingen wijzigen:
  - Grootte: selecteer de beeldgrootte.
  - Kwaliteit: selecteer een afbeeldingkwaliteit.
  - Zoekerstand : selecteer een voorbeeldscherm.
  - Nachtstand: instellen of u de nachtstand wilt gebruiken.

- Belichtingsmeting: hier kunt u de belichting op een bepaald deel van het beeld instellen.

- Witbalans: kleurbalans van de foto aanpassen. U kunt de kleuren van het beeld warmer of koeler maken.

**Voorkeuren**: de volgende camera-instellingen wijzigen:

- Geluid sluiter: hier kunt u het geluid selecteren dat u hoort als u de sluiterknop indrukt.

- Geluid bij zoomen: geluidseffect bij zoomen aan- of uitzetten.

- Geluid bij contrastinstelling: geluidseffect bij aanpassen helderheid aan- of uitzetten.

- Standaardnaam: de standaardbenaming wijzigen.
- Sneltoetsen camera: de functies weergeven van de toetsen die u in de opnamestand kunt gebruiken.

#### Functies van de toetsen in de fotostand

In de fotostand kunt u met de toetsen de camerainstellingen aanpassen.

| Toets             | Functie                      |
|-------------------|------------------------------|
| Links/Rechts      | Helderheid aanpassen.        |
| Omhoog/<br>Omlaag | In- of uitzoomen.            |
| Volume<br>omhoog  | Beeld verticaal spiegelen.   |
| Volume<br>omlaag  | Beeld horizontaal spiegelen. |

| Toets | Functie                                                 |
|-------|---------------------------------------------------------|
| 1     | Naar de video-opnamestand.<br>▶ p. 99                   |
| 2     | Beeldgrootte wijzigen.                                  |
| 3     | Beeldkwaliteit wijzigen.                                |
| 4     | Opnamestand wijzigen.                                   |
| 5     | Kleurtoon wijzigen of een speciaal<br>effect toepassen. |
| 6     | Witbalans aanpassen.                                    |
| 7     | Een decoratief kader selecteren.                        |
| 8     | Timer instellen.                                        |
| 0     | Naar de map <b>Mijn foto's</b> gaan.                    |
| #     | Voorbeeldscherm wijzigen.                               |

### Foto-opties gebruiken

Druk nadat u een foto hebt opgeslagen op < Opties > voor de volgende opties:

- Zoeker: terug naar de video-opnamestand. ٠
- Tonen: naar een foto uit de serie gaan. ٠
- Verzenden via: het bestand via MMS, e-mail of ٠ Bluetooth verzenden.
- Instellen als: de foto instellen als achtergrond of ٠ aan een van uw contacten uit de telefoonlijst koppelen. Bij een oproep wordt de foto getoond.
- Wiizigen: foto bewerken met het ٠ fotobewerkingprogramma.

▶ p. 49

- Wissen: het bestand wissen.
- Alles van Multishot wissen: verwijder de ٠ gewenste multishot-opname.
- Hernoemen: de naam van het bestand wijzigen. ٠
- Ga naar Mijn foto's: naar de map Mijn foto's ٠ gaan. ▶ p. 82
- Bluetooth-zichtbaarheid: het geselecteerde ٠ bestand of bepaalde bestanden met andere Bluetooth-apparaten delen.

- Afdrukken via: de foto afdrukken op een via usb ٠ of Bluetooth met de telefoon verbonden printer.
  - · Om via usb af te drukken, moet u eerst de usb- $\mathbf{\nabla}$ 
    - modus op Pictbridge zetten. > p. 106
    - Sommige printers zijn misschien niet compatibel met de telefoon.
- Blokkeren/Deblokkeren: het bestand ٠ vergrendelen zodat het niet kan worden verwijderd, of het bestand ontgrendelen.
- Details: eigenschappen van het bestand ٠ bekijken.

### Een foto nemen met de telefoon dicht

- Houd [Camera] ingedrukt. Het symbool III verschijnt.
- 2. Druk zo nodig op [Volume omhoog] om naar de fotostand te gaan.
- Pas desgewenst de instellingen aan.
  - Druk op [Volume omhoog] om naar de videoopnamestand te gaan.
  - Druk op [Volume omlaag] voor spiegelbeeld.

4. Druk op [Camera] om een foto te maken. De foto wordt automatisch opgeslagen.

#### Video opnemen (Menu 8.2)

U kunt een video opnemen van wat wordt weergegeven op het camerascherm en deze video opslaan.

#### Een video opnemen met de telefoon open

- 1. Het menu Video opnemen openen.
- 2. Pas desgewenst de instellingen aan.
  - Druk op < >> voor de camera-opties.
    - volgende paragraaf
  - U kunt via het toetsenbord de camerainstellingen wijzigen of naar andere standen overschakelen.
    - ▶ p. 100
- Druk op [OK/i] of [Camera] om de opname te starten.

 Druk op [OK/*i*], < >> of [Camera] om de opname te stoppen. De video wordt automatisch opgeslagen in de map Mijn videoclips.

| <b>.</b> | U wilt                                     | Druk op                  |
|----------|--------------------------------------------|--------------------------|
|          | de videoclip af te spelen                  | [OK/ <b>i</b> ].         |
|          | video-opties openen                        | <р>. ▶ p. 101            |
|          | de video wissen                            | [C] en op < <b>Ja</b> >. |
|          | terug te gaan naar de<br>video-opnamestand | <₽>.                     |

#### Beschikbare opties in de videoopnamestand

Druk in de video-opnamestand op < > voor de volgende opties:

- Foto maken: naar de fotostand.
- Effecten: de kleurtoon wijzigen of een speciaal effect toepassen.
- Timer: een vertraging instellen voordat de videoopname wordt gestart.

- Ga naar Mijn videoclips: de map Mijn videoclips openen.
- Camcorder: de volgende instellingen voor videoopname wijzigen:

Videostand: selecteer een opnamestand. Kies Normaal voor een video binnen de limiet van het beschikbare geheugen. De video wordt opgeslagen in MP4-formaat.

Kies Limiet voor MMS-berichten of Limiet voor e-mailberichten om een video op te nemen die geschikt is voor een MMS- of emailbericht. De video wordt opgeslagen in 3GPformaat.

Grootte: selecteer de kadergrootte.

Kwaliteit: selecteer een afbeeldingkwaliteit. Geluid opnemen: geluiden opnemen bij een clip.

Witbalans: kleurbalans video-opname

aanpassen. U kunt de kleuren van de clip warmer of koeler maken.

Geluid bij zoomen: geluidseffect bij zoomen aan- of uitzetten.

Geluid bij contrastinstelling: geluidseffect bij aanpassen helderheid aan- of uitzetten.

**Standaardnaam**: de standaardbenaming wijzigen.

 Sneltoetsen camcorder: de functies weergeven van de toetsen die u in de video-opnamestand kunt gebruiken.

### Functies van de toetsen in de videoopnamestand

In de video-opnamestand kunt u met de toetsen de volgende instellingen aanpassen:

| Toets             | Functie                                   |
|-------------------|-------------------------------------------|
| Links/Rechts      | Helderheid aanpassen.                     |
| Omhoog/<br>Omlaag | In- of uitzoomen.                         |
| Volume<br>omhoog  | Beeld verticaal spiegelen.                |
| Volume<br>omlaag  | Beeld horizontaal spiegelen.              |
| 1                 | Omschakelen naar de fotostand.<br>▶ p. 94 |

| Toets | Functie                                                 |
|-------|---------------------------------------------------------|
| 2     | Kadergrootte wijzigen.                                  |
| 3     | Beeldkwaliteit wijzigen.                                |
| 4     | Video-opnamestand wijzigen.                             |
| 5     | Kleurtoon wijzigen of een speciaal<br>effect toepassen. |
| 6     | Witbalans aanpassen.                                    |
| 7     | Geluid in- of uitschakelen.                             |
| 8     | Timer instellen.                                        |
| 0     | De map Mijn videoclips openen.                          |
|       |                                                         |

### Opties voor videoclips gebruiken

Druk nadat u een videoclip hebt opgeslagen op <

- · Zoeker: terug naar video-opnamestand.
- Verzenden via: het bestand via MMS, e-mail of Bluetooth verzenden.
- Wissen: het bestand wissen.
- Hernoemen: de naam van het bestand wijzigen.
- Ga naar Mijn videoclips: de map Mijn videoclips openen. ▶ p. 83
- Bluetooth-zichtbaarheid: het bestand met andere Bluetooth-apparaten delen.
- Blokkeren/Deblokkeren: het bestand vergrendelen zodat het niet kan worden verwijderd, of het bestand ontgrendelen.
- **Details**: eigenschappen van het bestand bekijken.

### Video opnemen met de telefoon dicht

- Houd [Camera] ingedrukt. Het symbool verschijnt.
- 2. Druk zo nodig op [Volume omhoog] om naar de videostand te gaan.
- 3. Pas desgewenst de instellingen aan.
  - Druk op [Volume omhoog] om naar de fotostand te gaan.
  - Druk op [Volume omlaag] voor spiegelbeeld.
- 4. Druk op [Camera] om een video op te nemen.
- 5. Druk op [Camera] om de opname te stoppen. De videoclip wordt automatisch opgeslagen.

## Ga naar Mijn foto's (Menu 8.3)

In dit menu vindt u een lijst met de door u gemaakte foto's.  $\blacktriangleright\,$  p. 82

# Ga naar Mijn videoclips (Menu 8.4)

In dit menu vindt u een lijst met de door u gemaakte video's. ▶ p. 83

# Instellingen (Menu 9)

In het **Instellingen** menu vindt u verschillende opties waarmee u de telefoon naar eigen voorkeur kunt instellen. U kunt ook de oorspronkelijke instellingen herstellen.

Druk in de standby-stand op <**Menu**> en selecteer **Instellingen** om dit menu te openen.

# Tijd en datum (Menu 9.1)

Wijzig in dit menu de tijd en datum die op de telefoon worden weergegeven.

- Thuiszone: uw eigen tijdzone instellen Selecteer een stad die in uw tijdzone ligt. Als u zomertijd wilt instellen, selecteert u Zomertijd instellen.
- Tijd: geef de huidige tijd in.

- **am/pm**: selecteer **am** of **pm** in de 12uursnotatie.
- Indeling tijd: selecteer een tijdnotatie.
- Datum: geef de huidige datum in.
- Indeling datum: selecteer een datumnotatie.
- Automatisch bijwerken: hiermee zet u de functie Automatisch tijd bijwerken aan of uit. Uw telefoon leest de MCC landcode (Mobile Country Code) van het netwerk in en past als u naar het buitenland gaat de huidige tijd automatisch aan aan het land waar u zich bevindt.

 $\checkmark$ 

Als u binnen hetzelfde land naar een andere tijdzone gaat, is het mogelijk dat de klok niet automatisch wordt aangepast.

### Telefoon (Menu 9.2)

U kunt de instelling van veel functies van de telefoon aan uw eigen wensen aanpassen.

#### Taal (Menu 9.2.1)

Kies in dit menu de taal voor het display.

### Welkomtekst (Menu 9.2.2)

Geef in dit menu de begroeting in die kort wordt weergegeven bij het inschakelen van de telefoon.

### Snelkoppelingen (Menu 9.2.3)

U kunt de stuurtoetsen gebruiken als snelkoppeling om direct vanuit de standby-stand bepaalde menu's te openen. Via dit menu kunt u de snelkoppelingen van de stuurtoetsen [Links], [Rechts] en [Omlaag] wijzigen.

### Een snelkoppeling toewijzen

- 1. Selecteer een toets die u als snelkoppeling wilt gebruiken.
- 2. Selecteer het menu dat u wilt koppelen.

### Opties voor snelkoppelingen gebruiken

Druk op <**Opties**> voor toegang tot de volgende opties:

- Toewijzen: een snelkoppeling voor een menuitem maken.
- Wijzigen: snelkoppeling voor menu-item wijzigen.
- Verwijderen: deactiveert de aan de toets toegewezen snelkoppeling.
- · Alles wissen: alle snelkoppelingen annuleren.

### Mijn menu (Menu 9.2.4)

U kunt een eigen menu maken met uw favoriete menu-items, die u vervolgens rechtstreeks kunt openen nadat u in de standby-stand op [Omhoog] heeft gedrukt.

#### Item instellen in Mijn menu

- 1. Selecteer een item om te wijzigen.
- 2. Selecteer het gewenste menu-item.

#### **Opties menu-items**

Druk op <**Opties**> voor toegang tot de volgende opties:

- Toewijzen: een item toewijzen.
- Wijzigen: geselecteerd item wijzigen.
- · Verwijderen: geselecteerd item verwijderen.
- · Alles wissen: alle items verwijderen.

### Geavanceerde snelkoppeling (Menu 9.2.5)

Hier kunt u de functie Geavanceerde snelkoppeling inschakelen, waarmee u rechtstreeks vanaf het belscherm de vensters SMS-bericht, alarm, agenda, calculator en omrekenen kunt openen.

#### Menu-items rechtstreeks kiezen via menunummers

- 1. Selecteer in het scherm Geavanceerde snelkopppeling **Aan** en druk op <**Opslaan**>.
- 2. Geef in de standby-stand het nummer in van het gewenste menu-item.

U kunt bijvoorbeeld de tijd of de datum als viercijferig getal ingeven om een alarm of agenda-item in te stellen:

3. Druk op een stuurtoets.

U kunt standaard de volgende functies kiezen:

- Omhoog: Alarm ▶ p. 87
- Omlaag: Omrekenen ▶ p. 93
- Links: SMS-bericht ▶ p. 63
- Rechts: Agenda ▶ p. 88

#### Een geavanceerde snelkoppelingtoets wijzigen

- 1. Druk op [Omlaag] en selecteer een toets die u als snelkoppeling wilt gebruiken.
- 2. Selecteer het menu dat u wilt koppelen.

# Opties voor geavanceerde snelkoppelingen gebruiken

Druk op <**Opties**> voor toegang tot de volgende opties:

- **Toewijzen**: een snelkoppeling voor een menu toewijzen.
- Wijzigen: een snelkoppeling voor een menu wijzigen.
- Verwijderen: deactiveert de aan de toets toegewezen snelkoppeling.
- · Alles wissen: alle snelkoppelingen annuleren.

### Volumetoets (Menu 9.2.6)

Via dit menu kunt u de instellingen voor de volumetoets wijzigen.

 Functie volumetoets: In dit menu kunt u instellen of de telefoon tijdens een inkomende oproep het belsignaal uitzet of de oproep weigert als u [Volume] ingedrukt houdt. Verder kunt u hier instellen of de beller automatisch een SMSbericht krijgt wanneer een oproep wordt geweigerd.

• SMS-bericht: bericht ingeven dat naar de beller wordt gestuurd wanneer u een oproep weigert.

### Spraakopdracht instellingen (Menu 9.2.7)

In dit menu activeert of deactiveert u de spraakherkenning.

Als u de spraakherkenning hier deactiveert, kunt u deze functie niet aanzetten in het menu **Spraakopdrachten**. Door [C] in te drukken activeert en start u de spraakherkenning.

### USB-instellingen (Menu 9.2.8)

In dit menu kunt u de usb-stand instellen die wordt gebruikt om de telefoon via een usb-kabel met een pc of printer te verbinden.

- Modem: Selecteren om uw telefoon als modem te gebruiken.
- **Pictbridge**: selecteren om uw telefoon met een PictBridge-compatibele printer te verbinden.

#### Overige instellingen (Menu 9.2.9)

U kunt de automatische nummerherhaling en beantwoording van oproepen in- en uitschakelen.

- Autom. herhalen: u kunt de telefoon een nummer maximaal tien keer opnieuw laten bellen wanneer het niet gelukt is verbinding te krijgen.
- Met elke toets antwoorden: oproep aannemen door op een willekeurige toets te drukken, behalve <Weigeren> en [ ].
- Helderheid stem: met deze functie kunt u omgevingsgeluiden filteren en de geluidskwaliteit verhogen, zodat uw gesprekspartner u ook in rumoerige ruimten kan verstaan.
- Klep ingeschakeld: inkomende oproep beantwoorden door de telefoon te openen.

### Vliegtuigstand (Menu 9.2.10)

In dit menu kunt u de telefoon op de vliegtuigstand zetten of weer naar de normale stand (online) terugschakelen.
#### Display (Menu 9.3)

Via dit menu kunt u de instellingen voor het display wijzigen.

#### Achtergrond (Menu 9.3.1)

U kunt voor beide displays een achtergrond instellen.

 Hoofddisplay: u kunt de volgende opties voor het hoofddisplay weergeven:

**Hoofddisplay**: achtergrond selecteren voor de standby-stand.

**Menu-achtergrond**: instellen of u dezelfde achtergrondafbeelding wilt gebruiken voor het menu.

Transparantie: doorschijnen van menuachtergrond instellen.

 Extern display: hier selecteert u de afbeelding of tekst die wordt weergegeven op het externe display:

Klok: selecteer een klok.

Tekst extern display: geef de gewenste tekst in.

Achtergrondafbeeldingen: selecteer een afbeelding.

#### Tekstweergave (Menu 9.3.2)

Hier kunt u de display-instellingen ingeven voor de tekst op het standby-scherm.

- Plaats van tekst: selecteer een plaats. Als u in de standby-stand geen tekst wilt weergeven, selecteert u Uit.
- Tekstopmaak: hier selecteert u een lettertype.
- · Tekstkleur: hier selecteert u een tekstkleur.

#### Kleur (Menu 9.3.3)

U kunt een kleur kiezen voor het uiterlijk van de menustand.

#### Helderheid (Menu 9.3.4)

U kunt de helderheid van het display afstemmen op veranderende lichtomstandigheden.

# Menuopties

# Display bij kiezen nr. (Menu 9.3.5)

Hier kunt u de achtergrondkleur, tekengrootte en tekenkleur ingeven die bij het ingeven van een telefoonnummer worden gebruikt.

#### Agenda (Menu 9.3.6)

Kies dit menu als u de agenda/kalender voor de huidige maand in de standby-stand wilt weergeven.

#### Beller-id weergeven (Menu 9.3.7)

Gebruik dit menu om te zien welke oproepen u hebt gemist en de informatie van de betreffende bellers op te roepen. Als u de bellerinformatie op het externe display wilt zien, selecteert u **Ook op extern display**.

#### Symbolen extern display (Menu 9.3.8)

Hier kunt u instellen of de symbolen op het externe display worden weergegeven als het display uit gaat.

# Geluid (Menu 9.4)

Hier kunt u de diverse geluidsinstellingen wijzigen.

#### Inkomende oproep (Menu 9.4.1)

Met dit menu kunt u het volume en type belsignaal voor inkomende oproepen selecteren.

- Type belsignaal: hier kunt u instellen hoe u wordt gewaarschuwd bij een inkomende oproep.
- Beltoon: selecteer een beltoon.
- Volume: selecteer het belvolume.

#### Toetstoon (Menu 9.4.2)

Met dit menu kunt u de toon selecteren die u hoort bij het indrukken van een toets.

| $\sim$ |
|--------|
| 1.7    |
| INV I  |
|        |

U kunt het toetstoonvolume in de standby-stand instellen met de [Volume] toets. Als u het toetstoonvolume op  $\mathbf{0}$  zet, worden de functies Indicatietoon en Klepsignaal gedeactiveerd.

#### Berichttoon (Menu 9.4.3)

Met dit menu kunt u het signaal voor inkomende berichten en e-mailberichten instellen.

- Beltoon: selecteer een van de berichtsignalen.
- Type belsignaal: stel in hoe u wilt worden gewaarschuwd bij inkomende berichten.
- Herhaling: hier kunt u opgeven hoe vaak de telefoon moet melden dat er een nieuw bericht is.

#### Toon bij in-/uitschakelen (Menu 9.4.4)

Hier kunt u de melodie kiezen die u hoort wanneer u de telefoon aan- of uitzet.

# Klepsignaal (Menu 9.4.5)

Hier kunt u de toon kiezen die u hoort bij het openen of sluiten van de telefoon.

# Stille stand (Menu 9.4.6)

Hier kunt u instellen hoe de telefoon op gebeurtenissen moet reageren als de stille stand is ingeschakeld.

#### Overige tonen (Menu 9.4.7)

Met dit menu kunt u de overige tonen van de telefoon wijzigen.

- Minutenteller: de telefoon laat tijdens een uitgaande oproep iedere minuut een pieptoon horen, zodat u weet hoe lang het gesprek duurt.
- Verbindingstoon: de telefoon laat een pieptoon horen wanneer een uitgaande oproep wordt verbonden.
- Alarm tijdens oproep: de telefoon laat tijdens een oproep een pieptoon horen bij een nieuw bericht of wanneer het alarm moet afgaan.
- Indicatietoon: de telefoon laat een pieptoon horen wanneer een venster wordt getoond.

# Menuopties

# Verlichting (Menu 9.5)

Via dit menu kunt u de instellingen voor de verlichting wijzigen.

# Tijd achtergrond-verlichting (Menu 9.5.1)

U kunt instellen hoe lang de displayverlichting blijft branden.

- Hoofdscherm aan: hier selecteert u hoe lang de verlichting aan moet blijven.
- Hoofdscherm dimmen: hier selecteert u hoe lang het display gedimd blijft nadat de verlichting uit gaat. Na een bepaalde tijd gaat het display uit.

# Verlichting toetsen (Menu 9.5.2)

In dit menu kunt u instellen hoe lang het duurt voordat de toetsenverlichting uitgaat.

- Altijd: de toetsenverlichting wordt altijd gebruikt.
- **s Nachts**: de toetsenverlichting wordt alleen tussen 17 en 9 uur gebruikt.

 Aangepast tijdstip: u kunt een periode aangeven waarin de toetsenverlichting wordt gebruikt.

# Netwerkdiensten (Menu 9.6)

Dit menu geeft toegang tot de netwerkdiensten. Neem contact op met uw provider inzake de beschikbaarheid van deze diensten of een abonnement.

### Oproepen doorschakelen (Menu 9.6.1)

Met deze netwerkdienst worden inkomende oproepen doorgeschakeld naar een ander telefoonnummer.

- 1. Selecteer een doorschakeloptie:
  - Altijd doorschakelen: oproepen doorschakelen.
  - In gesprek: oproepen worden doorgeschakeld als u in gesprek bent.
  - Geen antwoord: oproepen worden doorgeschakeld als u niet opneemt.

- Onbereikbaar: oproepen worden doorgeschakeld als u zich buiten het bereik van uw provider bevindt of als uw telefoon uit staat.
- Alles annuleren: alle doorschakelingen annuleren.
- Selecteer welk soort oproepen u wilt doorschakelen.
- 3. Selecteer Inschakelen. Om oproepdoorschakelingen uit te zetten, selecteert u Uitzetten.
- 4. Ga naar de regel Doorschakelen naar.
- Geef het nummer in waarnaar moet worden doorgeschakeld en druk op < OK >.
- Als u Geen antwoord hebt geselecteerd, gaat u naar sec. en kiest u hoe lang wordt gewacht voordat een oproep wordt doorgeschakeld.

#### Oproepen blokkeren (Menu 9.6.2)

Met deze netwerkdienst kunt u oproepen blokkeren.

- 1. Selecteer een blokkeeroptie:
  - Alle uitgaande: u kunt niet bellen.

- Internationaal: er zijn geen uitgaande oproepen naar het buitenland mogelijk.
- Internationaal behalve thuisland: u kunt alleen bellen naar nummers binnen het land waar u zich bevindt, en naar uw eigen land.
- Alle inkomende: u kunt geen oproepen ontvangen.
- Inkomend in buitenland: inkomende oproepen onmogelijk maken buiten het bereik van uw serviceprovider.
- Alles annuleren: alle blokkeringen worden geannuleerd; u kunt normaal bellen en gebeld worden.
- Wachtwoord voor blokkeren wijzigen: hier kunt u het blokkeerwachtwoord veranderen dat u van uw provider hebt gekregen.
- 2. Selecteer de oproeptypes die u wilt blokkeren.
- 3. Selecteer Inschakelen. Om oproepdoorschakelingen uit te zetten, selecteert u Uitzetten.
- 4. Geef het telefoonwachtwoord in dat u van uw provider hebt gekregen en druk op <**Kies**>.

# Menuopties

# Wisselgesprek (Menu 9.6.3)

Deze netwerkdienst stelt u op de hoogte wanneer iemand u probeert te bellen terwijl u in gesprek bent.

- 1. Selecteer het type oproep voor wisselgesprek.
- Selecteer Inschakelen. Om oproepdoorschakelingen uit te zetten, selecteert u Uitzetten.

#### Netwerk kiezen (Menu 9.6.4)

Met deze netwerkdienst kunt u automatisch of handmatig een netwerk selecteren tijdens roaming buiten uw eigen netwerk.

U kunt alleen netwerken kiezen waarmee uw provider een roamingcontract heeft afgesloten.

#### Beller-id (Menu 9.6.5)

Met deze netwerkdienst kunt u voorkomen dat uw telefoonnummer wordt weergegeven op de telefoon waarnaar u belt. Bij sommige providers kunt u deze instelling echter niet wijzigen. Als u **Standaard**  kiest, worden de standaardinstellingen gebruikt die uw netwerkprovider voor u heeft ingesteld.

#### Voicemailserver (Menu 9.6.6)

Via dit menu kunt u het nummer van de voicemailserver opslaan en uw voicemailberichten openen.

- U moet het nummer van de voicemailserver opslaan voordat u toegang kunt krijgen tot uw voicemailberichten. Informeer bij uw provider naar het nummer van de voicemailserver.
- Verbinding maken met voicemailserver: hiermee maakt u verbinding met de voicemailserver zodat u uw berichten kunt afluisteren.
- Nummer voicemailserver: geef hier het nummer van de voicemailserver in.

#### Band kiezen (Menu 9.6.7)

U kunt alleen telefoneren als de telefoon is aangemeld bij een van de beschikbare netwerken. Deze telefoon is geschikt voor de volgende netwerktypen (banden): Gecombineerd GSM 900/ 1800, GSM 1900 en GSM 900/1800/1900. Welk netwerktype standaard wordt gebruikt, is afhankelijk van het land waar u de telefoon hebt aangeschaft. Wanneer u naar het buitenland gaat, moet u wellicht op een andere band overschakelen.

# Beveiliging (Menu 9.7)

Via dit menu kunt u de telefoon via verschillende toegangscodes voor uw telefoon en SIM-kaart beveiligen tegen ongeoorloofd gebruik.

| _    |
|------|
|      |
| by I |

Als u driemaal achterelkaar een onjuiste PIN/PIN2code ingeeft, wordt de SIM-kaart geblokkeerd. U kunt deze blokkering opheffen door uw PUK/PUK2-code in te geven (Personal Unblocking Key). Deze codes hebt u van uw provider ontvangen.

#### PIN controle (Menu 9.7.1)

Met de PIN-code (Persoonlijk Identificatie Nummer) van vier tot acht cijfers beveiligt u de SIM-kaart tegen ongeoorloofd gebruik. Als deze functie aan staat, moet u altijd uw PIN-code ingeven als u de telefoon aanzet.

#### PIN wijzigen (Menu 9.7.2)

Via dit menu kunt u de PIN-code wijzigen. U moet de functie PIN-controle hebben ingeschakeld om deze functie te kunnen gebruiken.

#### Telefoonblokkering (Menu 9.7.3)

Met Telefoonblokkering vergrendelt u de telefoon zodat deze niet zonder uw toestemming gebruikt kan worden.

Wanneer deze functie is ingeschakeld, moet u steeds als u de telefoon aanzet een wachtwoord van vier tot acht cijfers ingeven.

# Menuopties

Het wachtwoord is vooraf ingesteld op **00000000**. Ga naar optie **Wachtwoord wijzigen** om dit te wijzigen.

#### Wachtwoord wijzigen (Menu 9.7.4)

Via dit menu kunt u het telefoonwachtwoord wijzigen.

#### Privacy (Menu 9.7.5)

Met dit menu kunt u de toegang blokkeren to de oproepenlijst, telefoonlijst-items, berichten en bestanden. Als u een privacy-optie heeft aangezet, kunt u de geblokkeerde items alleen openen nadat u het telefoonwachtwoord heeft ingegeven.

#### SIM blokkeren (Menu 9.7.6)

Met de functie SIM blokkeren kunt u instellen dat uw telefoon alleen werkt met de huidige SIM-kaart door er een SIM-blokkeringscode aan toe te wijzen. U moet de blokkeringscode voor de SIM invoeren als u een andere SIM-kaart wilt gebruiken.

#### FDN-modus (Menu 9.7.7)

Als de SIM-kaart de FDN-modus (Fixed Dial Number) ondersteunt, kunt u uw uitgaande gesprekken beperken tot een bepaald aantal telefoonnummers. Wanneer deze functie is ingeschakeld, kunt u alleen bellen naar telefoonnummers die op de SIM-kaart zijn opgeslagen.

#### PIN2 wijzigen (Menu 9.7.8)

Als uw SIM-kaart dit ondersteunt, kunt u met de functie PIN2 wijzigen uw huidige PIN2-code wijzigen.

#### Mobiel opsporen (Menu 9.7.9)

Als iemand uw telefoon met een andere SIM-kaart probeert te gebruiken, stuurt de telefoon automatisch het vooraf ingestelde traceerbericht naar uw familie of vrienden. Zo krijgt u het telefoonnummer van de kaart in de telefoon en kunt uw telefoon zo opsporen. Dit is belangrijk als uw telefoon wordt gestolen of als u hem verliest.

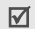

Het traceerbericht wordt verzonden op kosten van de eigenaar van de ongeoorloofde SIM-kaart. Als u zelf een andere SIM-kaart in de telefoon wilt doen, moet u de functie Mobile opsporen eerst uitschakelen.

- 1. Geef het telefoonwachtwoord in en druk op <**OK**>.
- 2. U kunt de volgende opties opgeven:
  - Mobiel opsporen: activeert de functie Mobiel opsporen.
  - Ontvangers: hier kunt u ingeven naar welke telefoonnummers het traceerbericht wordt gestuurd.
  - Afzender: geef een afzendernaam in.
  - Bericht: pas de tekst van het traceerbericht aan.
- 3. Als u klaar bent, drukt u op < Opslaan>.
- 4. Druk op <**OK**> als u accoord gaat met de voorwaarden op het scherm.

#### Geheugenstatus (Menu 9.8)

Met dit menu kunt u controleren hoeveelheid geheugen in beslag wordt genomen door Berichten, Mijn bestanden, Agenda, Telefoonlijst, Java wereld, Notities en Beelden van gezichten. Verder ziet kunt u zien hoeveel geheugen er wordt gedeeld.

#### Instellingen terugzetten (Menu 9.9)

In dit menu kunt u de oorspronkelijke telefooninstellingen terughalen.

- Druk op [OK/i] om de instellingcategorieën te selecteren die u wilt terugzetten.
- 2. Druk op <Reset>.
- 3. Druk op <Ja> om het terugzetten te bevestigen.
- 4. Geef het telefoonwachtwoord in en druk op <**OK**>.

✓ Het wachtwoord is vooraf ingesteld op oooooooo. U kunt dit wachtwoord wijzigen. ▶ p. 114

# Menuopties

#### VOD-instellingen (Menu 9.10)

In dit menu kunt u een verbindingsprofiel selecteren voor toegang tot een video streaming server. Sommige menu's kunnen ontbreken, afhankelijk van uw serviceprovider.

#### Sleutelbeheer (Menu 9.11)

In dit menu beheert u de door u verkregen licentiesleutels om met DRM beveiligd materiaal te kunnen openen.

Druk op <**Opties**> voor toegang tot de volgende opties:

- Details: de eigenschappen van de licentiesleutel openen.
- Display/Voorbeeld/Afspelen/Uitvoeren: het betreffende materiaal openen.
- Wissen: de geselecteerde licentiesleutel wissen.
- Ga naar Mijn berichten/Ga naar Mijn bestanden/Ga naar Java/Games: open het bericht met het materiaal, de betreffende bestandenmap, of het bijbehorende spel.

# Problemen oplossen

#### Hulp bij het oplossen van problemen

Voer de volgende controles uit alvorens contact op te nemen met de klantenservice. Daarmee kunt u de kosten en de tijd van een onnodig gesprek voorkomen.

# Wanneer u de telefoon aanzet, kunnen de volgende boodschappen verschijnen:

"SIM-kaart plaatsen"

- Controleer of de SIM-kaart er goed inzit.
  "Telefoonblokkering"
- De automatische blokkeerfunctie is ingeschakeld. U moet het wachtwoord van de telefoon ingeven voordat u de telefoon kunt gebruiken.

"Geef PIN in"

 U gebruikt uw telefoon voor het eerst. Geef de PIN code in die u bij de SIM-kaart hebt ontvangen.  De functie PIN controle staat aan. Iedere keer dat u de telefoon aanzet, moet u uw PIN code intoetsen. U kunt deze functie uitzetten via de optie PIN controle.

#### "Geef PUK in"

 U hebt drie keer achter elkaar een onjuiste PIN code ingegeven, zodat de SIM-kaart geblokkeerd is. Geef de PUK code in die u van uw GSM provider hebt ontvangen.

# Melding: "Geen netwerk," "Netwerkfout," of "Niet uitgevoerd"

- De verbinding met het netwerk is verbroken. Misschien bevindt u zich op een locatie waar de ontvangst te zwak is. Ga naar een andere plaats en probeer het nog een keer.
- U probeert een optie te gebruiken waarvoor u bij uw GSM provider geen abonnement hebt afgesloten. Neem contact op met uw provider voor meer informatie.

# U heeft een telefoonnummer ingegeven, maar er gebeurt niets

# Problemen oplossen

- Heeft u op [ ~] gedrukt?
- · Heeft u het juiste netwerk gekozen?
- Misschien heeft u uitgaande gesprekken geblokkeerd.

#### U bent niet bereikbaar

- Staat uw telefoon aan? ([ I ruim een seconde ingedrukt.)
- · Heef u het juiste netwerk gekozen?
- Misschien heeft u inkomende oproepen geblokkeerd.

#### De persoon met wie u belt hoort u niet

- Staat de microfoon misschien uit?
- Houdt u de telefoon dicht genoeg bij uw mond? De microfoon bevindt zich aan de onderkant van de telefoon.

#### De telefoon gaat piepen en in het display knippert de melding \*\*Batterij bijna leeg\*\*

De batterij is bijna leeg. Laad de batterij op.

#### Slechte ontvangst/geluidskwaliteit

- Controleer in het display de signaalsterkte indicatie (1.11). Het aantal balkjes geeft aan of het signaal sterk (1.11) of zwak (1) is.
- Houd de telefoon in een iets andere stand of ga dichter bij een raam staan als u zich in een gebouw bevindt.

# Een in de telefoonlijst gekozen nummer wordt niet gebeld

- Zoek de betreffende naam op in de **Telefoonlijst** en kijk of het bijbehorende nummer klopt.
- Sla het nummer zonodig opnieuw op.

# Als de batterij niet goed oplaadt of het toestel soms vanzelf uit gaat

• Reinig de contactpunten van de batterij en de telefoon met een schone, zachte doek.

#### Kunt u met behulp van de bovengenoemde richtlijnen het probleem niet oplossen, zorg dan voor:

- · Het type en serienummer van uw telefoon.
- · Uw garantie-informatie.
- Een goede beschrijving van het probleem. Neem vervolgens contact op met uw leverancier of het Samsung service center.

# Gezondheids- en veiligheidsinformatie

# SAR-informatie

Dit type telefoon voldoet aan de eisen van de EU met betrekking tot de blootstelling aan radiogolven. Uw mobiele telefoon zendt en ontvangt radiosignalen. De telefoon is zodanig ontworpen en gefabriceerd dat daarbij de limieten die gelden voor de blootstelling aan radio-golven, zoals die zijn aanbevolen door de EU, niet worden overschreden. Deze limieten maken deel uit van uitgebrei-de richtlijnen waarin de toegestane niveaus voor radiogolven zijn vastgelegd. Deze richtlijnen zijn vastgesteld door onafhankelijke wetenschappelijke organisaties aan de hand van periodieke onderzoeken en evaluatie van wetenschappelijke onderzoeken. Bij deze limieten is sprake van een ruime veiligheidsmarge, zodat de veiligheid van iedereen, ongeacht de leeftijd of de gezondheid, gewaarborgd is.

# Gezondheids- en veiligheidsinformatie

Voor de blootstellingsnorm voor mobiele telefoons wordt een meeteenheid gehanteerd die bekend staat onder de naam SAR (Specific Absorption Rate). De door de EU aanbevolen SAR limiet is 2,0 W/kg.\*

De hoogste SAR-waarde die voor dit telefoonmodel gemeten is, bedroeg 0,57 W/kg.

De SAR tests worden uitgevoerd in voorgeschreven situaties waarbij de telefoon met het maximaal toegestane vermogen wordt gebruikt op alle geteste bandbreedtes. Hoewel de SAR is vastgesteld op basis van het maximaal toegestane vermogen, kan het werkelijke SAR niveau tijdens gebruik in ruime mate onder de maximumwaarde liggen. Dit komt omdat bij het ontwerp van de telefoon rekening is gehouden

\* De SAR limiet voor mobiele telefoons voor algemeen gebruik is 2,0 watt/kilogram (W/kg) gemiddeld over tien gram lichaamsweefsel. Bij deze limiet is, i.v.m. eventuele afwijkingen in de metingen, rekening gehouden met een ruime veiligheidsmarge, die de gebruikers extra veiligheid biedt. De SAR waarden kunnen variëren, afhankelijk van landelijke eisen en de bandbreedte. met meerdere vermogenniveaus, terwijl alleen het vermogen dat nodig is om het netwerk te bereiken wordt gebruikt. In het algemeen geldt dat hoe dichter u bij een basisstation van het netwerk bent, hoe lager het vermogen is.

Voordat een nieuw type telefoon verkocht mag worden, moet aangetoond worden dat deze voldoet aan de Europese R&TTE Richtlijnen. Een van de belangrijkste eisen hiervan heeft betrekking op de bescherming van de gezondheid en de veiligheid van de gebruiker en andere personen.

# Voorzorgsmaatregelen bij het gebruik van batterijen

- Gebruik nooit batterijen of batterijladers die beschadigd zijn.
- Gebruik batterijen niet voor andere doeleinden dan waarvoor ze bedoeld zijn.
- Wanneer u de telefoon dicht bij een basisstation van het netwerk gebruikt, gebruikt hij minder stroom. De spreek- en standbytijden zijn sterk

afhankelijk van de signaalsterkte en instellingen van het netwerk.

- De oplaadtijd van de batterij is afhankelijk van de resterende batterijlading en het gebruikte type batterij en oplader. De batterij kan honderden keren worden ontladen en opgeladen, maar na verloop van tijd gaat de kwaliteit van de batterij achteruit. Wordt de gebruikstijd aanmerkelijk korter, dan is het tijd om een nieuwe batterij te kopen.
- Een batterij die niet wordt gebruikt, ontlaadt zichzelf na verloop van tijd.
- Gebruik alleen door Samsung goedgekeurde batterijen en opladers. Gebruikt u de batterijlader niet, haal dan de stekker uit het stopcontact. Laat een batterij niet langer dan een week in de oplader zitten. Dit verkort de levensduur van de batterij.
- Extreem hoge en lage temperaturen hebben invloed op de capaciteit van uw batterij. Het kan nodig zijn de batterij eerst te laten afkoelen of op te warmen voor u met opladen begint.

- Leg de batterij nooit in een zeer warme of koude ruimte, bijvoorbeeld in de auto als het erg warm of koud is. Daardoor gaan de capaciteit en de levensduur achteruit. Probeer de batterij zoveel mogelijk op kamertemperatuur te houden. Het kan zijn dat uw telefoon met een zeer warme of koude batterij tijdelijk niet werkt, zelfs als de batterij volledig is opgeladen. Li-ion batterijen werken met name niet goed bij temperaturen onder de 0 °C (32 °F).
- Maak geen kortsluiting tussen de contacten van de batterij. Er kan kortsluiting ontstaan wanneer een metalen voorwerp (bijv. een paperclip of sleutel) direct contact maakt tussen de + en – polen van de batterij (metalen strips aan de achterzijde van de batterij). Dit kan bijvoorbeeld gebeuren wanneer u een reserve-batterij in uw zak of tas bewaart. Kortsluiting tussen de contacten kan de batterij (maar ook het voorwerp dat de kortsluiting veroorzaakt) beschadigen of vernielen.

# Gezondheids- en veiligheidsinformatie

 Lever oude batterijen in bij een innamepunt voor gebruikte batterijen. Altijd hergebruiken. Laat ze altijd recyclen en gooi ze nooit bij het normale afval, laat staan in het vuur.

# Verkeersveiligheid

Uw mobiele telefoon biedt u de mogelijkheid bijna altijd en overal mondeling te communiceren. Deze mogelijkheid die de mobiele telefoon biedt gaat echter gepaard met een belangrijke verantwoordelijkheid, die iedere gebruiker serieus moet nemen.

Als u een auto bestuurt, is dat uw belangrijkste verantwoordelijkheid. Als u uw draadloze telefoon gebruikt terwijl u een voertuig bestuurt, dient u zich aan de regels te houden die daarvoor binnen het betreffende land gelden.

# Gebruiksomgeving

Houd u altijd aan de voorschriften en zet uw telefoon altijd uit op plaatsen waar het gebruik ervan verboden is, of als dit storingen in apparatuur kan veroorzaken of gevaar kan opleveren (zoals in een ziekenhuis).

Wilt u de telefoon op een ander apparaat aansluiten, kijk dan eerst in de gebruiksaanwijzing hoe het met de veiligheidsvoorschriften zit. Sluit geen incompatibele producten op elkaar aan. Net als voor andere mobiele apparatuur die radiosignalen uitzendt, geldt dat u deze telefoon voor een juiste werking en uw persoonlijke veiligheid alleen in de normale stand mag gebruiken (tegen uw oor, waarbij de antenne over uw schouder wijst).

# Elektronische apparatuur

De meeste moderne elektronische apparaten zijn afgeschermd tegen radiogolven. Het kan echter voorkomen dat bepaalde elektronische apparatuur niet afgeschermd is tegen signalen die uw mobiele telefoon uitzendt. Neem in dat geval contact op met de fabrikant voor een alternatieve oplossing.

#### Pacemakers

Om interferentie met de pacemaker te voorkomen, adviseren fabrikanten van pacemakers tussen de telefoon en de pacemaker een afstand van minimaal 15 cm aan te houden. Deze aanbeveling stemt overeen met onafhankelijk onderzoek door en aanbevelingen van Wireless Technology Research. Heeft u het idee dat er toch sprake is van een storende werking, zet uw telefoon dan onmiddellijk uit.

#### Gehoorapparaten

Bij sommige draadloze digitale telefoons is sprake van interferentie met bepaalde gehoorapparaten. Neem in dat geval contact op met de fabrikant van uw gehoorapparaat voor een andere oplossing.

# Andere medische apparatuur

Gebruikt u een ander medisch apparaat of hulpmiddel, neem dan contact op met de fabrikant van dat apparaat om na te gaan of het afdoende beschermd is tegen radiosignalen.

Eventueel kan uw huisarts of specialist u hierbij van dienst zijn.

Zet uw telefoon altijd uit wanneer u zich in een ziekenhuis of andere medische instelling bevindt en aangegeven is dat het gebruik van een mobiele telefoon daar verboden is.

#### Voertuigen

Radiogolven kunnen invloed hebben op onjuist geïnstalleerde of niet voldoende afgeschermde elektronische systemen in motorvoertuigen. Ga dit na bij de fabrikant of dealer van de auto. U kunt ook de fabrikant of leverancier van de in uw auto geïnstalleerde apparatuur raadplegen.

#### Verbod op mobiel telefoneren

Zet uw mobiele telefoon direct uit op plaatsen waar een verbod op mobiel telefoneren geldt.

# Omgeving waar explosiegevaar is

Zet uw telefoon altijd uit wanneer u in een omgeving bent waar met explosieven wordt gewerkt. Houd u aan alle ter plaatse gelden veiligheidsvoorschriften. Vonken kunnen in zo'n omgeving tot een ontploffing leiden, met lichamelijk letsel en zelfs de dood tot gevolg.

Gebruik de telefoon niet bij een benzinestation. Zet uw telefoon altijd uit bij een tankstation. We wijzen u

nogmaals op de noodzaak om u in brandstofdepots (opslag en distributie), chemische fabrieken en andere plaatsen waar met explosieve materialen wordt gewerkt altijd te houden aan de voorschriften en verboden voor het gebruik van radioapparatuur.

Omgevingen en situaties waar kans bestaat op ontploffingen zijn niet altijd duidelijk aangegeven. Hiertoe behoren o.a. het benedendek van schepen, plaatsen waar overslag en opslag van chemicaliën plaatsvindt, voertuigen die rijden op LPG, plaatsen waar chemicaliën of kleine deeltjes in de lucht zitten, bijvoorbeeld graan, stof of metaalpoeder, en ieder ander gebied waar u normaalgesproken de motor van uw auto uit zou moeten zetten.

#### Noodoproepen

Deze telefoon maakt gebruik van radiosignalen, mobiele en vaste netwerken en voorgeprogrammeerde functies, waarbij er geen garantie is dat er onder alle omstandigheden verbinding mogelijk is. Vertrouw daarom in een noodgeval (bijvoorbeeld voor medische assistentie) nooit alleen op uw mobiele telefoon.

Om te bellen of gebeld te kunnen worden, moet uw telefoon zijn ingeschakeld in een omgeving met voldoende signaalsterkte van een netwerk voor mobiele telefonie. Telefoneren in geval van nood is niet altijd mogelijk binnen alle mobiele netwerken of als bepaalde netwerkdiensten en functies van de telefoon in gebruik zijn. Ga dit eventueel na bij uw provider.

Alarmnummer bellen:

- 1. Zet de telefoon aan.
- Geef het alarmnummer in (112 of een ander officieel alarmnummer). Alarmnummers kunnen per land verschillen.

3. Druk op [ 🔨].

Misschien moet u bepaalde functies, zoals blokkeren van oproepen, uitschakelen voordat u kunt bellen. Raadpleeg daarvoor deze gebruiksaanwijzing of neem contact op met uw provider.

# Overige belangrijke veiligheidsinformatie

- Alleen gekwalificeerde technici mogen de telefoon in een voertuig installeren of repareren. Onjuiste installatie of onderhoud kan gevaar opleveren en ertoe leiden dat de garantie op uw telefoon vervalt.
- Controleer ingebouwde telefoonapparatuur regelmatig op correcte montage en werking.
- Bewaar of vervoer licht ontvlambare vloeistoffen, gassen en ander brandbaar of explosief materiaal niet samen met de telefoon, onderdelen ervan of accessoires.
- Beschikt uw auto over een airbag, denk er dan aan dat deze met grote kracht wordt opgeblazen.

Plaats boven en rondom het gedeelte waar de airbag terecht kan komen geen voorwerpen, dus ook geen vaste of draagbare draadloze apparatuur. Onjuist geplaatste draadloze apparatuur kan bij het opblazen van de airbag tot ernstig letsel leiden.

- Zet uw mobiele telefoon aan boord van een vliegtuig altijd uit. Het gebruik van mobiele telefoon in een vliegtuig is verboden en gevaarlijk omdat dit het luchtverkeer kan verstoren.
- Bij het overtreden van deze voorschriften kan u het gebruik van mobiele diensten worden ontzegd of u kunt strafrechtelijk worden vervolgd.

# Verzorging en onderhoud

Uw telefoon is een kwaliteitsproduct dat met zorg behandeld moet worden. Als u zich aan onderstaande adviezen houdt, voldoet u aan de garantieverplichtingen en kunt u jarenlang plezier hebben van uw telefoon.

- Houd uw telefoon en alle onderdelen en toebehoren buiten het bereik van kleine kinderen en huisdieren. Zij kunnen deze zaken onbedoeld beschadigen of stikken in kleine onderdelen.
- Houd de telefoon droog. Regen, vocht en mineraalhoudende vloeistoffen tasten de elektronica aan.
- Pak de telefoon nooit met natte handen vast. Dit kan een elektrische schok of schade aan de telefoon tot gevolg hebben.
- Gebruik of bewaar de telefoon niet in een stoffige, vuile ruimte. De componenten kunnen daardoor beschadigen.
- Bewaar uw telefoon niet op een plaats met extreem hoge temperaturen. Dit verkort de levensduur van de elektronica, beschadigt de

batterijen en doet het plastic kromtrekken of smelten.

- Bewaar uw telefoon niet op een koude plaats. Bij verplaatsing naar een warmere plaats kan er condens ontstaan die de elektronica aantast.
- Zorg dat de telefoon niet valt of ergens tegen stoot. Door ruw met de telefoon om te gaan, kunnen de onderdelen in de telefoon beschadigen.
- Maak uw telefoon nooit schoon met bijtende schoonmaak- of oplosmiddelen. Gebruik alleen een in een mild sopje gedrenkte doek.
- Verf de telefoon niet. Door de verf kunnen de beweegbare delen van het toestel verstopt raken, wat ertoe kan leiden dat de telefoon niet meer goed werkt.
- Leg de telefoon niet in of op verwarmingsapparatuur, zoals een magnetron, een radiator van de verwarming of een kachel. De telefoon kan exploderen wanneer deze te heet wordt.
- De telefoon bevat een waterschade-etiket dat van kleur verandert als de telefoon of de batterij nat is

geweest. In dat geval wordt de telefoon niet langer gegarandeerd, zelfs als de garantietermijn nog niet verstreken is.

- Als uw telefoon een foto- of flitslamp heeft, mag u deze niet te dichtbij ogen van mensen of dieren gebruiken. Dit kan de ogen beschadigen.
- Gebruik alleen de meegeleverde of een andere goedgekeurde antenne. Niet-goedgekeurde antennes, wijzigingen of toevoegingen daarop kunnen de telefoon beschadigen en ertoe leiden dat de telefoon niet meer voldoet aan de wettelijke eisen voor apparatuur die radiosignalen uitzendt.
- Als de telefoon, de batterijen, de oplader of een andere accessoire niet goed werkt, breng dit dan bij het dichtstbijzijnde geautoriseerde service center. Daar zorgt men voor technische ondersteuning en indien nodig voor deskundige reparatie.

# Index

#### Α

ABC-stand, tekstinvoer • 29 Achtergrond • 107 Afbeeldingen, gedownload • 82 Alarm • 87

#### в

Band kiezen • 113 Batterij bijna leeg, symbool • 8 opladen • 7 voorzorgsmaatregelen • 120 Beantwoorden oproep • 33 tweede oproep • 35 Belgroepen • 42 Belscherm, instellen • 108 Belsignaal berichten • 109

inkomende oproepen • 108 Berichten begroeting • 103 configuratie • 69 e-mail • 66 infoberichten • 80 MMS • 64 serverbericht • 69 SMS • 63 Berichten maken e-mail • 66 MMS • 64 SMS • 63 Berichttoon • 109 Beveiliging, oproepen • 113 Bijna leeg, indicator • 8 Bioritme • 52 Blokkeren menufuncties • 114 oproepen • 111

SIM-kaart • 114 telefoon • 113 Bluetooth instellingen • 55 ontvangen, gegevens • 56 verzenden, gegevens • 56 Boodschappenlijst • 54 Browser, web • 60

#### С

Calculator • 93 Calorieën • 53 Camera foto's • 95 video's • 99 Configuratieberichten • 69

#### D

Datum instellen • 103 Display helderheid • 107 indeling • 11 instellingen • 107 symbolen • 12 taal • 103 Documentbestanden • 86 Doorschakelen, oproepen • 110 DRM (Digital Rights Management) • 81

# Е

E-mailberichten bekijken • 71 instelling • 77 maken/verzenden • 66 wissen • 72

#### F

FDN-modus (Fixed Dial Number) • 114 Foto bewerken • 49 Foto's bekijken • 82 bewerken • 49, 50 maken • 94

#### G

Geheugenstatus berichten • 81 mijn bestanden • 86 telefoon • 115 telefoonlijst • 44 Geluiden, gedownload • 85 Geluidsinstellingen • 108 Gemiste oproepen • 38 Gesprekskoust • 38 Gesprekskoust • 39 Geurtype • 51 Gezondheid en veiligheid • 119

#### н

Herhalen automatisch • 106 handmatig • 32

#### L

In- en uitschakelen microfoon • 35 telefoon • 9 infoberichten (CB, Cell Broadcast)

#### • 80

Infoberichten • 80 Internationaal bellen • 32 Internet • 60 Internetbrowser favorieten • 61 openen • 60

#### к

Klepje actief • 106 Kleurpatroon • 107

#### -

Laatste nummer herhalen • 32 Luidspreker, op de • 35

#### М

Met elke toets antwoorden • 106 Mijn bestanden • 81 Mijn menu • 104 Minuutsignaal • 109 MMS-berichten bekijken • 68 instelling • 75

# Index

maken/verzenden • 65 wissen • 69 Multipartygesprek • 36 Muziek, gedownload • 84 Muziekspeler • 45

#### Ν

Namen ingeven • 29 zoeken • 39 Netwerk kiezen • 112 Netwerkband selecteren • 113 Netwerkdiensten • 110 Noodoproepen • 125 Nummer herhalen • 106 Nummers opslaan • 41 zoeken • 39

#### 0

Omrekenen • 93 Ontvangen berichten e-mail • 71 MMS/SMS • 68 Ontvangen oproepen • 38 Opnemen spraakmemo's • 48 video's • 99 Oproepen beantwoorden • 33 blokkeren • 111 doorschakelen • 110 herhalen • 32 in de wacht zetten • 34 weigeren • 33 Oproepenlijst aemist • 38 ontvangen • 38 uitgaand • 38

#### Ρ

PIN2-code wijzigen • 114 PIN-code, wijzigen • 113 Postvak IN, berichten e-mail • 71 MMS/SMS • 68 Postvak UIT, berichten • 70 Privacy • 114 Problemen oplossen • 117

#### R

Roaming • 112

#### S

Serverberichten • 69, 80 SIM-kaart blokkeren • 114 plaatsen • 7 SMS-berichten bekiiken • 68 instelling • 74 maken/verzenden • 64 wissen • 68 Snelkiezen • 42 Sneltoets • 103 Spelletjes • 49, 57 Spraakherkenning functies openen · 27, 58 instellingen • 59, 106 naam bellen • 27, 58 Spraakrecorder afspelen • 48

opnemen • 48 Standaardberichten, bericht • 73 Stille stand ingeven • 16 instelling • 109 Stopwatch • 94 Symbolen, beschrijving • 12

#### т

T9-stand, tekstinvoer • 30 Taal selecteren • 103 Tekens ingeven • 29 Tekst ingeven • 29 Telefoon aan- en uitzetten • 9 blokkeren • 113 display • 11 instellingen terugzetten • 115 symbolen • 11 uitpakken • 6 verzorging en onderhoud • 126

wachtwoord • 114 Telefoonliist beheren • 44 bewerken • 40 opties • 40 opzoeken • 39 snelkiezen • 42 toevoegen · 41 wissen • 44 Terugzetten, telefooninstellingen 115 Tiid instellen • 102 Timer • 94 Toetstonen DTME toetstonen aan/uit • 35 selecteren • 108 volume • 108

#### υ

Uitgaande oproepen • 38 USB-instellingen • 106

#### ٧

Veiligheid informatie • 119 voorzorgsmaatregelen • 1 Verbindingstoon • 109 Verhouding lengte/gewicht • 52 Verkeersveiligheid • 122 Verlichting • 110 Verlichting, instellen • display • 110 toetsen • 110 Verzonden berichten • 70 Video's afspelen • 83 opnemen • 99 Visitekaartje • 43 Vliegtuigstand • 9, 106 Voicemailserver • 112

#### w

Wachtstand, gesprek • 34 Wachtwoord

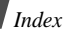

oproepen blokkeren • 111 telefoon • 114 Welkomtekst • 103 Wereldtijd • 92 Wissen e-mail • 72, 74 items • 90, 91 MMS • 69, 70, 74 oproepenlijst • 38 SMS • 68, 70 telefoonlijst • 44

#### Ζ

Zelf bellen • 32

- \* Mogelijk komen niet alle beschrijvingen in deze gebruiksaanwijzing exact overeen met uw telefoon, afhankelijk van de geïnstalleerde software, uw telefoonbedrijf of het land.
- \* Uitvoering en accessoires van de telefoon kunnen per land verschillen en afwijken van de illustraties in deze gebruiksaanwijzing.
- \* Drukfouten voorbehouden.

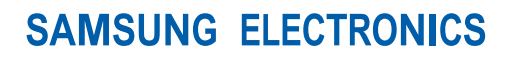

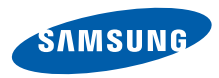

Internet http://www.samsungmobile.com Gedrukt in Korea Code No.:GH68-11967A Dutch. 09/2006. Rev 1.0

#### Declaration of Conformity (R&TTE)

For the following product :

GSM900/GSM1800/GSM1900 with Bluetooth

Portable Cellular Telephone

(Product description)

#### SGH-E500

(Model name)

Manufactured at :

- Samsung Electronics Co., Ltd, 94-1, Imsoo-Dong, Gumi City, Kyung-Buk, Korea, 730,350
- (factory name, address)

to which this declaration relates, is in conformity with the following standards and/or other normative documents.

| Safety  | : EN 60950-1:2001                |
|---------|----------------------------------|
| ЕМС     | : EN 301 489-01 v1 4 1 (08-2002) |
|         | EN 301 489-07 v1 2.1 (08-2002)   |
|         | EN 301 489-17 v1.2.1 (08-2002)   |
| SAR     | : EN 50360:2001                  |
|         | EN 50361:2001                    |
| Network | : EN 301 511 v9.0.2 (03-2003)    |
|         | EN 300 328 v1.6.1 (11-2004)      |

We hereby declare that [all essential radio test suites have been carried out and that] the above named product is in conformity to all the essential requirements of Directive 1999/5/EC.

The conformity assessment procedure referred to in Article 10 and detailed in Annex[W] of Directive 1999/5/EC has been followed with the involvement of the following Notified Body(ies):

BABT, Balfour House, Churchfield Road, Walton-on-Thames, Surrey, KT12 2TD, UK Identification mark: 0168

**C€**0168

The technical documentation kept at :

Samsung Electronics QA Lab.

which will be made available upon request. (Representative in the EU)

> Samsung Electronics Euro QA Lab. Blackbushe Business Park,Saxony Way, Yateley, Hampshire,GU46 6GG, UK

2006.06.29

(place and date of issue)

p.s. pater

Yong-Sang Park / S. Manager (name and signature of authorized person)

\* It is not the address of Samsung Service Centre. For the address or the phone number of Samsung Service Centre, see the warranty card or contact the retailer where you purchased your phone.